# **Installation, Operation and Maintenance**

# **11/2" Commercial Water Softeners**

Series: PWS15

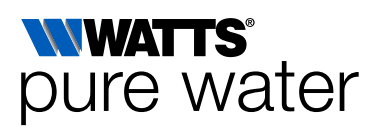

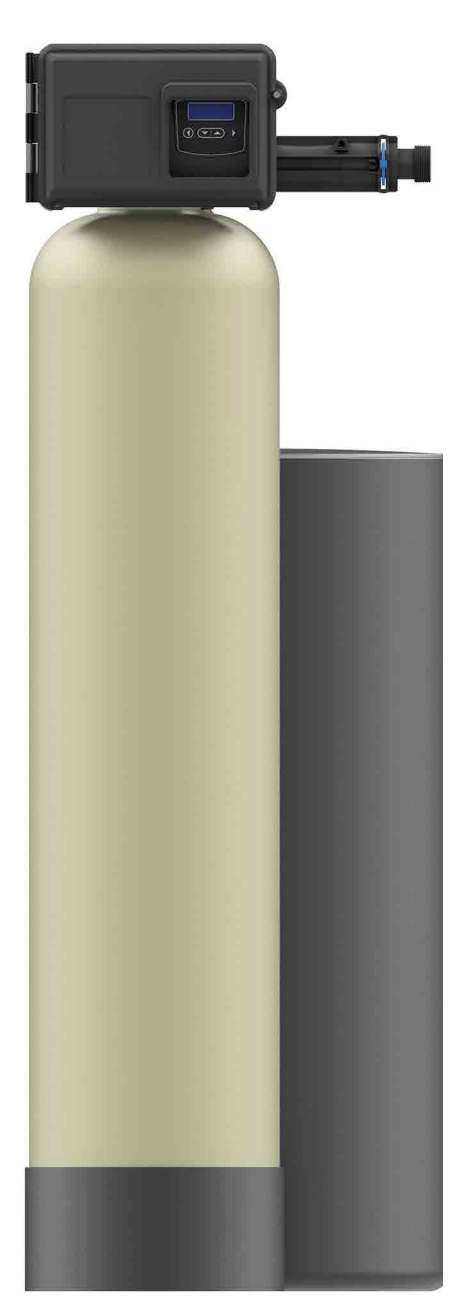

PWS15 Simplex Systems

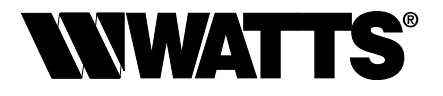

### Congratulations on your purchase of this Watts® commercial water softening solution.

You have made a great choice to protect your plumbing system against the damaging effects of hard water. This system has been engineered for trouble free operation and produced using top quality components. Simple programming, corrosion resistant mineral tank(s) and an easy to service design ensures this system will be durable and easy to maintain. Thank You!

The Watts Team

Softened water provides a wide variety of benefits such as reducing the potential of lime scale formation in boilers, water heaters and heat exchangers to protecting the remainder of the plumbing system from costly maintenance and down time associated with the negative effects of hard water.

#### A WARNING

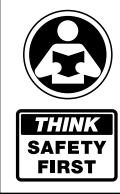

Please read carefully before proceeding with installation. Your failure to follow any attached instructions or operating parameters may lead to the product's failure.

Keep this Manual for future reference.

#### A WARNING

If you are unsure about installing your Watts water softener contact a Watts representative or consult a professional water treatment dealer or plumber.

You are required to thoroughly read all installation instructions and product safety information before beginning the installation of this product. FAILURE TO COMPLY WITH PROPER INSTALLATION AND MAINTENANCE INSTRUCTIONS COULD RESULT IN PRODUCT FAILURE WHICH CAN CAUSE PROPERTY DAMAGE, PERSONAL INJURY AND/OR DEATH. Watts is not responsible for damages resulting from improper installation and/or maintenance. Local building or plumbing codes may require modifications to the information provided. You are required to consult the local building and plumbing codes prior to installation. If this information is not consistent with local building or plumbing codes, the local codes should be followed.

Save manual for future reference.

Refer to the enclosed for operating parameters to ensure proper use with your water supply.

- As with all plumbing projects, it is recommended that a trained professional water treatment dealer or contractor install the water conditioning system. Please follow all local plumbing codes for installing this water conditioning system.
- Inspect the water conditioning system for carrier shortage or shipping damage before beginning installation. Replace any damaged component immediately, before beginning installation.
- Use caution when installing soldered metal piping near the water conditioning system. Heat can adversely affect the system's components.
- Use only lead-free solder and flux for sweat-solder connections, as required by state, province and federal codes.
- Handle all components of the system with care. Do not drop, drag or turn components upside down.
- Be sure the floor under the system is clean, level and strong enough to support the system while in operation.
- Install the system in a protected area.
- Do not attempt to treat water over 110°F (43°C) or under 34°F (1°C) with the system.
- Always connect the system to the main water supply pipe before the water heater.
- Do not install in direct sunlight as overheating of electronics may occur and ultraviolet rays from the sun may cause damage.
- Operating ambient temperature: 34° to 120°F (1° to 52°C).
- Operating water pressure range : 25 to 125psi (171 kPa to 8.6 bar).
- All plumbing connections to the system should be made using industry accepted best practices. Plumbing tape or paste may be used on metal inlet and outlet plumbing connections. Do not use paste type pipe thread sealants on the system's plastic plumbing connections.

- Do not use petroleum-based lubricants such as Vaseline, oils or hydrocarbon-based lubricants on O-rings or valve seals. Use only 100% silicone lubricants.
- Use only the power transformer supplied with this water conditioning system.
- All electrical connections must be completed according to local codes.
- The power outlet must be grounded.
- For installations where plastic plumbing is used, install an appropriate grounding strap across the inlet and outlet piping of the building's metal plumbing to ensure that a proper ground is maintained.
- To disconnect power, unplug the AC adapter from its power source.
- Observe drain line requirements.
- Support the full weight of the plumbing system with pipe hangers or other means.
- Do not allow this water conditioning system to freeze. Damage from freezing will void this water conditioning system's warranty.
- It is established that when daytime water pressure exceeds 80psi (5.5 bar), the maximum pressure rating of 125psi (8.6 bar) can be exceeded. A pressure regulator must be installed on this system or warranty is voided.
- Periodic cleaning and maintenance is required for system to function properly.
- Observe all warnings that appear in this manual.
- Keep the media tank in the upright position. Do not turn upside down or drop. Turning the tank upside down or laying the tank on its side can cause media to enter the valve.
- Use only regenerants designed for water conditioning. Do not use ice melting salt, block salt or rock salt.

# How To Use This Manual

This installation manual is designed to guide the installer through the process of installing and starting up this commercial water conditioning systems.

This manual is a reference and will not include every system installation situation The person installing this equipment should have:

- Training on the control valve.
- Knowledge of water conditioning and how to determine proper control settings.
- Adequate plumbing skills.

#### A WARNING

Do not use with water that is microbiologically unsafe or of unknown quality without adequate disinfection before or after the system.

### **Table of Contents**

| Safety Information                                                   | 3       |
|----------------------------------------------------------------------|---------|
| How To Use This Manual                                               | 3       |
| Introduction                                                         | 4       |
| Project Data Sheet                                                   | 5       |
| System Specifications                                                | 6–7     |
| Set Up                                                               | 8       |
| Operating Parameters                                                 | 8       |
| System Installation.                                                 | 9–10    |
| Start Up Instructions                                                | 10      |
| Installation Diagrams                                                | 11      |
| NXT2 & SXT Controller Electrical Connections                         | 12      |
| NXT2 & SXT Wiring Diagrams                                           | . 13–14 |
| NXT2 Controller Programming and Operation                            | 15      |
| NXT2 Controller Display                                              | 16      |
| NXT2 Controller Operation                                            | 17      |
| NXT2 Controller Features                                             | .18–19  |
| NXT2 Master Programming Mode Flow Chart                              | .20–21  |
| NXT2 User Programming Mode Flow Chart                                | 21      |
| NXT2 Diagnostic Programming Mode Flow Chart                          | 22      |
| NXT2 Time of Day Programming Mode Flow Chart                         | 23      |
| NXT2 Programming Parameters and Ranges                               | 24      |
| SXT Controller Programming and Operation                             | 25      |
| SXT Controller Display                                               | 25      |
| SXT Time of Day Programming                                          | 25      |
| SXT Controller Operation                                             | 26      |
| SXT Master Programming                                               | . 27-31 |
| SXT Diagnostic Programming Mode Flow Chart                           | . 32-33 |
| Replacing the Media                                                  | 34      |
| Replacement Parts - Major System Components                          | .35–36  |
| Replacement Parts - 2850 Upper Powerhead                             | 37      |
| Replacement Parts - NXT2 Controller Assembly                         | 38      |
| NXT to NXT2 Conversion Kit                                           | 39      |
| Replacement Parts- SXT Controller                                    | 40      |
| Replacement Parts - 2850 Control Valve Body                          | 41      |
| Replacement Parts - 1600 Brine System                                | 42      |
| Replacement Parts - 1650 Brine System                                | 43      |
| Replacement Parts - 1700 Brine System                                | 44      |
| Replacement Parts - 1710 Brine System                                | 45      |
| Replacement Parts - 1½"<br>Electronic Plastic Turbine Meter Assembly | 46      |
| Replacement Parts- 11/2" Stainless Steel Electronic Meter            | 47      |
| Troubleshooting                                                      | .48–50  |
| Water Softener Flow Diagrams - Down Flow                             | 51      |
| Injector Flow Data and Draw Rates - Down Flow                        | 52      |
| Injector Nozzle and Throat Chart                                     |         |
| for 1600 Brine Systems                                               | 53      |
| Warranty                                                             | 56      |

# Introduction

Page

#### Principals of Softening- Ion Exchange

In nature, water acts as a solvent that dissolves substances it comes in contact with such as solid rock. When water dissolves limestone rock, which is composed of calcium and magnesium, the solid calcium and magnesium become ions. This means they have been dissolved into the water and are now a liquid. An ion with a positive electrical charge is called a cation. Calcium and magnesium hardness ions in water are positively charged cations. When water dissolves enough calcium and magnesium hardness cations it is classified as hard water, which can cause lime scale build up in plumbing systems, water spots, and an increase in soap and cleaning product usage.

lon exchange water softening is a process where an ion exchange resin is used to effectively exchange calcium and magnesium hardness cations for sodium cations in the water.

New, or freshly regenerated, ion exchange resin is saturated with sodium cations. As calcium and magnesium hardness cations come in contact with the ion exchange resin, they attach to the resin and sodium cations are released into the water. This is possible because the hardness cation are more attracted to the ion exchange resin than the sodium cations. Therefore, scale forming calcium and magnesium cations have been exchanged for non-scale forming sodium cations as the water is treated. If the calcium and magnesium content of the water is reduced to less than 17.1 mg/L, that water is classified as soft water.

Eventually the ion exchange resin will become exhausted, depleted of sodium, and will need to be regenerated with a sodium brine solution to restore its capacity to soften water. This system includes a flow meter to track treated water volume and initiate the regeneration process before resin exhaustion occurs.

Regeneration occurs automatically and consists of 5 steps:

### Step 1- Backwash

Approximate Duration 10 Minutes- Fresh water flow is directed upward through the resin bed, to remove solid particles the resin bed has captured, sending them to drain.

## Step 2- Brine Draw

Approximate Duration 15-20 Minutes- Brine water is drawn from the brine tank, rinsed over the ion exchange resin, driving away the calcium and magnesium cations and restoring sodium cations within the resin. Calcium and magnesium is sent to drain.

### Step 3- Slow Rinse

Approximate Duration 40-45 Minutes- Once the brine tank is emptied of brine water, fresh water will continue to rinse over the resin and rinse calcium and magnesium cations to drain.

### Step 4- Rapid Rinse

Approximate Duration 10 Minutes- After the conclusion of slow rinse, fresh water will rinse over the resin to ensure any residual sodium brine has been cleaned from the resin before it returns to service.

At the conclusion of Rapid Rinse:

Simplex single tank systems return to the "In Service" position. Multi tank systems remain in the "Stand By" position.

## Step 5- Brine Tank Refill

Approximate Duration User Adjustable- In this final step of regeneration, water is added back into the brine tank so that a brine solution can be prepared for the next regeneration.

# Project Data Sheet

# Job Details

| Job Number:                          |                 |                     |           |  |  |
|--------------------------------------|-----------------|---------------------|-----------|--|--|
| Model Number / Serial Number: _      |                 |                     |           |  |  |
| Water Hardness:                      | ppm or gpg      |                     |           |  |  |
| Capacity Per Unit:                   |                 |                     |           |  |  |
| Mineral Tank Size:E                  | Diameter:       | Height:             |           |  |  |
| Salt Setting per Regeneration:       |                 |                     |           |  |  |
| Regenerant Flow:U                    | oflow           | Downflow            |           |  |  |
| 1. Meter Size:                       |                 |                     |           |  |  |
| A. ¾" Paddle Wheel                   |                 |                     |           |  |  |
| B. ¾" Turbine                        |                 |                     |           |  |  |
| C. 1" Paddle Wheel                   |                 |                     |           |  |  |
| D. 1" Turbine                        |                 |                     |           |  |  |
| E. 11/2" Electronic Inline Plastic T | ūrbine          |                     |           |  |  |
| F. 11/2" Paddle Wheel                |                 |                     |           |  |  |
| G. 2" Paddle Wheel: Stainless S      | iteel           | _Brass              | _Plastic  |  |  |
| H. GenericPulse C                    | ount            | Meter Size          |           |  |  |
| 2. System Type:                      |                 |                     |           |  |  |
| A. System #4: 1 Mineral Tank, 1      | Meter, Immedia  | ate, or Delayed Reg | eneration |  |  |
| B. System #7: 2 Mineral Tanks,       | 1 Meter, Immed  | iate Regeneration   |           |  |  |
| C. System #14: 2-8 Mineral Tan       | ks, 2-8 Meters, | Immediate Regene    | ration,   |  |  |
| Progressive Flow Tank Staging-       | GPM Threshold   | for Progressive     |           |  |  |
| Feature                              |                 |                     |           |  |  |
| D                                    | Other: Syste    | m # Description     |           |  |  |
| 3. Controller Program Settings:      |                 |                     |           |  |  |
| A. Backwash:                         |                 | Minutes             |           |  |  |
| B. Brine and Slow Rinse:             |                 | Minutes             |           |  |  |
| C. Rapid Rinse:                      |                 | Minutes             |           |  |  |
| D. Brine Tank Refill:                |                 | Minutes             |           |  |  |
| E. Pause Time: Minutes               |                 |                     |           |  |  |
| 4. Drain Line Flow Control:          |                 | gpm                 |           |  |  |
| 5. Brine Line Flow Control:          |                 | gpm                 |           |  |  |
| 6. Injector Size#:                   |                 |                     |           |  |  |
| 7. Water Pressure:                   |                 |                     |           |  |  |
| 8. Water Temperature:                |                 |                     |           |  |  |

# System Specifications

# **Dimensions - Weights**

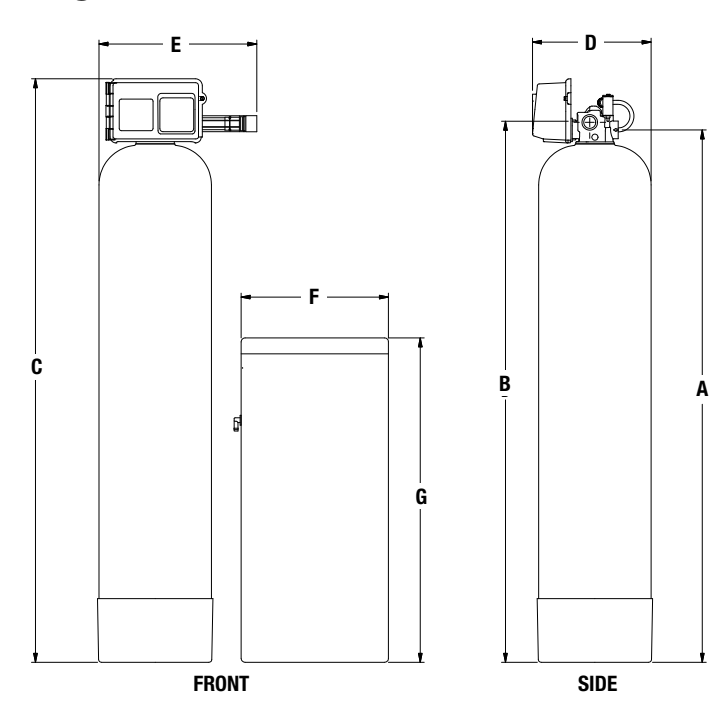

### Series PWS15

| MODEL NO.   |                                         |      |                    |      |                                        | DIME | ISIONS                                  |     |                                         |     |     |     |     |      | WEI  | GHTS |
|-------------|-----------------------------------------|------|--------------------|------|----------------------------------------|------|-----------------------------------------|-----|-----------------------------------------|-----|-----|-----|-----|------|------|------|
|             | /                                       | Ą    | E                  | 3    | (                                      | )    | [                                       | )   | E                                       |     |     | F   |     | G    |      |      |
|             | in.                                     | mm   | in.                | mm   | in.                                    | тт   | in.                                     | тт  | in.                                     | тт  | in. | mm  | in. | тт   | lbs. | kgs  |
| PWS15121C11 | 54 <sup>7</sup> /8                      | 1394 | 55 <sup>3</sup> /4 | 1416 | 61                                     | 1549 | <b>13</b> <sup>15</sup> / <sub>16</sub> | 353 | 19                                      | 483 | 18  | 457 | 40  | 1016 | 210  | 95   |
| PWS15121D11 | <b>66</b> <sup>15</sup> / <sub>16</sub> | 1699 | 677/8              | 1724 | 73 <sup>3</sup> /8                     | 1864 | <b>14</b> <sup>15</sup> / <sub>16</sub> | 378 | <b>19</b> <sup>13</sup> / <sub>16</sub> | 503 | 18  | 457 | 40  | 1016 | 240  | 109  |
| PWS15121E11 | 66 <sup>3</sup> /8                      | 1686 | 671/4              | 1708 | 72 <sup>3</sup> /4                     | 1848 | 15 <sup>15</sup> /16                    | 405 | 2013/16                                 | 528 | 18  | 457 | 40  | 1016 | 320  | 145  |
| PWS15121F11 | 68                                      | 1727 | 69                 | 1753 | <b>74</b> <sup>7</sup> / <sub>16</sub> | 1890 | 18 <sup>1</sup> /8                      | 460 | <b>21</b> <sup>13</sup> / <sub>16</sub> | 554 | 24  | 610 | 41  | 1041 | 380  | 173  |
| PWS15121G11 | 70                                      | 1778 | 71                 | 1803 | <b>76</b> <sup>7</sup> / <sub>16</sub> | 1941 | 21 <sup>1</sup> /8                      | 536 | 235/16                                  | 592 | 24  | 610 | 50  | 1270 | 585  | 266  |
| PWS15121H11 | 76 <sup>3</sup> /8                      | 1940 | 77 <sup>1</sup> /4 | 1962 | 82 <sup>3</sup> /4                     | 2102 | 24 <sup>1</sup> /8                      | 613 | <b>24</b> <sup>13</sup> / <sub>16</sub> | 630 | 30  | 762 | 50  | 1270 | 710  | 323  |

# Specifications

|             | м         | NERAL TAN       | K        | BRINE 1   | ANK  | SOFT  | ENING | LBS. SA | LT PER | FLOV  | V RATE & PRESS | SURE |
|-------------|-----------|-----------------|----------|-----------|------|-------|-------|---------|--------|-------|----------------|------|
| MODEL NO.   | TANK      | RESIN           | GRAVEL   | TANK      | SALT | CAP/  | ACITY | REGENE  | RATION | SERV  | DROP           | BKW  |
|             | SIZE      | Ft <sup>3</sup> |          | SIZE      | FILL | MAX   | MIN   | MAX     | MIN    | GPM   | PSI            | GPM  |
| PWS15121C11 | 12" x 52" | 2.0             | 30 lbs.  | 18" x 40" | 400  | 60 K  | 40 K  | 30      | 12     | 15/20 | 15/25          | 3.5  |
| PWS15121D11 | 14" x 65" | 3.0             | 60 lbs.  | 18" x 40" | 400  | 90 K  | 60 K  | 45      | 18     | 17/22 | 15/25          | 5.0  |
| PWS15121E11 | 16" x 65" | 4.0             | 80 lbs.  | 18" x 40" | 400  | 120 K | 80 K  | 60      | 24     | 25/40 | 15/25          | 7.0  |
| PWS15121F11 | 18" x 65" | 5.0             | 100 lbs. | 24" x 41" | 600  | 150 K | 100 K | 75      | 30     | 30/50 | 15/25          | 11.0 |
| PWS15121G11 | 21" x 62" | 7.0             | 100 lbs. | 24" x 50" | 800  | 210 K | 140 K | 105     | 42     | 35/53 | 15/25          | 13.0 |
| PWS15121H11 | 24" x 72" | 10.0            | 200 lbs. | 30" x 50" | 1400 | 300 K | 200 K | 150     | 60     | 40/55 | 15/25          | 15.0 |

# **System Specifications**

# General System Information for 11/2" Simplex (PWS15) Softeners

## **Ordering Information**

|             |                |                                                |           | SPACE           |     |     |
|-------------|----------------|------------------------------------------------|-----------|-----------------|-----|-----|
| MODEL NO.   | ORDERING CODES | DESCRIPTION                                    | PIPE SIZE | REQUIRED        | WEI | GHT |
|             |                |                                                |           | D x W x H       | LBS | KGS |
| PWS15121C11 | 7100025        | 2 Cubic Foot Simplex Softener with Flow Meter  | 1.5"      | 18" x 42" x 75" | 210 | 95  |
| PWS15121D11 | 7100026        | 3 Cubic Foot Simplex Softener with Flow Meter  | 1.5"      | 18" x 44" x 87" | 240 | 109 |
| PWS15121E11 | 7100027        | 4 Cubic Foot Simplex Softener with Flow Meter  | 1.5"      | 18" x 46" x 87" | 320 | 145 |
| PWS15121F11 | 7100028        | 5 Cubic Foot Simplex Softener with Flow Meter  | 1.5"      | 24" x 50" x 87" | 380 | 173 |
| PWS15121G11 | 7100029        | 7 Cubic Foot Simplex Softener with Flow Meter  | 1.5"      | 24" x 52" x 84" | 585 | 266 |
| PWS15121H11 | 7100030        | 10 Cubic Foot Simplex Softener with Flow Meter | 1.5"      | 39" x 60" x 96" | 710 | 323 |

**Notes:** Capacities are based on resin manufacturer's data and are dependent upon influent water TDS, temperature, bed depth, and flow rates. Feed water must be free of oil and color. Pipe size, tank size, and space requirements are in inches. Capacities and flow rates expressed above are per tank. Flow rates listed at 25psi drops are for intermittent peak flow rates and are not to be used as continuous flows.

# Set Up

Unpack system and make sure all components are accounted for according to the diagram below according to your specific series number. If any components are missing or damaged contact your Watts representative. If they can not be reached contact Watts customer service at 1-800-224-1299.

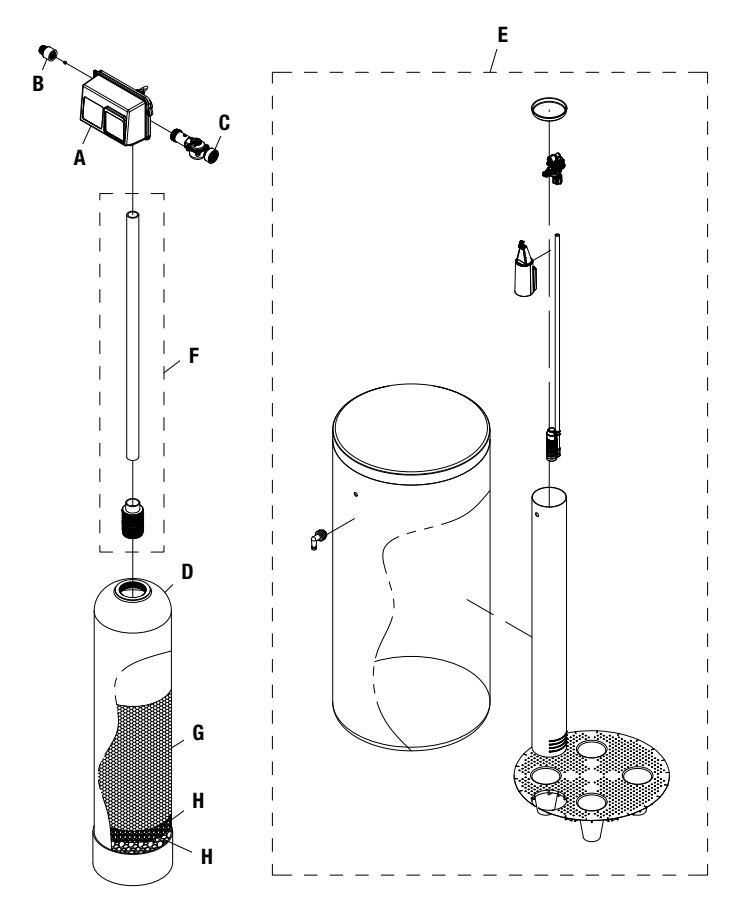

# **Operating Parameters**

| pH                                                                         | 6 to 10                                                                                            |
|----------------------------------------------------------------------------|----------------------------------------------------------------------------------------------------|
| Hardness (maximum)                                                         | Depends on customer's<br>acceptable hardness<br>leakage level                                      |
| Water Pressure                                                             | 25psi to 125psi<br>(171 kPa to 8.6 bar)                                                            |
| Temperature                                                                | 34 - 110°F (1 - 43°C)                                                                              |
| Free Chlorine (maximum)                                                    | 1mg/L                                                                                              |
| Iron (maximum)                                                             | 1mg/L                                                                                              |
| Oil and H2S                                                                | None Allowed                                                                                       |
| Turbidity                                                                  | Less than 5.0 NTU                                                                                  |
| Total Dissolved Solids                                                     | Must be below 750mg/L<br>for the softener to produce<br>less than 1 grain per gallon<br>soft water |
| Minimum Ambient Temperature                                                | 34°F/1°C                                                                                           |
| Maximum Ambient Temperature                                                | 120°F/52°C                                                                                         |
| Maximum Humidity                                                           | 75%                                                                                                |
| Power Supply Input Voltage                                                 | 100-240 VAC                                                                                        |
| Power Supply Input Frequency                                               | 50/60 Hz                                                                                           |
| Power Supply Output Voltage                                                | 24 VDC                                                                                             |
| Power Supply Output Current                                                | 2.7 amps (per control valve)                                                                       |
| Maximum Altitude                                                           | 2,000 meters above sea level                                                                       |
| Water known to have heavy loads or pre-filtration prior to the water softe | of dirt and debris may require ning system.                                                        |
| For all other guideline information pl<br>representative.                  | lease contact your Watts                                                                           |

| QUANTITY OF MAJOR COMPONENTS |                                        |                                          |  |  |  |  |  |  |  |
|------------------------------|----------------------------------------|------------------------------------------|--|--|--|--|--|--|--|
| COMPONENT<br>LABEL           | COMPONENT                              | PWS15 SIMPLEX                            |  |  |  |  |  |  |  |
| А                            | Number of Control Valves               | 1                                        |  |  |  |  |  |  |  |
| В                            | Number of Drain Line Flow Controllers* | 1                                        |  |  |  |  |  |  |  |
| С                            | Number of Flow Meters                  | 1                                        |  |  |  |  |  |  |  |
| D                            | Number of Mineral Tanks                | 1                                        |  |  |  |  |  |  |  |
| E                            | Number of Brine Tanks                  | 1                                        |  |  |  |  |  |  |  |
| F                            | Number of Distributor Tubes*           | 1                                        |  |  |  |  |  |  |  |
| G                            | Resin**                                | Quantity Varies Depending On System Size |  |  |  |  |  |  |  |
| Н                            | Gravel**                               | Quantity Varies Depending On System Size |  |  |  |  |  |  |  |

\* Drain line flow controllers may come factory assembled on control valve's drain port depending on size. Distributor tubes ship inside mineral tanks.

\*\* Water softening systems that use mineral tanks larger than 12" in diameter are not factory loaded with resin and gravel. For unloaded systems, the media is in bags and ship on the system pallet. The proper amount of media is supplied for the mineral tank used.

# **System Installation**

# **Pre-Installation Considerations**

- A minimum of 25psi of water pressure is required for regeneration valve to operate effectively.
- A continuous 115 volt, 60 Hertz current supply is required. Make certain the current supply is always hot and cannot be turned off with another switch.
- Condition of existing plumbing should be free from lime and iron buildup. Piping that is built up heavily with lime and/or iron should be replaced. If piping is clogged with iron, a separate iron filter unit should be installed ahead of the water softener.
- The softener should be located close to a drain.
- Always provide for the installation of a bypass valve.
- The full weight of the plumbing system must be supported by pipe hangers or other means.
- Do not install the system where it would block access to the water heater, main water shutoff, water meter, or electrical panels.
- Install the system in a place where water damage is least likely to occur if a leak develops.
- If applicable, use di-electric unions where dissimilar metals are present.

#### NOTICE

The main control valve and all plumbing connections have right-hand threads. Turn clockwise to install.

### NOTICE

If O-ring lubricant is required, only use a silicone based compound formulated for potable water O-ring applications. Watts recommends Ordering Code #7300948 Silicone Lubricant. The use of other types of lubricants may attack the control's plastic or rubber components. Petroleum-based lubricants can cause swelling in rubber parts, including O-rings and seals.

#### A WARNING

Do not exceed water pressure of 125psi (8.6 bar). Do not exceed  $110^{\circ}F$  (43°C). Do not subject unit to freezing conditions.

# **General Installation Instructions**

### NOTICE

# Installation diagrams and additional details are available on pages 11-14 of this manual.

- 1. Turn off water heater(s).
- 2. Turn off the main water supply to the building and open a treated water faucet (cold and hot) to relieve any pressure within the plumbing system.
- 3. Place the mineral tank into its final position for installation. Make sure that the location is level and sturdy enough to support the weight of the system once it is in operation.
- 4. Unloaded mineral tanks will need to be loaded with resin and gravel media following the instructions below:
  - 4a. Inspect the distributor screen for damage, and make sure the screen is present before loading the mineral tank with media. Before proceeding with installation, replace any damaged components immediately.

- 4b. Cap the top open end of the distributor tube with tape and plastic sheeting to keep all media and foreign debris from entering the distributor tube. This cap must be secure and not come off during media loading.
- 4c. Place the distributor tube, screen end down, into the mineral tank and center it in the bottom. The top of the distributor tube should be flush with the top of the tank. Test the tape cap to make sure it can not come off during the media loading process.
- 4d. Make sure the plastic and tape cap is secure to the top of the distributor tube, place a funnel on the top of the tank and load first the gravel then the softening resin into the tank. The cap must not come off of the distributor tube during the loading of the media.
- 4e. Remove the funnel from the top of the tank and plastic cap and tape from the top of the distributor tube. DO NOT PULL UP ON THE DISTRIBUTOR TUBE when removing the cap. The distributor tube top must remain flush with the top of the tank.
- 4f. Clean any media from the threads and top of the mineral tank. Media in the threads and on the O-ring sealing surface of the tank can cause tank thread damage and prevent the control valve's O-ring seal from sealing properly.
- 4g. Lubricate the O-rings on the bottom of the control valve (distributor tube port O-ring and top of tank O-ring). Use nonpetroleum based silicone lubricant only.
- 4h. Place the control valve on top of the tank. When performing this step, seat the top of the distributor tube inside the distributor port located on the bottom of the control valve first, then press the control valve down until the control valve threads come in contact with the tank threads. This ensures that the distributor tube is properly seated into the bottom of the control valve.
- 4i. Tighten the control valve onto the tank with a clockwise rotation. Be careful not to cross thread the control valve to tank connection or over tighten it. A hand tight fit is appropriate for the control valve torque. DO NOT use a wrench. Tank or control valve damage could result. DO NOT apply thread sealant or plumbing tape on the control valve to tank threaded connection.
- 5. Apply a suitable thread sealant to the male threads of the flow meter and with the meter's direction of flow arrow pointing in the direction of water flow, install the meter directly into the outlet port of the system control valve.
- 6. Rotate meter clockwise to tighten, for plastic meter grip the meter on the end connector that attaches to the control valve with a wrench, for stainless steel meter grip the meter on the hexagonal section with a wrench, and continue to tighten the flow meter end connector until tight. Then rotate plastic meter body so the meter cable can be aligned and inserted into the meter's cable port. DO NOT grip on the plastic meter body with the wrench when installing the flow meter.

# **System Installation**

- 7. Connect the cold water supply to the inlet port of the water softening system's control valve. When constructing the supply line, install an inlet water isolation valve and plumbing union fitting (user supplied) in the supply line of the control valve and close the isolation valve. The union fitting should be located between the isolation valve and the system's inlet port.
- 8. Install an inlet water sample port in the supply line and close it.
- 9. If risk of vacuum exists, install Watts # 0556031 vacuum relief valve in the supply line to protect the system against vacuum damage.
- 10. Connect the outlet water connection of the water meter to the water line requiring softened water. When constructing this outlet water line, install an outlet water isolation valve and plumbing union fitting (user supplied) in the outlet line and close the isolation valve. The union fitting should be located between the outlet of the control valve and the outlet isolation valve.
- 11. Install an outlet water sample port on the outlet water line of the system and close it.
- 12. Install a bypass valve between the inlet and outlet plumbing water lines and close it.
- 13. If not already factory installed on the control valve, attach the drain line flow controller directly to the control valve's drain port. See page 11 for Drain and Brine Connection Detail. The flow arrow on the drain line flow controller must point towards the drain receptacle. Only plumbing tape is allowed on the drain line flow controller fitting threads.

#### A WARNING

Operating a system without a drain line flow controller will cause all media to flow out of the system through the drain line.

- 14. Construct the drain line routing it to an appropriate drain receptacle abiding buy all local building and plumbing codes. DO NOT construct drain line to elevations that exceed 4 feet above the drain port of the control valve, or reduce the drain line diameter to smaller than that of the drain line flow controller. Install a plumbing union fitting in the drain line close to the drain line flow controller. The drain line must be anchored to the floor.
- 15. Connect the brine tank to the water softener's control valve brine port using the factory supplied fittings and tubing. See page 11 for Drain and Brine Connection Detail. The brine tank should set on a common elevation as the mineral tank and within distance so that it can be reached by the length of factory supplied brine tubing. Add enough water (6") to the brine tank so that water covers the top of the air check. DO NOT add salt to the brine tank at this time.
- 16. Insert the meter cable's sensor into the sensor port in the meter dome according to Figure 1. Connect the plug end of the meter cable wire into the P1 port for SXT controller (See page 14 for location) and P5 port for NXT2 controller (See page 13 for location).
- 17. Connect the 24V transformer power supply wires to the control valve controller. Connect wires into the P2PWR port for SXT controller (See page 14 for location) and P14 port for NXT2 controller (See page 13 for location).
- 18. If applicable, install a metal bonding strap across metal inlet and outlet plumbing lines to maintain electrical continuity.
- The system is now ready for Start Up.

# Start Up Instructions

- 1. Ensure all inlet and outlet isolation valves and the bypass valves are in the closed position and the treated water faucet hot and cold side are in the open position.
- 2. Open the main water supply valve to the building.
- 3. Check for leaks and repair as needed.
- 4. Plug the power cord of the control valve into an electrical outlet to energize system.
- 5. Locate "Manually Initiating a Regeneration" in this manual and follow the steps to place the system in the backwash position. For SXT Controller reference page 26, for NXT2 Controller reference page 17.
- 6. Open the inlet isolation valve slightly until water can be heard flowing through the isolation valve and allow the mineral tank to fill with water. Air will come out of the drain line until the mineral tank is full of water. Once water flow at the drain line is observed, fully open the inlet valve and allow water flow to drain for 10 minutes to flush the resin bed of any color. If water at the drain shows any discoloration, continue to flush the resin bed until water at the drain is clear.
- 7. After resin bed flushing is complete, plug the system back in to the power outlet and return the control valve to the service position by advancing through each step of regeneration by pressing the extra cycle button. See Manually Initiating a Regeneration for help.
- 8. Program the system according to the System Type following the Control Valve Programming section of this manual. SXT Control Valve Programming begins on page 25, NXT2 Control Valve Programming begins on page 15.
- 9. Put the appropriate amount of water in the brine tank. This is accomplished by manually cycling the control valve to cycle step 4 "Brine Tank Refill" and allowing a complete brine tank refill cycle to conclude.
- 10. Put the appropriate amount of salt in the brine tank. Do Not fill the salt level past the brine well lid.
- 11. Fully open the outlet isolation valve.
- 12. Ensure the bypass valve is in the closed position.
- 13. Check for leaks and repair as needed.
- 14. Allow water to flow from the hot and cold side treated faucet until all air has been purged from the plumbing system. Then close both the hot and cold side treated water faucet.
- 15. Turn on water heaters.

Start up is now complete and the system is ready for operation.

#### Figure 1 Plastic Meter & Stainless Steel Meter

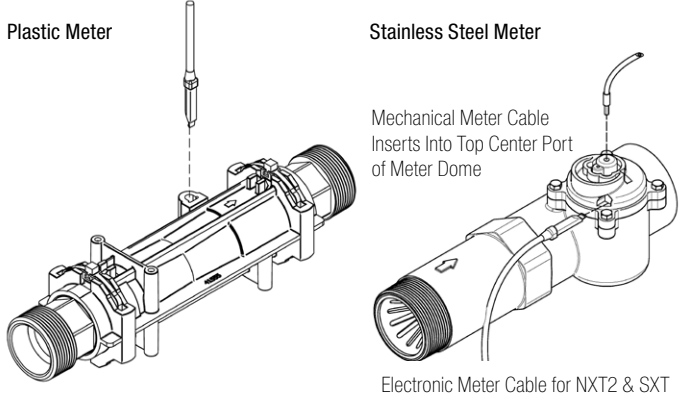

Electronic Meter Cable for NXT2 & SXT Controllers Inserts Into Side Port of Meter Dome

# Installation Diagrams - Series PWS15 Simplex Systems

### Installation Reference Notes For All System Installation Drawings:

- 1. All dimensions are on page 6 of this manual & unless otherwise noted are  $\pm 1$  inch (25mm).
- 2. All items shown in phantom line are to be provided by others.
- 3. All dimensions are subject to change without any notice.
- 4. Install unions fittings on inlet, outlet & drain plumbing connections.
- 5. Provide a 2 feet minimum clearance above mineral tank for filling media.
- 6. A GFCI equipt electrical outlet should be provided within 5 feet of equipment location.
- 7. Use dielectric unions on plumbing connections of control valve when dissimilar metals are present.
- 8. Provided system shall not be subject to any vacuum. If risk of vacuum is present, install siphon break on drain line & install vacuum relief valve Watts ordering code # 0556031 on inlet line.
- 9. Brine tank dimensions shown on table are factory selected for use with the specified system size.
- 10. Do not install drain line directly to a drain. For proper drain connection follow all national, state and local codes. Do not construct drain line to elevations that exceed 4 feet above the control valve's drain port.

- rate requirements by others.
  - 13. Power requirements: 115v/60hz 2.7 Amps per control valve unless otherwise specified.

11. The full weight of the piping and valves must be supported

12. Inlet and outlet headers need to be sized according to flow

by pipe hangers or other means.

14. Brine tank must be located within 10 feet of system control valve and on a common floor elevation with mineral tank to ensure proper brine draw operation.

Drain and Brine Connection Detail

- 15. Use factory supplied brine tubing. Do not use smaller diameter tubing than what is supplied.
- 16. Limit inlet pressure to not exceed maximum published operating pressure.

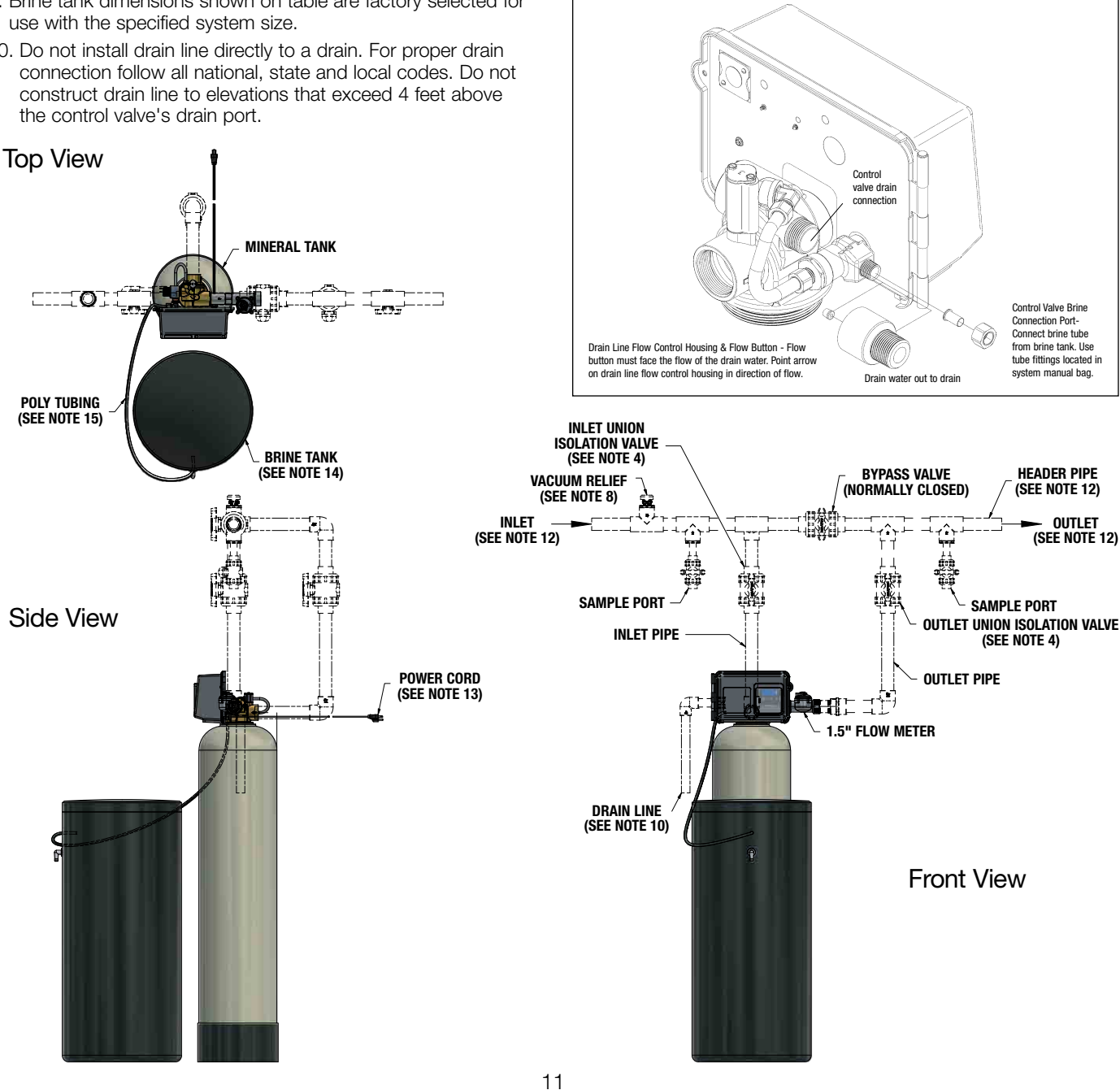

# **Controller Electrical Connections - NXT2**

### **Power Supply Connections**

#### Installing the Power Supply:

Note: Power Supply includes a harness with 2 black wires that connect to circuit board, see page 15.

1. Insert black and black transformer wires into 24VDC input of control.

# 2510/2750/2815/2850/2900 Valves\*:

# Network / Communication Cables and Connections

Use a shielded CAT5 Network/Communication cable.

Connect the network/communication cable first before programming.

Cable length between timers/units should not exceed 25 feet. Connect each unit in series (do not form a loop) together from one communication port to the next communication port. It does not matter which one goes to the next one.

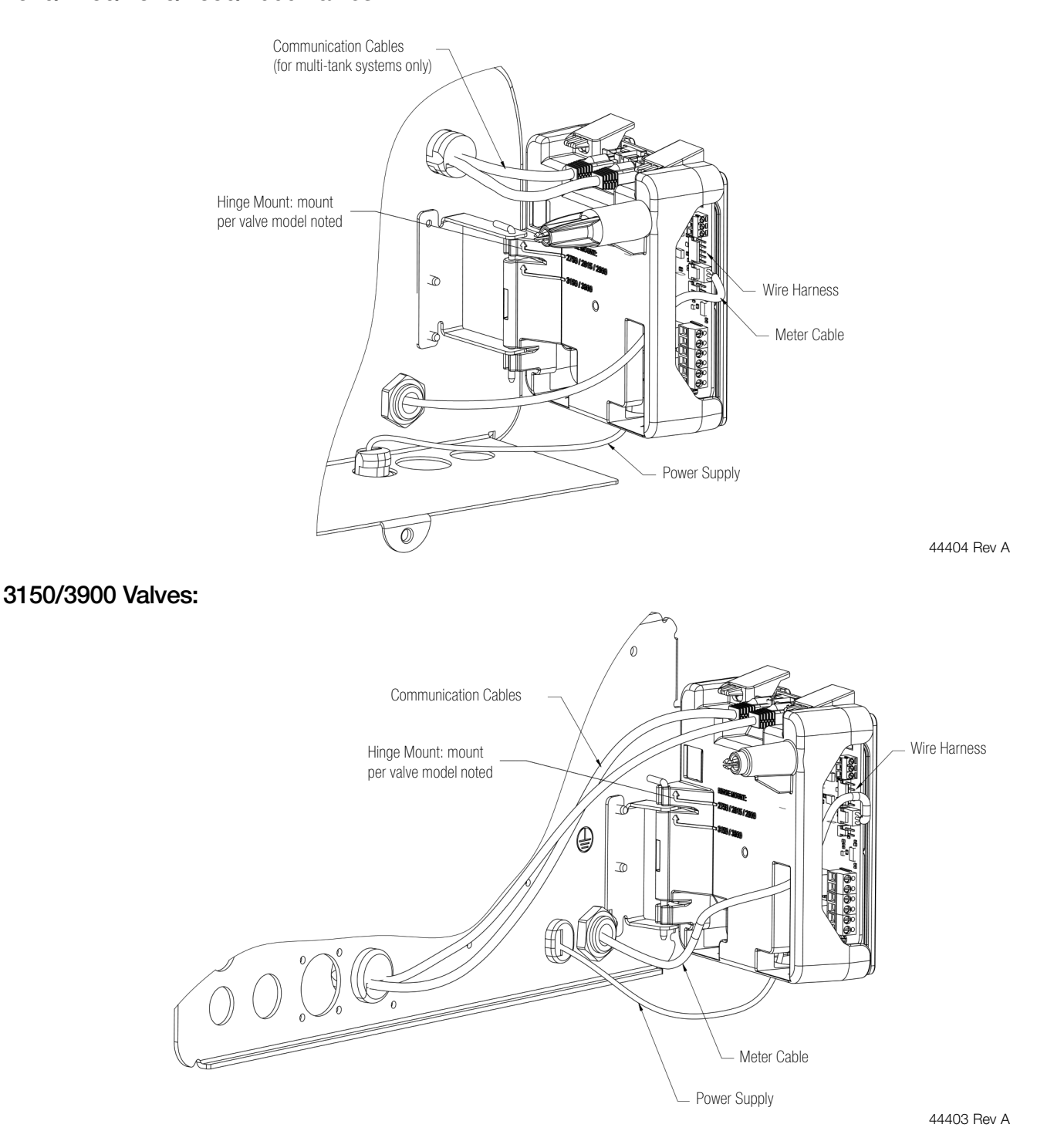

\*PWS15 Systems use 2850 Type Control Valves.

# Wiring Diagram - NXT2

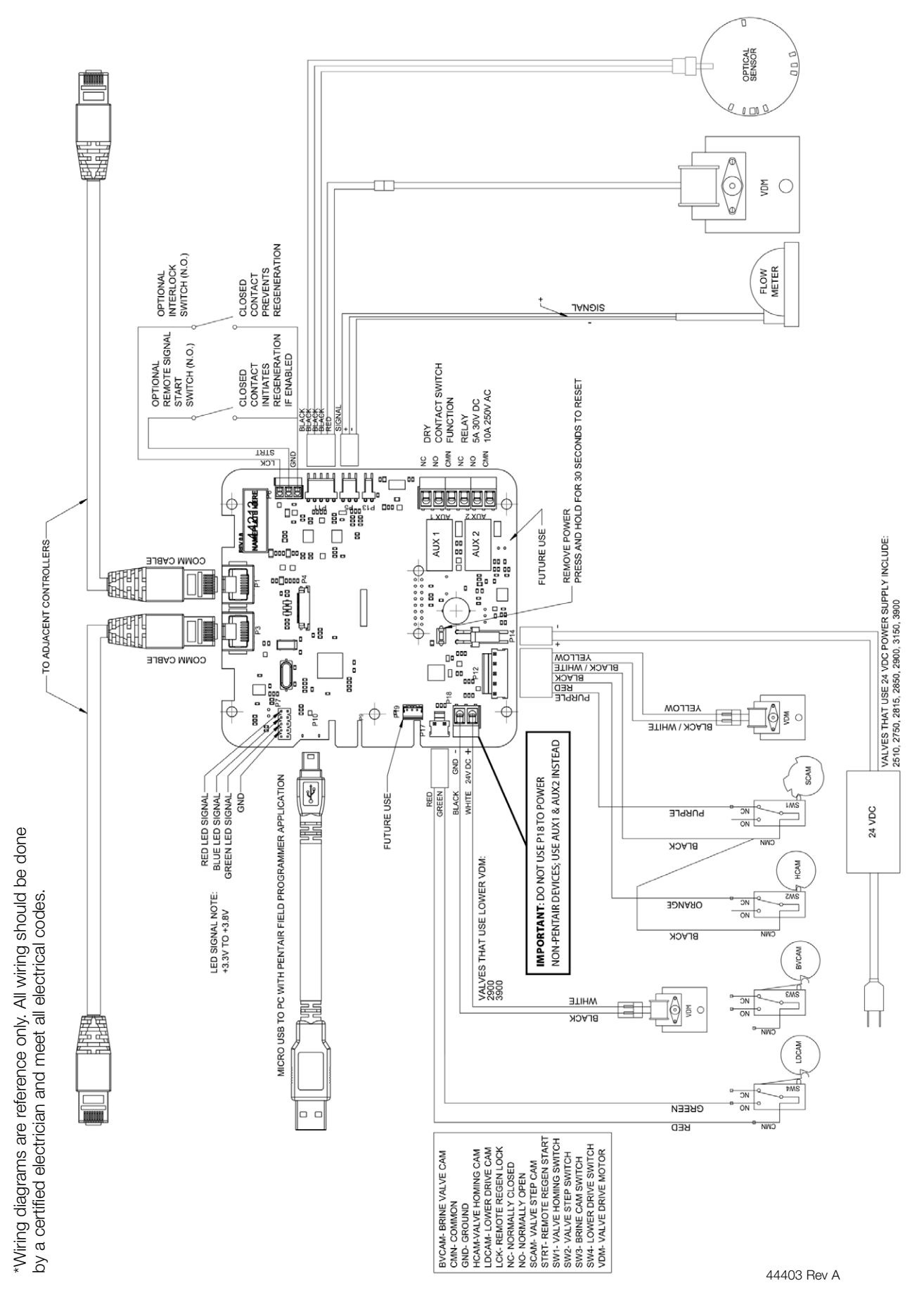

# Wiring Diagram - SXT

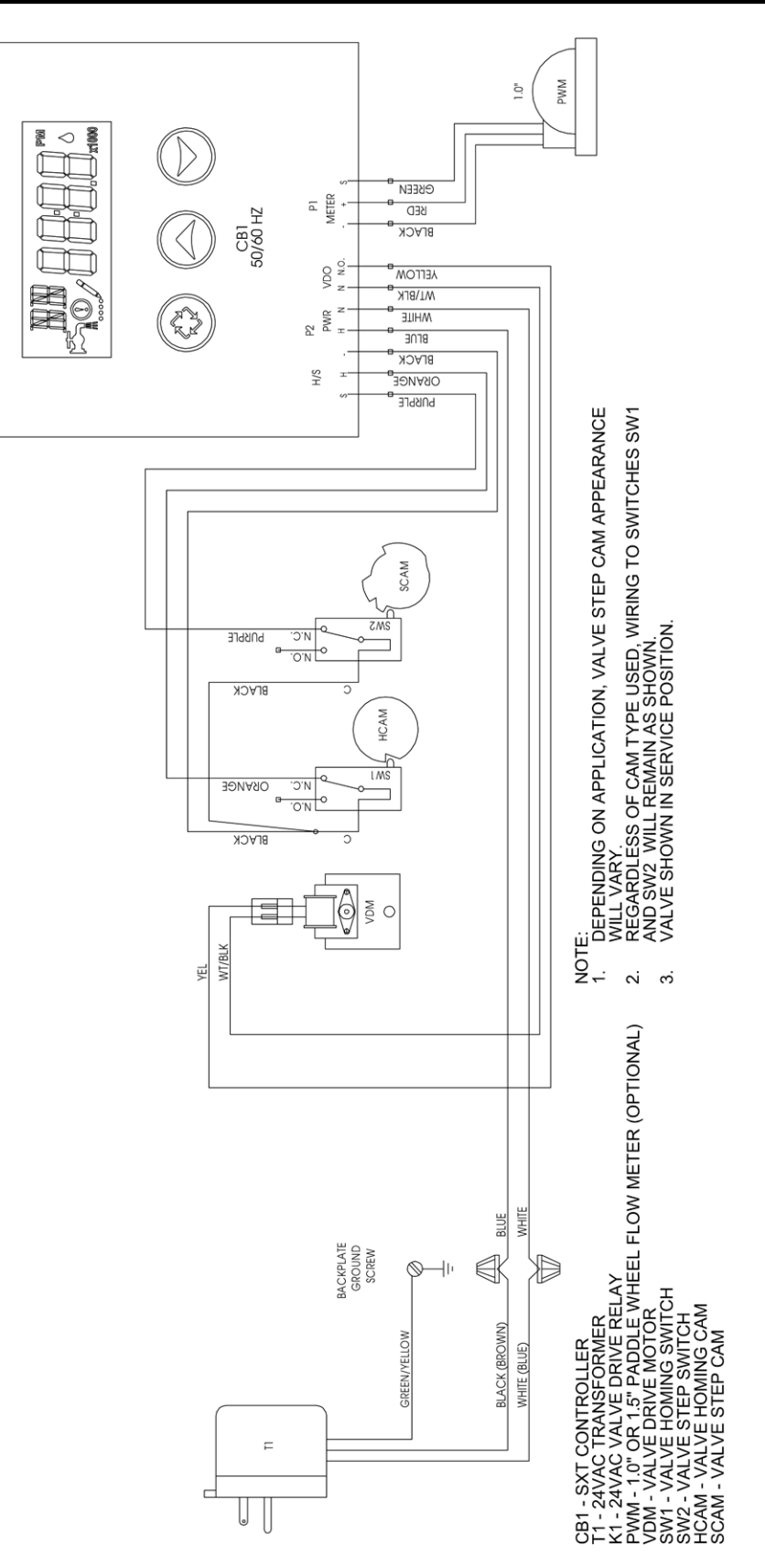

42742 Rev B

# NXT2 Controller Programming and Operation

#### NOTICE

Check your system to verify controller type and reference the appropriate section of this manual. NXT2 controller section begins on this page, SXT controller section begins on page 25.

# The NXT2 controller is capable of operating single or multi-tank systems.

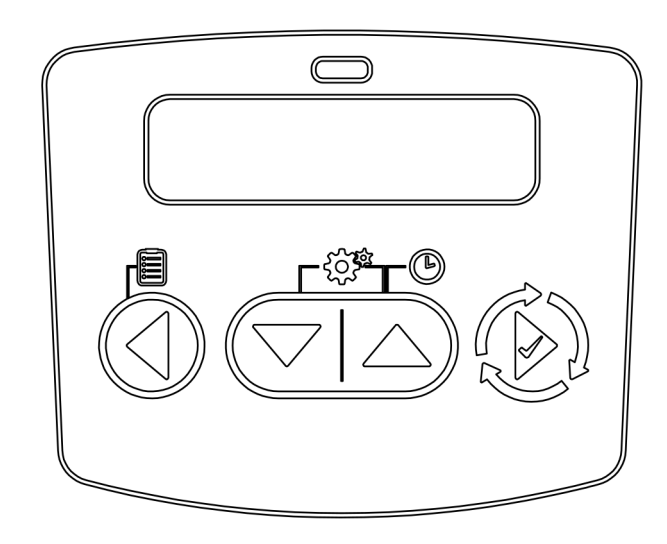

### Modes of Operation

| System Type  | 4 - Single Unit                                |  |  |  |  |  |
|--------------|------------------------------------------------|--|--|--|--|--|
|              | 5 - Parallel Interlock (2-8 Unit)              |  |  |  |  |  |
|              | 6 - Parallel Series Regeneration (2-8 Units)   |  |  |  |  |  |
|              | 7 - Alternating Interlock (2 Units)            |  |  |  |  |  |
|              | 8 - Alternating Delayed (2 Units)              |  |  |  |  |  |
|              | 9 - Alternating with Standby Units (2-8 Units) |  |  |  |  |  |
|              | 14 - Progressive Demand Recall (2-8 Units)     |  |  |  |  |  |
| Valve Type*  | 2510                                           |  |  |  |  |  |
|              | 2750                                           |  |  |  |  |  |
|              | 2815                                           |  |  |  |  |  |
|              | 2850                                           |  |  |  |  |  |
|              | 2900S                                          |  |  |  |  |  |
|              | 2910 (Europe only)                             |  |  |  |  |  |
|              | 3150                                           |  |  |  |  |  |
|              | 3900                                           |  |  |  |  |  |
| Regeneration | Softener/Filter Meter Delayed                  |  |  |  |  |  |
| Туре         | Softener/Filter Meter Immediate                |  |  |  |  |  |
|              | Time Clock                                     |  |  |  |  |  |
|              | Day of the Week                                |  |  |  |  |  |
|              | Remote Regeneration                            |  |  |  |  |  |
| Regeneration | Downflow                                       |  |  |  |  |  |
| Flow         | Upflow                                         |  |  |  |  |  |
|              | Filter                                         |  |  |  |  |  |

### Features

On-screen multilingual support: English, Francais, Deutsch, Italiano, Espanol, Nederlands, Portugues

- Time of day super capacitor backup for 12-hour power loss
- 2 to 4 line scrolling text OLED display, high contrast easy to read in low light conditions and at a distance
- Full functional user interface with easy programming allowing forward and backwards menu navigation
- Network two to eight valves via shielded CAT5 cables
- LED Status Indicator
  - Blue: In Service
- Flashing Blue: Regeneration Queued
- Green: Regeneration
- Flashing Green: Standby
- Red: Error condition present
- Two Programmable Auxiliary relay outputs
  - Time-based
  - Volume based (Chemical pump)
  - Alarm-based
  - Cycle-based
  - Standby
- Remote input
  - Remote Lockout
  - Remote Regeneration
- Easy installation with plug-in wiring harnesses
- Assistance Name and Phone Number contact fields
- Error Log History
- Water Usage Daily (up to 13 weeks)
- Push Settings
- Capacitive Touch buttons
- Two Regeneration Lockout Windows
- Reset to factory default settings or from saveable custom settings
- Full calendar display
- Master Programming Lockout
- Code-based
- Time-based
- Delaved
- · Icons for easy system status identification
- Dynamic network addressing
- Diagnostics
- Real-time Flow Rate
- Peak Flow Rate (can be reset)
- Totalizer (can be reset)
- Reserve Capacity
- Use Since Last Regeneration
- Last Regeneration
- Identifiable Software Version
- Total Number of Regenerations
- Regeneration Interval
- Last Settings Change
- Error Log History
- Average Daily Usage (per weekday, 3 month history)

# NXT2 Controller Display

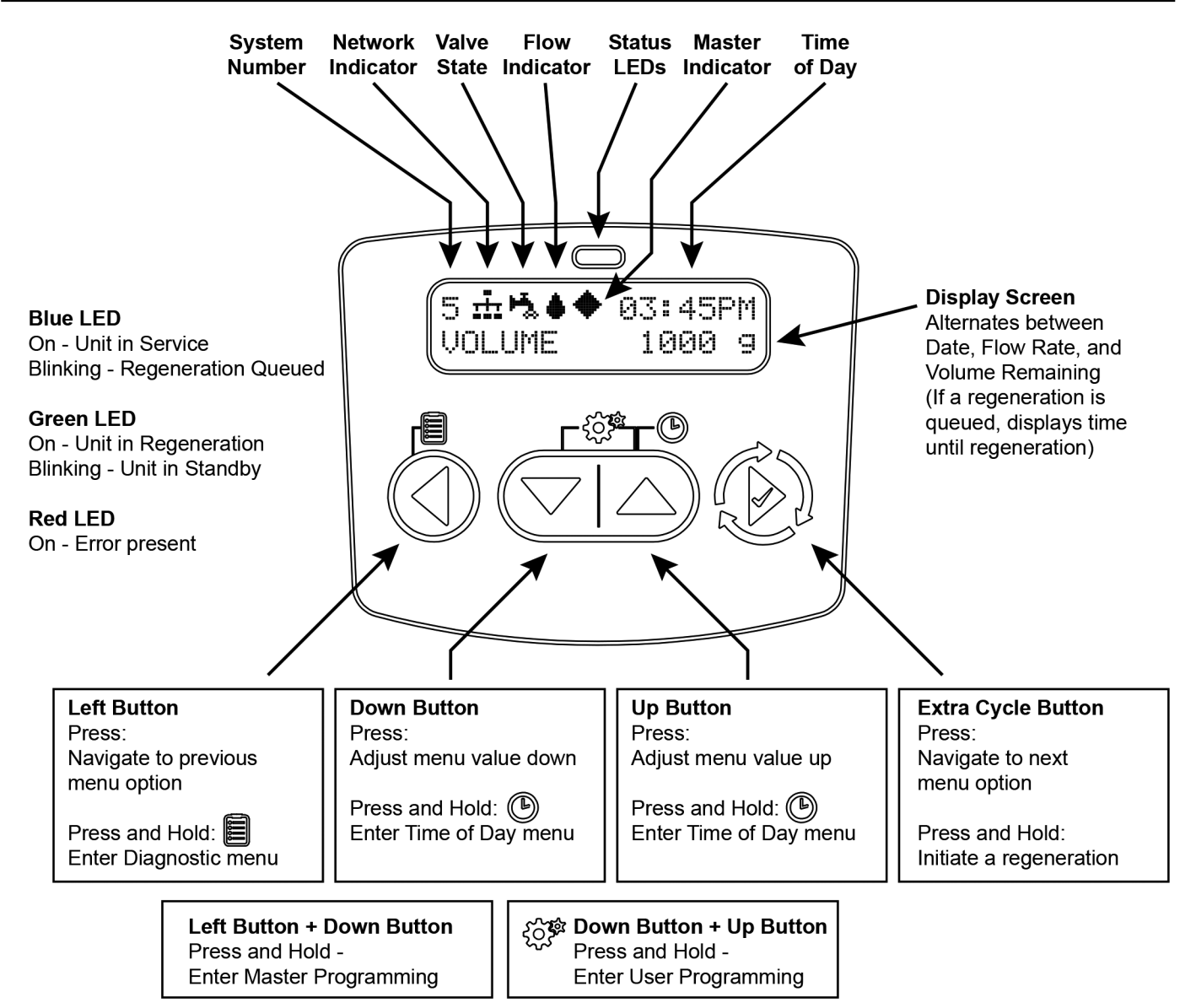

### **Display Icons**

- Valve State: Service ł Valve State: Standby Flow Indicator (flashing) ø Regeneration Master Unit (auto-assigned) <u>...</u> Network Indicator - Connected <u>1×r</u> Network Indicator - Disconnected π, Network Indicator - Unit Missing ÷ USB Connected (Field Programmer) ۲ **Error Condition Present** Remote Lock രി
- Lock Window Initializing Upper Drive Movement Lower Drive Movement Remote Regeneration Master Programming User Programming Diagnostics Time of Day Programming

圆

ļ

₩

B

O

# **NXT2** Controller Operation

## Setting the Time of Day

# Note: Set Time of Day on any unit and the rest of the units in the system will update the Time of Day automatically.

- 1. Press and hold the Up button for 2 seconds. The "Time" value is displayed. Press the Up or Down buttons to adjust as desired.
- 2. Press the Extra Cycle button to advance to the "Year" field. Press the Up or Down buttons to adjust as desired.
- 3. Press the Extra Cycle button to advance to the "Month" field. Press the Up or Down buttons to adjust as desired.
- 4. Press the Extra Cycle button to advance to the "Calendar Day" field. Press the Up or Down buttons to adjust as desired.
- 5. Press the Extra Cycle button to return to the normal display screen.

#### NOTE: Press and hold the Left button to exit without saving.

### Manually Initiating a Regeneration

- 1. When controller is In Service or Standby, press and hold the Extra Cycle button on the main screen.
- 2. The controller advances to Regeneration Cycle Step #1, and begins programmed time count down.
- 3. Press the Extra Cycle button once to advance valve to Regeneration Cycle Step #2 (if active).
- 4. Press the Extra Cycle button once to advance valve to Regeneration Cycle Step #3 (if active).
- 5. Press the Extra Cycle button once to advance valve to Regeneration Cycle Step #4 (if active).
- 6. Press the Extra Cycle button once to advance valve to Regeneration Cycle Step #5 (if active).
- 7. Press the Extra Cycle button once more to advance the valve back to In Service.

NOTE: A manually initiated or queued regeneration can be cleared by pressing and holding the Back button. A system queued regeneration can only be cleared by stepping through a manual regeneration. If regeneration occurs for any reason prior to the delayed regeneration time, the manual regeneration request shall be cleared. Pressing the Extra Cycle button while in regeneration will cause the upper drive to advance to the next step immediately.

# **Controller Operation During Regeneration**

In the Regeneration Cycle step display, the controller shows the current regeneration cycle name the valve is in, or has reached, and the time remaining in that step. Once all regeneration steps are complete, the controller returns to In Service and resumes normal operation.

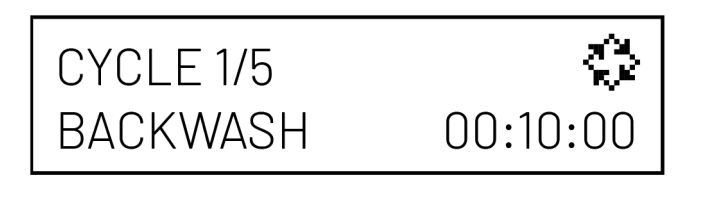

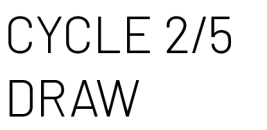

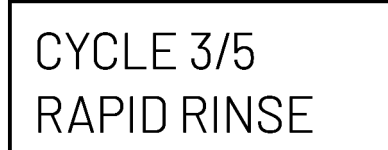

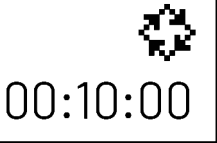

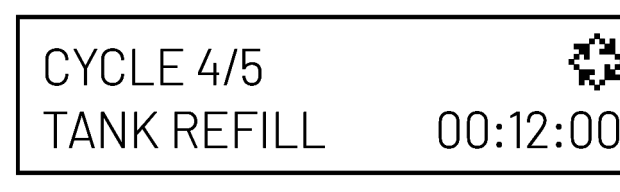

CYCLE 5/5 PAUSE

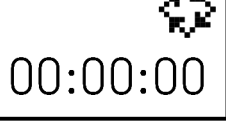

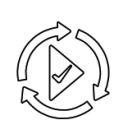

Press the Extra Cycle button during a system queued Regeneration Cycle to immediately advance the valve to the next cycle step position and resume normal step timing.

## **Controller Operation During Programming**

The controller enters the Program Mode in Standby or Service Mode as long as it is not in regeneration. While in the Program Mode, the controller continues to operate normally monitoring water usage. Controller programming is stored in memory permanently.

# **Controller Operation During A Power Failure**

All program settings are stored in permanent memory. Current valve position, cycle step time elapsed, and time of day are all stored during a power failure, and will be restored when power is re-applied. Time is kept during a power failure, and time of day is adjusted upon power up (as long as power is restored within 12 hours).

NOTE: The time of day on the main display screen will flash for 5 minutes when there has been a power outage. The flashing of the time of day can be stopped by pressing any button on the display.

## Flow Meter Equipped Controller

As treated water is used, the Volume Remaining display counts down from the calculated system capacity to zero. When zero is reached, a Regeneration Cycle begins if no other units are in regeneration.

00:60:00

### **Remote Lock**

The controller does not allow the unit/system to go into Regeneration until the Regeneration Lockout Input signal to the unit is cleared. This requires a contact closure to activate the unit. The recommended gauge wire is 16 AWG with a maximum wire length run of 50 feet.

## **Regeneration Day Override Feature**

If the Day Override option is turned on and the valve reaches the set Regeneration Day Override value, the Regeneration Cycle starts if no other unit is in Regeneration. If other units are in regeneration, it is added to a regeneration queue. This occurs regardless of the remaining volume available.

### Lock Settings (access to Master Programming)

Lock Settings prevents the user from accessing Master Programming. In Master Programming, select the desired Lock Settings option (Off, Time Based, Delayed, or Enter Code).

Time Based - User must set clock to 12:01 pm to unlock

**Delayed -** User must press and hold the Left and Down buttons for 60 continuous seconds to unlock

Enter Code - User must input code "1201" to unlock

### **Capacitive Buttons**

Capacitive button entry warrant different consideration than tactile button entry. Do not wear gloves. Be sure to keep your hands and the capacitive buttons free of debris, grease, or water. Buttons may become temporarily unresponsive if environmental conditions change such as sudden humidity or temperature changes. If buttons become unresponsive, wait 5 to 10 minutes for the buttons to recalibrate.

## LED Status indicator

Blue - Unit in Service Flashing Blue - Regeneration Queued Green - Unit in Regeneration Flashing Green - Unit in Standby Red - Error with codes

### **Power Loss Backup**

Time of day super capacitor backup for power loss; rated to last minimum 12 hours

## **Continuous Flow Detect**

Alert appears when specified continuous flow rate is detected during service over a specified duration. Continuous flow rate is adjustable from 0.1 to 99999.9 GPM/LPM (accuracy of flow rate detected will vary based on capability of meter). Duration range is adjustable from 1 to 255 hours.

### **Remote Regeneration**

Ability to trigger a regeneration via a remote input.

## **Regeneration Types**

**Softener/Filter Meter Delayed -** When volume remaining reaches zero and the scheduled regeneration time is reached (default 2 a.m. softener; 12 a.m. filter), the unit will regenerate.

**Softener/Filter Meter Immediate -** When volume remaining reaches zero, the unit will regenerate.

**Time Clock -** Once volume remaining reached zero and the selected regeneration time is reached (default 2 a.m. softener; 12 a.m. filter), the unit will regenerate.

**Day of the Week -** Once volume remaining reaches zero and the selected Day of the Week is reached, the unit will regenerate.

**Remote Regeneration -** Remote Regeneration is accomplished by a 3rd party device completing a contact closure connected to the remote regeneration input connector. The 3rd party device must complete the signal duration time that was set in the duration signal time in programming to start a regeneration. You can set the remote regeneration for immediate regeneration or delayed regeneration at the set time that was programmed for regeneration time in programming.

### **Reset to Factory Defaults**

While powering up the unit, when the Pentair Diamond logo<sup>®</sup> logo appears, press and hold the Extra Cycle button to access the Reset menu then select Reset to Factory Defaults. Press the Extra Cycle Button to confirm your selection and to advance to the service screen. Furthermore, you may select Reset to Non-Factory Defaults to save a set of unique control parameters.

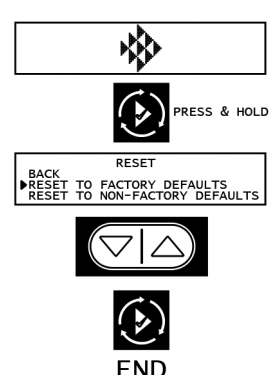

Power on the unit. When Pentair logo appears, press and hold the Extra Cycle button. The Reset menu appears.

Use the up/down buttons to select.

Press the Extra Cycle button to set the desired option and return to the Service screen.

# Lock Window

Lock Window prevents the unit from regenerating during a specified time frame. Two lock windows are available (Lock Window #1 and Lock Window #2). In Master Programming, enable a Lock Window then select the desired Lock Start time and Lock End time.

### **Settings Review**

To prevent unintentional changes to Master Programming, enable Settings Review to view and navigate through Master Programming settings without the ability to edit.

The Pentair Diamond logo® is a trademark owned by Pentair plc or its affiliates.

# **NXT2** Controller Features

## **Push Settings**

The ability to transmit user settings from one unit to all other connected units. Select the desired Master Programming settings on one unit then push the same settings to all other connected units. After the push settings have completed, you may still make unique changes to individual units.

## **Auxiliary Relays**

The NXT2 has two auxiliary relays that may be activated based on cycle, time, or volume.

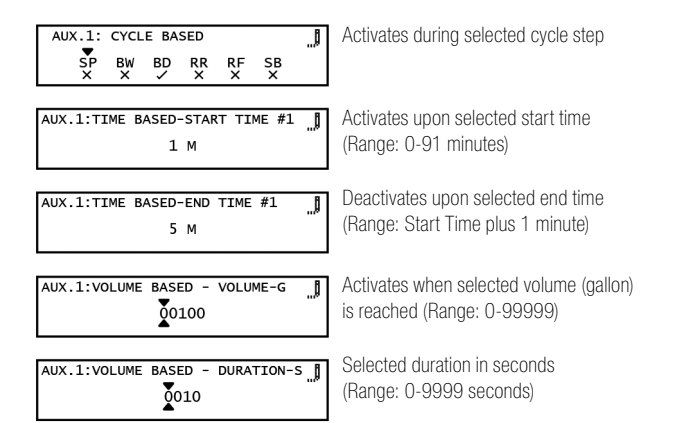

## System 4 - Single Unit

Single Tank configuration Time Clock: No Meter Immediate: One Meter Delayed: One Meter Remote Signal Start

## System 5 (2-8 Units) Parallel Interlock)

All tanks in parallel supplying treated water. Each unit in the system will have its own flow meter/sensor input. The control will delay the start of Regeneration if another unit is already in Regeneration. Once that unit has completed a Regeneration cycle, and has returned to Service, the unit with the longest regeneration queue time will begin Regeneration. No more than one unit will be in Regeneration at time.

# System 6 (2-8 Units) Parallel Series Regeneration

All tanks in parallel supplying treated water. Only #1 control will monitor flow meter/sensor input. When a regeneration is required for the system, it will regenerate valve address #1 first, immediately followed by #2, then #3, then #4 if installed. No more than one unit will be in Regeneration at a time.

## System 7 (2 Units) Alternating Immediate

One tank online supplying treated water, one tank in Standby. Only #1 control will monitor its flow meter/sensor input. Regeneration of a unit will begin after the other control has left Standby and returned to Service. When the Regeneration cycle is complete, the regenerated unit will enter Standby. Standby on each tank is controlled by the relay on the NXT2 circuit board.

## System 8 (2 Units) Alternating Delayed

Immediate Transfer Delayed Regeneration One tank online supplying treated water, one tank in Standby. Only #1 control will monitor its flow meter/sensor input. Online unit depletes its volume. Once this occurs the offline unit comes online. The previously online unit goes offline and delays its regeneration until the programmed regeneration time has been reached.

# System 9 (2-8 Units) Alternating with Standby Units

Up to 7 tanks online supplying treated water, one tank in Standby. Meter/sensor input is required on each tank. Regeneration of a unit will begin after the other control has left Standby and returned to Service. When the Regeneration cycle is complete, the regenerated unit will enter Standby. Standby on each tank is controlled by the relay on the NXT2 circuit board.

### System 14 (2-8 Units) Progressive Demand Recall

Meter input is required on each tank. Unit #1 will begin In Service with #2, #3, and #4 (if installed) will begin in Standby. At least one unit is In Service at all times. When flow rate to the Primary Service Unit increases to a user specified rate, the next unit in sequence will move from Standby to Service. As the flow rate falls below the user specified rate, subsequent tanks will return to Standby. When the Primary Service Unit regenerates, the next unit in sequence will become the new Primary Service Unit. As each units capacity is reached, the controller will initiate a Regeneration of that unit. Depending on the number of units in the system and flow rate demand, the regenerated unit will then be placed either into Standby or Service. Only one unit will be in Regeneration at a time.

# NXT2 Master Programming Mode Flow Chart

#### **A** CAUTION

Before entering Master Programming, please contact your local professional water dealer.

#### NOTICE

To identify your model softener, locate the diameter and height dimensions from the mineral tank label and check the specification charts within this manual to identify which model uses that size mineral tank and confirm controller type is correct.

#### NOTE: Depending on current option settings, some values cannot be viewed or set.

### Master Programming Mode

- 1. Press and hold the Left and Down buttons simultaneously for 3 seconds to enter Master Programming mode.
- 2. To navigate, press the Extra Cycle button to advance to the next value. Press the Left button to retreat to the previous value.
- 3. Where applicable, use the Down and Up buttons to adjust a value as desired. When entering data into text fields (such as Assistance Name) or numerical fields (such as Hardness), press the Extra Cycle button to advance to the next character/ digit and press the Left button to retreat to the previous character/digit. Proceed through all available characters/digits to advance to the next value.
- 4. To reset/clear a value (such as Assistance Name), while on the value, press and hold the Down and Up buttons simultaneously for 5 seconds.
- 5. To exit Master Programming Mode, progress through all available values or after 5 minutes of inactivity the controller will exit automatically. To exit master programming without saving changes, press the Left button until you return to the service screen.
- 6. Depending on the current controller programming, certain values may not be able to be viewed or set.
- 7. The controller will display local information, not system information.
- 8. In the event of a regeneration occurring while displaying master programming, the regeneration step and time remaining will be displayed. When regeneration has been completed, the display will return to the main screen.

# TINGS REVIEW 8 $[\triangleleft][\bigtriangledown]$ ● ON $(\mathbf{b})$ PORTUGUES SSISTANCE NAME 1 ٢ (ي) SYSTEM (کی) $(\mathbf{b})$ 0001 ٩ 1 S ٩ 60 5 ٩ ▶ 2815 2850 2900 $(\mathbf{b})$ UPFLOW DOWNFLOW $(\mathbf{b})$ REGEN. TYPE SOFTENER METER DEL SOFTENER METER IMM $(\mathbf{b})$ METRIC US $(\mathbf{b})$ 0023828 $(\mathbf{b})$ ARDNESS 025 FIXED VOLUME WEEKLY RESERVE WARTARLE RESEL REMOTE DELAYED OFF FRATTON $(\mathbf{b})$ REMOTE SIGNAL DURATION $(\mathbf{b})$ 1 S IDE/TIM Þ 10 D

#### Example:

On: View settings without the ability to alter settings Off: User has ability to alter settings

#### Example:

Example:

12 characters maximum.

English, Francais, Duetsch, Italiano, Espanol, Nederlandse, Portugues

Example: 12 characters maximum.

> Example: 14 characters maximum

Example:

Example: 2.3.4.5.6.7.8

Example:

Trip Points only available/visible when System Type 14 is selected.

4, 5, 6, 7, 8, 9, 14

Example: Range: 1-90 seconds

Example:

Range: 60-300 seconds

Example: 2510, 2750, 2815, 2900, 3150, 3900: PWS15 Systems use 2850 Type Control Valves.

Example: Upflow Downflow Filter

Example: Softener Meter Delayed Softener Meter Immediate Time Clock Day of the Week Example: Metric US

Example: Range: 0-9,999,999 grains

Example: Range: 0-199 GPG

Example: Fixed Volume Weekly Reserve Variable Reserve

Fixed % Example: OFF Off, Immediate, Delayed

Example: Range: 1-9999 seconds

Example: Range: Off - 99 Days

DECEN TIM 02:00HR

Example:

Range: 0 - 23 Hours 59 Minutes

# NXT2 Master Programming Mode Flow Chart - Cont'd

# **Example:**

Range: 0 - 23 Hours 59 Minutes

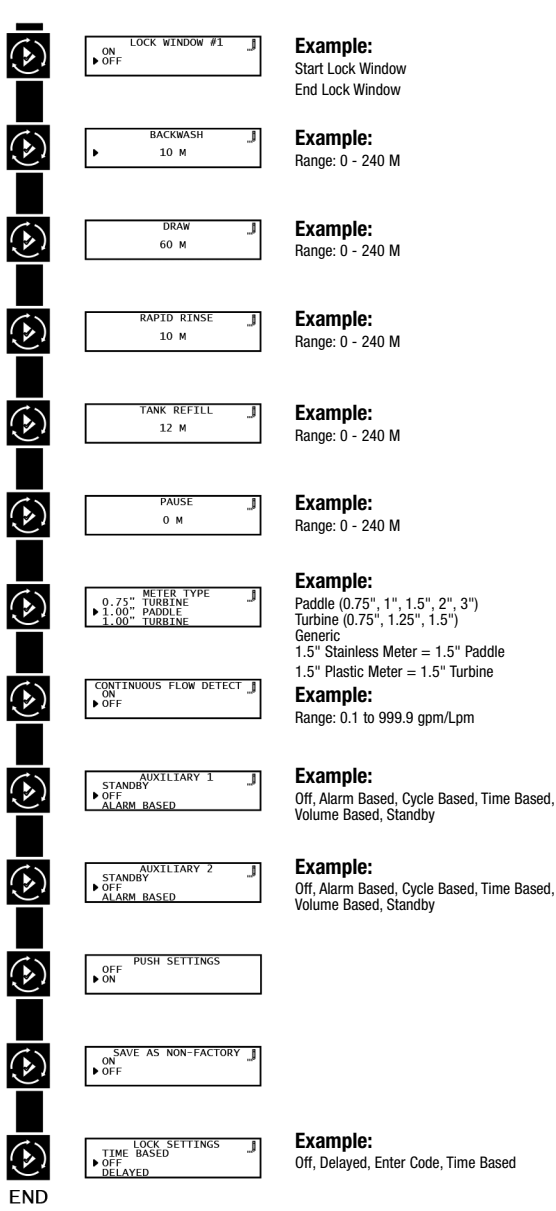

# User Programming Mode Flow Chart

## User Programming Mode

- 1. Press and hold the Down and Up buttons simultaneously for 3 seconds to enter the User Programming mode.
- 2. To navigate the menu, press the Extra Cycle button to advance to the next value. Press the Left button to retreat to the previous value.
- 3. Where applicable, use the Up and Down buttons to adjust a value as desired.
- 4. After progressing through all available values, the controller will return to Normal operation.
- 5. To exit diagnostic mode, progress through all cycles, or press & hold Left button at any time, or simply wait 5 minutes and controller will automatically return to normal operation.
- 6 Depending on the current controller settings, certain values may not be able to be viewed or set.
- 7. The controller will display local information, not system information.
- 8. In the event of a regeneration occurring while displaying user programming, the regeneration step and time remaining will be displayed. When regeneration has been completed, the display will return to the main screen.

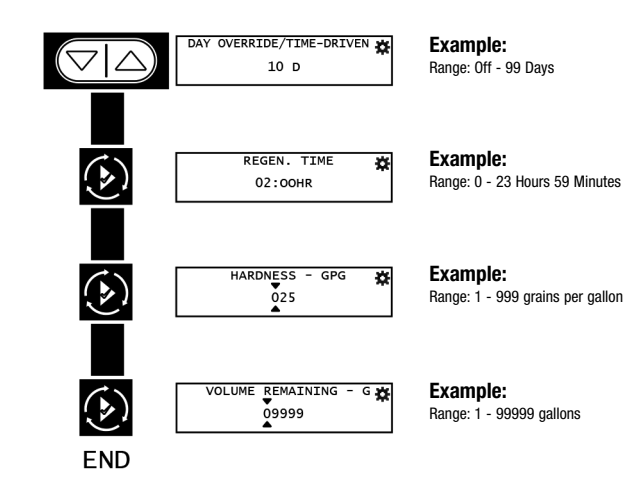

# NXT2 Diagnostic Programming Mode Flow Chart

## **Diagnostic Programming Mode**

- 1. Press and hold the Left button to enter Diagnostic Programming mode.
- To navigate, press the Extra Cycle button to advance to the next value. Press the Left button to retreat to the previous value.
- 3. Where applicable, use the Up and Down buttons to adjust a value as desired.
- To reset/clear a value (such as Totalizer or Error Log), while on the value, press and hold the Up and Down buttons simultaneously.
- 5. After progressing through all available values, the controller will return to normal operation.
- 6. To exit diagnostic mode, press and hold the Left button at anytime or after 5 minutes of inactivity the controller will return to normal operation automatically.
- 7. Depending on the current controller programming, certain values may not be able to be viewed or modified.
- 8. The controller will display local information, not system information.
- 9. In the event of a regeneration occurring while displaying diagnostics, the regeneration step and time remaining will be displayed. When regeneration has been completed, the display will return to the main screen.

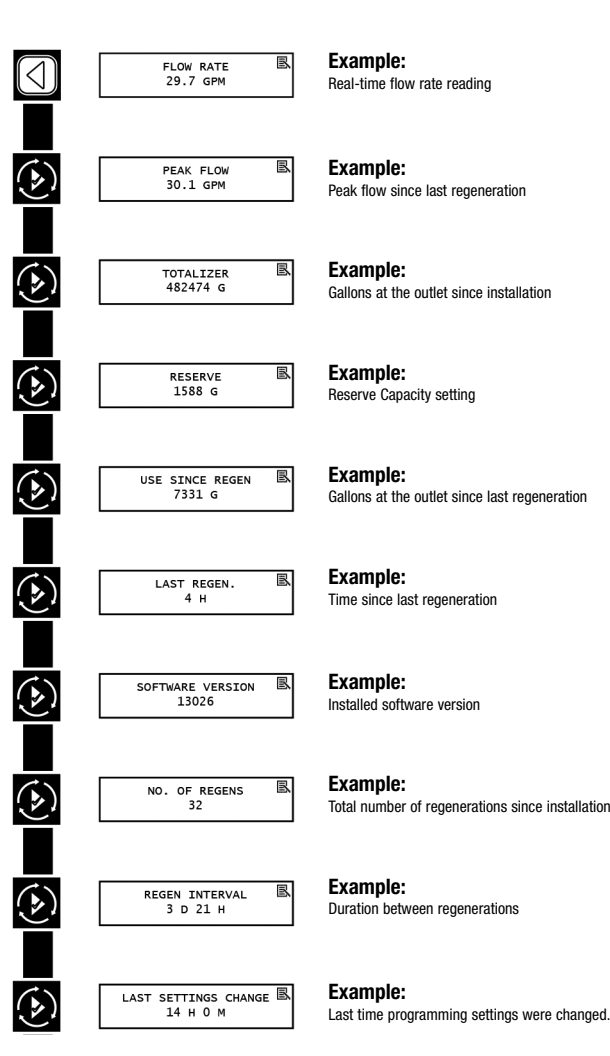

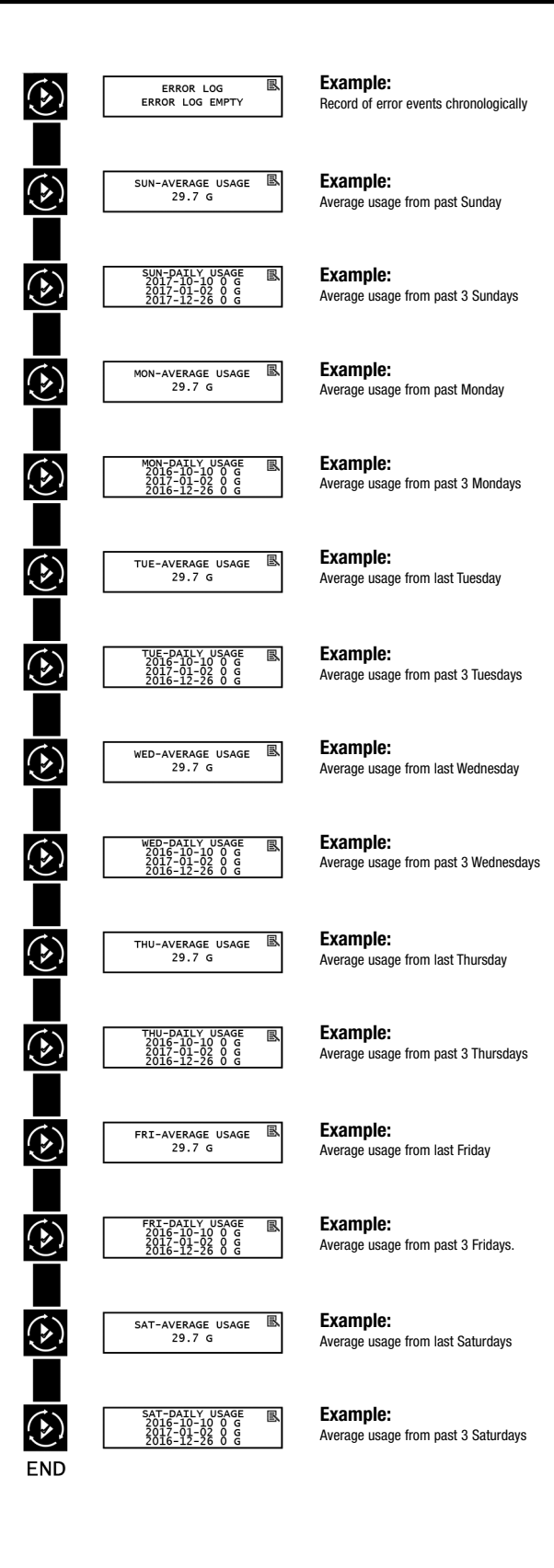

22

# NXT2 Time of Day Programming Mode Flow Chart

### Setting the Time of Day

# NOTE: Set Time of Day on any unit and the rest of the units in the system will update the Time of Day automatically.

- 1. Press and hold the Up button for 2 seconds. The "Time" value is displayed. Press the Up or Down buttons to adjust as desired.
- 2. Press the Extra Cycle button to advance to the "Year" field. Press the Up or Down buttons to adjust as desired.
- 3. Press the Extra Cycle button to advance to the "Month" field. Press the Up or Down buttons to adjust as desired.
- 4. Press the Extra Cycle button to advance to the "Calendar Day" field. Press the Up or Down buttons to adjust as desired.
- 5. Press the Extra Cycle button to return to the normal display screen.

#### NOTE: Press and hold the Left button to exit without saving.

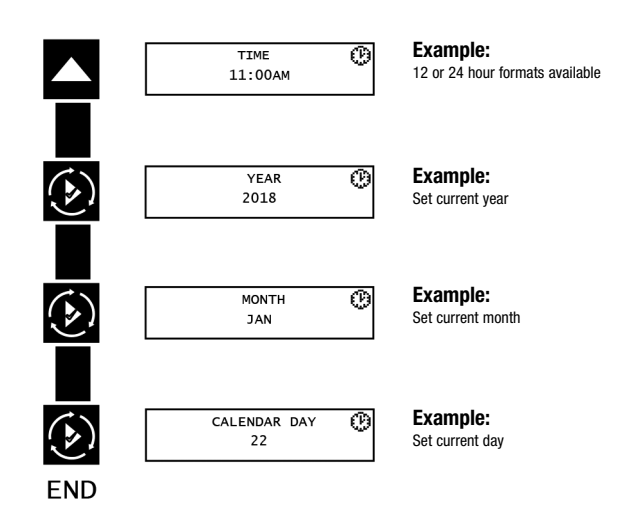

# NXT2 Programming Parameters and Ranges

| SYSTEM TYPE                     |               |                       | 4                                           |                                           | 5         | 6      | 7           | 8           | 9           | 14                              | PROGRAMN             | NING PARAMETER RANGES                                                                     |  |
|---------------------------------|---------------|-----------------------|---------------------------------------------|-------------------------------------------|-----------|--------|-------------|-------------|-------------|---------------------------------|----------------------|-------------------------------------------------------------------------------------------|--|
| REGEN TYPE                      | TIME<br>Clock | DAY<br>OF THE<br>WEEK | SOFTENER/<br>Filter<br>Metered<br>Immediate | SOFTENER/<br>FILTER<br>METERED<br>DELAYED | INTERLOCK | SERIES | ALTERNATING | ALTERNATING | ALTERNATING | PROGRESSIVE<br>DEMAND<br>RECALL | US                   | METRIC                                                                                    |  |
| Settings Review                 | Х             | Х                     | Х                                           | Х                                         | Х         | Х      | Х           | Х           | Х           | Х                               |                      | On, Off                                                                                   |  |
| Language                        | x             | x                     | Х                                           | X                                         | x         | X      | X           | X           | X           | X                               |                      | English<br>Francais<br>Deutsch<br>Italiano<br>Espanol<br>Nederlands<br>Portugues          |  |
| Assistance Name 1, 2            | Х             | Х                     | Х                                           | Х                                         | Х         | Х      | X           | Х           | Х           | Х                               |                      | Custom                                                                                    |  |
| Assistance Phone                | Х             | Х                     | Х                                           | Х                                         | Х         | Х      | Х           | Х           | Х           | Х                               |                      | Custom                                                                                    |  |
| Regen Type                      | x             | x                     | Х                                           | х                                         | x         | х      | x           | х           | x           | x                               | Softene<br>Softer    | Time Clock<br>Day of the Week<br>r/Filter Metered Immediate<br>ner/Filter Metered Delayed |  |
| Valve                           | x             | x                     | X                                           | X                                         | x         | X      | x           | X           | x           | X                               |                      | 2510<br>2750<br>2815<br>2850<br>2900<br>3150<br>3900                                      |  |
| Regen Flow                      | Х             | Х                     | Х                                           | Х                                         | Х         | Х      | Х           | Х           | Х           | Х                               | U¢                   | oflow, Downflow, Filter                                                                   |  |
| Units                           | Х             | Х                     | Х                                           | Х                                         | Х         | Х      | Х           | Х           | Х           | Х                               |                      | US, Metric                                                                                |  |
| Remote Regeneration             | Х             | Х                     | Х                                           | Х                                         | Х         | Х      | Х           | Х           | Х           | Х                               | 01                   | ff, Immediate, Delayed                                                                    |  |
| Auxiliary 1, 2                  | x             | x                     | Х                                           | Х                                         | x         | Х      | x           | х           | x           | х                               |                      | Off,<br>Alarm Based,<br>Cycle Based,<br>Time Based,                                       |  |
| Lock Window 1, 2                | Х             | Х                     | Х                                           | Х                                         | Х         | Х      | Х           | Х           | Х           | Х                               |                      | On, Off                                                                                   |  |
| Meter Type                      |               |                       | Х                                           | Х                                         | x         | х      | X           | X           | х           | X                               | Paddl<br>Turt        | e (0.75", 1", 1.5", 2", 3")<br>oine (0.75", 1.25", 1.5")<br>Generic                       |  |
| Continuous Flow Detect          |               |                       | Х                                           | X                                         | X         | X      | X           | X           | X           | X                               |                      | On, Off                                                                                   |  |
| Save as Non Factory             | Х             | X                     | Х                                           | Х                                         | X         | X      | X           | Х           | X           | X                               |                      | On, Off                                                                                   |  |
| Lock Settings                   | X             | X                     | X                                           | X                                         | X         | X      | X           | X           | X           | X                               | Off, Dela            | yed, Enter Code, Time Based                                                               |  |
| Day Override / Time Drive       | X             |                       | Х                                           | Х                                         | Х         | X      | X           | Х           | X           | X                               |                      | Off-99 Days                                                                               |  |
| Regen Time                      | X             | X                     |                                             | X                                         |           | X      |             | X           |             |                                 |                      | Any                                                                                       |  |
| Day of the Week                 |               | X                     |                                             |                                           |           | X      |             |             |             |                                 | SU,                  | MO, TU, WE, TH, FR, SA                                                                    |  |
| Capacity                        |               |                       | X                                           | X                                         | X         | Х      | X           | X           | X           | X                               | 0-9,999,999 Grains   | 0-3,959,959 Glans, 0-300,267 Lk DH,<br>0-1,000,000 Lx°FTH, 0-701,557 Lx°EH                |  |
| Hardness                        |               |                       | Х                                           | X                                         | X         | X      | X           | X           | Х           | X                               | 0-199 GPG            | 0-199.9 °FTH, 0-112 °DH                                                                   |  |
| International Hardness<br>Units |               |                       | Х                                           | х                                         | x         | Х      | X           | Х           | х           | x                               | mg/L, °EH, °FTH, °DH |                                                                                           |  |
| Reserve                         |               |                       |                                             | X                                         |           | Х      |             |             |             |                                 | Weekly<br>F          | Reserve, Variable Reserve,<br>ixed %, Fixed Volume                                        |  |
| Number of Tanks (Max)           | 1             | 1                     | 1                                           | 1                                         | 8         | 8      | 2           | 2           | 8           | 8                               | 2, 3, 4, 5, 6, 7, 8  |                                                                                           |  |
| Push Settings                   |               |                       |                                             |                                           | Х         | Х      | Х           | Х           | Х           | Х                               |                      | On, Off                                                                                   |  |
| Trip Point #1-7 GPM             |               |                       |                                             |                                           |           |        |             |             |             | X                               | 0-1,999 GPM          | 0-7,569 LPM                                                                               |  |
| Trip Point #1-7 SD              |               |                       |                                             |                                           |           |        |             |             |             | X                               |                      | 1-90s                                                                                     |  |
| Trip Point #1-7 STBD            |               |                       |                                             |                                           |           |        |             |             |             | Х                               | 60-300s              |                                                                                           |  |

# SXT Controller Programming and Operation

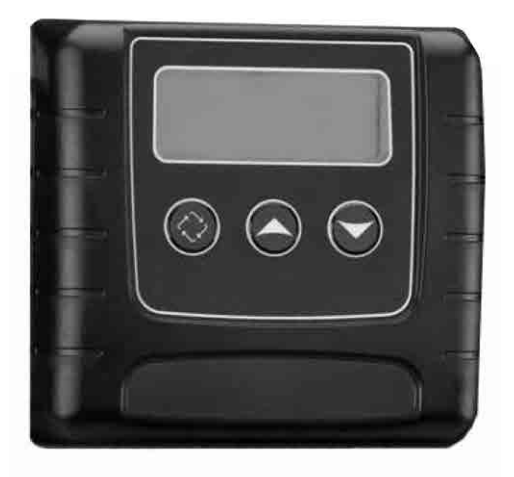

# **Controller Display**

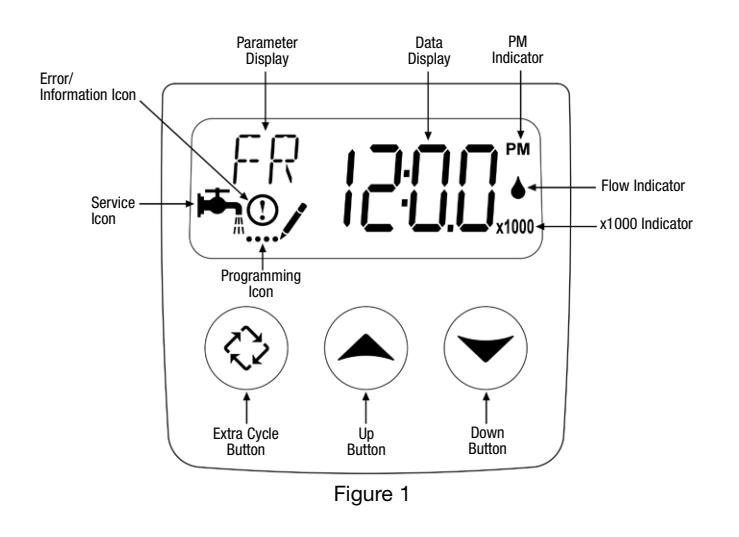

42637 Rev D

### Features of the SXT:

- Power backup that continues to keep time and the passage of days for a minimum of 48 hours in the event of power failure. During a power outage, the control goes into a power-saving mode. It does not monitor water usage during a power failure, but it does store the volume remaining at the time of power failure.
- Settings for both valve (basic system) and control type (method used to trigger a regeneration).
- Day-of-the-Week controls.
- While in service, the display alternates between time of day, volume remaining or days to regeneration, and tank in service (twin tank systems only).
- The Flow Indicator flashes when outlet flow is detected.
- The Service Icon flashes if a regeneration cycle has been queued.
- A Regeneration can be triggered immediately by pressing the Extra Cycle button for five seconds.
- The Parameter Display displays the current Cycle Step (BW, BF, RR, etc) during regeneration, and the data display counts down the time remaining for that cycle step. While the valve is transferring to a new cycle step, the display will flash. The parameter display will identify the destination cycle step (BW, BF, RR, etc) and the data display will read "----". Once the valve reaches the cycle step, the display will stop flashing and the data display will change to the time remaining. During regeneration, the user can force the control to advance to the next cycle step immediately by pressing the extra cycle button.

### Setting the Time of Day

- 1. Press and hold either the Up or Down buttons until the programming icon replaces the service icon and the parameter display reads TD.
- 2. Adjust the displayed time with the Up and Down buttons.
- 3. When the desired time is set, press the Extra Cycle button to resume normal operation. The unit will also return to normal operation after 5 seconds if no buttons are pressed.

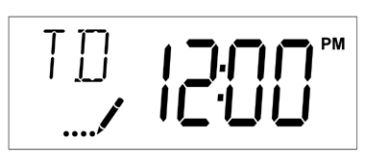

### Manually Initiating a Regeneration

- 1. Press the Extra Cycle button. The service icon will flash to indicate that a regeneration is queued.
- 2. To cancel a queued regeneration, press the Extra Cycle button.

### **Regenerating Immediately**

Press and hold the Extra Cycle button for five seconds.

## Meter Immediate Control

A Meter Immediate control measures water usage and regenerates the system as soon as the calculated system capacity is depleted. The control calculates the system capacity by dividing the unit capacity (typically expressed in grains/unit volume) by the feedwater hardness and subtracting the reserve. Meter Immediate systems generally do not use a reserve volume. However, in twin tank systems with soft-water regeneration, the reserve capacity should be set to the volume of water used during regeneration to prevent hard water break-through. A Meter Immediate control will also start a regeneration cycle at the programmed regeneration time if a number of days equal to the regeneration day override pass before water usage depletes the calculated system capacity.

## Meter Delayed Control

A Meter Delayed Control measures water usage and regenerates the system at the programmed regeneration time after the calculated system capacity is depleted. As with Meter Immediate systems, the control calculates the system capacity by dividing the unit capacity by the feedwater hardness and subtracting the reserve. The reserve should be set to insure that the system delivers treated water between the time the system capacity is depleted and the actual regeneration time. A Meter Delayed control will also start a regeneration cycle at the programmed regeneration time if a number of days equal to the regeneration day override pass before water usage depletes the calculated system capacity.

## **Time Clock Delayed Control**

A Time Clock Delayed Control regenerates the system on a timed interval. The control will initiate a regeneration cycle at the programmed regeneration time when the number of days since the last regeneration equals the regeneration day override value.

## Day of the Week Control

This control regenerates the system on a weekly schedule. The schedule is defined in Master Programming by setting each day to either "off" or "on." The control will initiates a regeneration cycle on days that have been set to "on" at the specified regeneration time.

## **Control Operation During Regeneration**

During regeneration, the control displays a special regeneration display. In this display, the control shows the current regeneration step number the valve is advancing to, or has reached, and the time remaining in that step. The step number that displays flashes until the valve completes driving to this regeneration step position. Once all regeneration steps are complete the valve returns to service and resumes normal operation.

Pressing the Extra Cycle button during a regeneration cycle immediately advances the valve to the next cycle step position and resumes normal step timing.

# **Control Operation During Programming**

The control only enters the Program Mode with the valve in service. While in the Program Mode, the control continues to operate normally monitoring water usage and keeping all displays up to date. Control programming is stored in memory permanently, eliminating the need for battery backup power.

#### Manually Initiating a Regeneration

#### To occur that day at the next scheduled regeneration time:

- 1. Press the Extra Cycle button. The service icon will flash to indicate that a regeneration is queued.
- 2. To cancel a queued regeneration, press the Extra Cycle button.

#### To occur immediately:

- 1. When controller is in service, press the Extra Cycle button for 5 seconds on the main screen.
- The controller advances to Regeneration Cycle Step #1 (Backwash), and begins programmed time count down.
- 3. Press the Extra Cycle button once to advance valve to Regeneration Cycle Step #2 (Brine Draw/Rinse).
- 4. Press the Extra Cycle button once to advance valve to Regeneration Cycle Step #3 (Rapid rinse).
- 5. Press the Extra Cycle button once to advance valve to Regeneration Cycle Step #4 (Brine Refill).
- 6. Press the Extra Cycle button once more to advance the valve back to in service.
- NOTE: If the unit is a filter or upflow, the cycle step order may change.
- NOTE: If regeneration occurs for any reason prior to the delayed regeneration time, the manual regeneration request shall be cleared.

### **Control Operation During A Power Failure**

The SXT includes integral power backup. In the event of power failure, the control shifts into a power-saving mode. The control stops monitoring water usage, and the display and motor shut down, but it continues to keep track of the time and day for a minimum of 48 hours.

The system configuration settings are stored in a non-volatile memory and are stored indefinitely with or without line power. The Time of Day flashes when there has been a power failure. Press any button to stop the Time of Day from flashing.

If power fails while the unit is in regeneration, the control will save the current valve position before it shuts down. When power is restored, the control will resume the regeneration cycle from the point where power failed. Note that if power fails during a regeneration cycle, the valve will remain in it's current position until power is restored. The valve system should include all required safety components to prevent overflows resulting from a power failure during regeneration.

The control will not start a new regeneration cycle without line power. If the valve misses a scheduled regeneration due to a power failure, it will queue a regeneration. Once power is restored, the control will initiate a regeneration cycle the next time that the Time of Day equals the programmed regeneration time. Typically, this means that the valve will regenerate one day after it was originally scheduled. If the treated water output is important and power interruptions are expected, the system should be setup with a sufficient reserve capacity to compensate for regeneration delays.

# SXT Master Programming Mode Chart

### **A** CAUTION

Before entering Master Programming, please contact your local professional water dealer. To enter Master Programming, set time to 12:01 PM.

|                                 |                                    | MASTER PROGRAMMING  | OPTIONS                                                                                                    |
|---------------------------------|------------------------------------|---------------------|----------------------------------------------------------------------------------------------------|
| Abbreviation                    | Parameter                          | Option Abbreviation | Options                                                                                                    |
| DE                              | Diaplay Format                     | GAL                 | Gallons                                                                                                    |
| DF                              | Display Futiliat                   | Ltr                 | Liters                                                                                                    |
|                                 |                                    | dF1b                | Downflow/Upflow Single Backwash                                                                                                    |
|                                 |                                    | dF2b                | Downflow Double Backwash                                                                                                    |
| VТ                              |                                    | Fltr                | Filter                                                                                                    |
| VI                              | valve type                         | Ufbd                | Upflow Brine First                                                                                                    |
|                                 |                                    | Uftr                | Upflow Filter                                                                                                    |
|                                 |                                    | Othr                | Other                                                                                                    |
|                                 |                                    | Fd                  | Meter (Flow) Delayed                                                                                                    |
| CT.                             | Control Time                       | FI                  | Meter (Flow) Immediate                                                                                                    |
| U                               | Control Type                       | tc                  | Time Clock                                                                                                    |
|                                 |                                    | dAY                 | Day of Week                                                                                                    |
| NT                              | Number of Tenko                    | 1                   | Single Tank System                                                                                                    |
| NI                              | NUMBER OF TAIKS                    | 2                   | Two Tank System                                                                                                    |
| то                              | Taals in Comise                    | U1                  | Tank 1 in Service                                                                                                    |
| 15                              | Iank in Service                    | U2                  | Tank 2 in Service                                                                                                    |
| С                               | Unit Capacity                      |                     | Unit Capacity (Grains)                                                                                                    |
| Н                               | Feedwater Hardness                 |                     | Hardness of Inlet Water                                                                                                    |
| DC                              | Deserve Calastian                  | SF                  | Percentage Safety Factor                                                                                                    |
| กอ                              | neseive selection                  | rc                  | Fixed Reserve Capacity                                                                                                    |
| SF                              | Safety Factor                      |                     | Percentage of the system capacity to be used as a reserve                                                                                                    |
| RC                              | Fixed Reserve Capacity             |                     | Fixed volume to be used as a reserve                                                                                                    |
| DO                              | Day Override                       |                     | The system's day override setting                                                                                                    |
| RT                              | Regen Time                         |                     | The time of day the system will regenerate                                                                                                    |
| BW, BD, RR, BF                  | Regen Cycle Step<br>Times          |                     | The time duration for each regeneration step. Adjustable from<br>OFF and 0-199 minutes.<br>NOTE: If "Othr" is chosen under "Valve Type", then R1, R2,<br>R3, etc, will be displayed instead |
| D1, D2, D3, D4, D5,<br>D6, & D7 | Day of Week Settings               |                     | Regeneration setting (On or OFF) for each day of the week on day-of-week systems                                                                                                    |
| CD                              | Current Day                        |                     | The current day of the week                                                                                                    |
|                                 |                                    | P0.7                | 34" Paddle Wheel Meter                                                                                                    |
|                                 |                                    | Gen                 | Generic or Other Meter                                                                                                    |
|                                 |                                    | P2.0                | 2" Paddle Wheel Meter                                                                                                    |
|                                 | Flow Meter Type:                   | t1.5                | 1.5" Turbine Meter                                                                                                    |
| FM                              | 1.5" Stainless Meter = 1.5" Paddle | P1.5                | 1.5" Paddle Wheel Meter                                                                                                    |
|                                 | 1.5" Plastic Meter = 1.5" Turbine  | t1.2                | 1.25" Turbine Wheel Meter                                                                                                    |
|                                 |                                    | t1.0                | 1" Turbine Meter                                                                                                    |
|                                 |                                    | P1.0                | 1" Paddle Wheel Meter                                                                                                    |
|                                 |                                    | t0.7                | 34" Turbine Meter                                                                                                    |
| К                               | Meter Pulse Setting                |                     | Meter pulses per gallon for generic/other flow meter                                                                                                    |

NOTE: Some items may not be shown depending on controller configuration. The controller will discard any changes and exit Master Programming Mode if any button is not pressed for sixty seconds.

# SXT Master Programming Mode

When Master Programming Mode is entered, all available option setting displays may be viewed and set as needed. Depending on current option settings, some parameters cannot be viewed or set.

### Setting the Time of Day

- 1. Press and hold either the Up or Down buttons until the programming icon replaces the service icon and the parameter display reads TD.
- 2. Adjust the displayed time with the Up and Down buttons.
- 3. When the desired time is set, press the Extra Cycle button to resume normal operation. The unit will also return to normal operation after five seconds if no buttons are pressed.

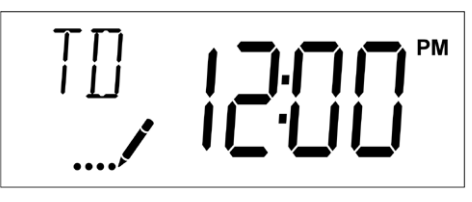

Figure 2

### **Entering Master Programming Mode**

Set the Time of Day display to 12:01 P. M. Press the Extra Cycle button (to exit Setting Time of Day mode). Then press and hold the Up and Down buttons together until the programming icon replaces the service icon and the display format screen appears.

### Exiting Master Programming Mode

Press the Extra Cycle button to accept the displayed settings and cycle to the next parameter. Press the Extra Cycle button at the last parameter to save all settings and return to normal operation. The control will automatically disregard any programming changes and return to normal operation if it is left in Master Programming mode for 5 minutes without any keypad input.

### Resets

### Soft Reset

Press and hold the Extra Cycle and Down buttons for 25 seconds while in normal Service mode. This resets all parameters to the system default values. Not reset are the volume remaining in meter immediate or meter delayed systems and days since regeneration in the time clock system.

### Master Reset

Hold the Extra Cycle button while powering up the unit. This resets all of the parameters in the unit. Check and verify the choices selected in Master Programming Mode.

## 1. Display Format (Display Code DF)

This is the first screen that appears when entering Master Programming Mode. The Display Format setting specifies the unit of measure that will be used for volume and how the control will display the Time of Day. This option setting is identified by "DF" in the upper left corner of the screen. There are two possible settings.

| Display Format<br>Setting | Display Format<br>Setting | Time Display  |
|---------------------------|---------------------------|---------------|
| GAL                       | U.S. Gallons              | 12-Hour AM/PM |
| Ltr                       | Liters                    | 24-Hour       |

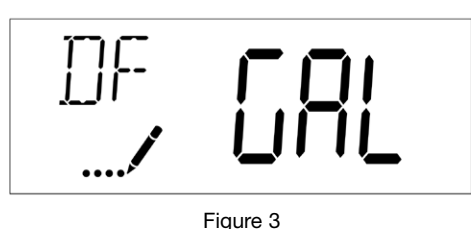

# 2. Valve Type (Display Code VT)

Press the Extra Cycle button. Use this display to set the Valve Type. The Valve Type setting specifies the type of cycle that the valve follows during regeneration. Note that some valve types require that the valve be built with specific subcomponents. Ensure the valve is configured properly before changing the Valve Type setting. This option setting is identified by "VT" in the upper left hand corner of the screen. Select dF1b for PWS15 series systems.

| Abbreviation | Parameter                                 |
|--------------|-------------------------------------------|
| dF1b         | Standard Downflow/Upflow, Single Backwash |
| dF2b         | Standard Downflow/Upflow, Double Backwash |
| Fltr         | Filter                                    |
| UFbd         | Upflow Brine First                        |
| UFtr         | Upflow Filter                             |
| UFtr         | Other                                     |

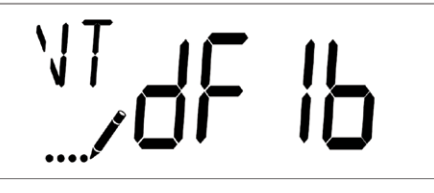

Figure 4

# 3. Control Type (Display Code CT)

Press the Extra Cycle button. Use this display to set the Control Type. This specifies how the control determines when to trigger a regeneration. For details on how the various options function, refer to the "Timer Operation" section of this service manual. This option setting is identified by "CT" in the upper left hand corner of the screen. Select Fd for PWS15 series systems.

Meter Delayed: Fd

Meter Immediate: FI Time Clock: tc Day of Week: dAY

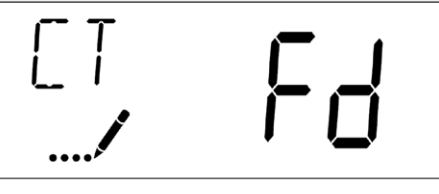

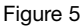

# 4. Number of Tanks (Display Code NT)

Press the Extra Cycle button. Use this display to set the Number of Tanks in your system. This option setting is identified by "NT" in the upper left hand corner of the screen. Select 1 for all PWS15 Series Systems:

Single Tank System: 1 Two-Tank System: 2

# SXT Master Programming Mode - Cont'd

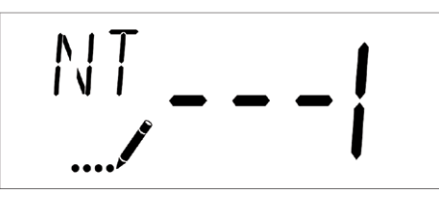

Figure 6

| Abbreviation | Parameter              |
|--------------|------------------------|
| Fd           | Meter (Flow) Delayed   |
| FI           | Meter (Flow) Immediate |
| tc           | Time Clock             |
| dAY          | Day of Week            |

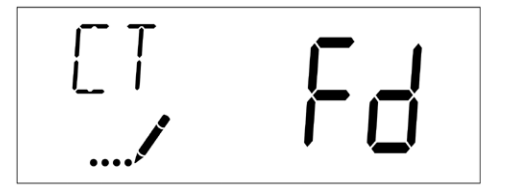

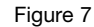

## 5. Unit Capacity (Display Code C)

Press the Extra Cycle button. Use this display to set the Unit Capacity. This setting specifies the treatment capacity of the system media. Enter the capacity of the media bed in grains of hardness when configuring a softener system, or desired volume capacity when configuring a filter system. This option setting is identified by "C" in the upper left corner of the screen (or by "V" if volume capacity for a filter). The Unit Capacity parameter is only available if the control type has been set to one of the metered options. Use the Up and Down buttons to adjust the value as needed.

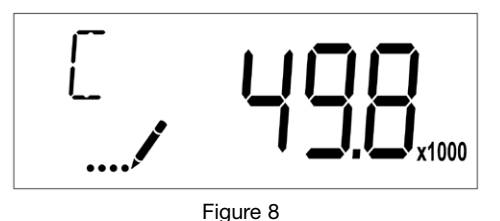

Range: 1-999.9 x 1000 grains/gallon (mg/liter)

### 6. Feed Water Hardness (Display Code H)

Press the Extra Cycle button. Use this display to set the Feed Water Hardness. Enter the feed water hardness in grains per gallon or degrees for softener systems. This option setting is identified by "H" in the upper left corner of the screen. The feed water hardness parameter is only available if the control type has been set to one of the metered softener options. Use the Up and Down buttons to adjust the value as needed.

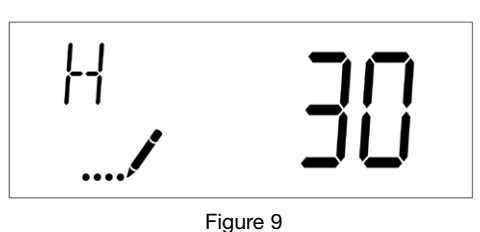

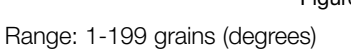

## 7. Reserve Selection (Display Code RS)

Press the Extra Cycle button. Use this display to set the Safety Factor and to select the type of reserve to be used in your system. This setting is identified by "RS" in the upper left corner of the screen. The reserve selection parameter is only available if the control type has been set to one of the metered options. There are three possible settings.

| Abbreviation | Parameter              |
|--------------|------------------------|
| SF           | Safety Factor          |
| rc           | Fixed Reserve Capacity |
| cr           | Variable Reserve       |

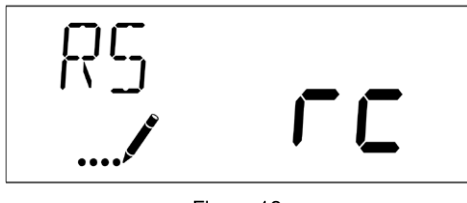

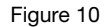

## 8. Safety Factor (Display Code SF)

Press the Extra Cycle button. Use this display to set the Safety Factor. This setting specifies what percentage of the system capacity will be held as a reserve. Since this value is expressed as a percentage, any change to the unit capacity or feed water hardness that changes the calculated system capacity will result in a corresponding change to the reserve volume. This option setting is identified by "SF" in the upper left corner of the screen. Use the UP and Down buttons to adjust the value from 0 to 50% as needed.

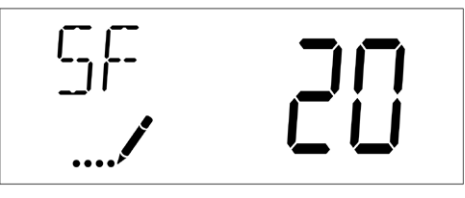

Figure 11

Range: 0-50%

## 9. Fixed Reserve Capacity (Display Code RC)

Press the Extra Cycle button. Use this display to set the Reserve Capacity. This setting specifies a fixed volume that will be held as a reserve. The Reserve Capacity cannot be set to a value greater than one-half of the calculated system capacity. The Reserve Capacity is a fixed volume and does not change if the unit capacity or feed water hardness are changed. This option setting is identified by "RC" in the upper left corner of the screen. Use the Up and Down buttons to adjust the value as needed.

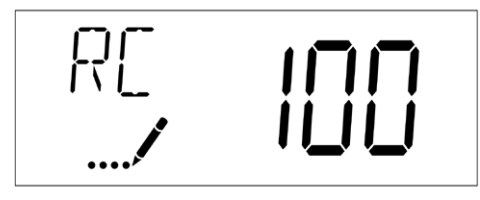

Figure 12 Range: 0-half of the calculated system capacity

# SXT Master Programming Mode - Cont'd

# 10. Variable Reserve (Display Code CR)

Press the Extra Cycle button. Use this display to set the Variable Reserve. This setting is formulated to adjust the reserve dependant on the previous calendar day's water usage. During each regeneration, the reserve will change based on the old reserve capacity and the previous day's water usage. This option setting is identified by "CR" in the upper left corner of the screen.

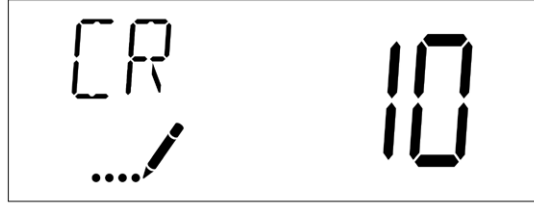

Figure 13

# 11. Day Override (Display Code DO)

Press the Extra Cycle button. Use this display to set the Day Override. This setting specifies the maximum number of days between regeneration cycles. If the system is set to a timertype control, the day override setting determines how often the system will regenerate. A metered system will regenerate regardless of usage if the days since last regeneration cycle equal the day override setting. Setting the day override value to "OFF" disables this function. This option setting is identified by "DO" in the upper left corner of the screen. Use the Up and Down buttons to adjust the value as needed.

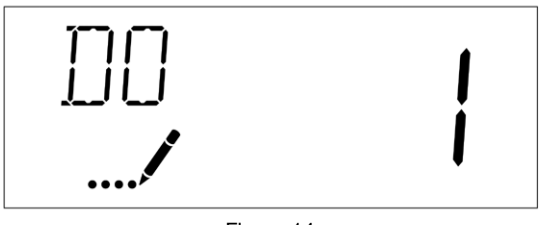

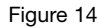

Range: Off-99 days

# 12. Regeneration Time

Press the Extra Cycle button. Use this display to set the Regeneration Time. This setting specifies the time of day the control will initiate a delayed, manually queued, or day override regeneration. This option setting is identified by "RT" in the upper left corner of the screen. Use the Up and Down buttons to adjust the value as needed.

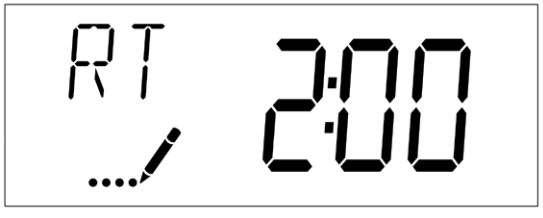

Figure 15

# 13. Regeneration Cycle Step Times

Press the Extra Cycle button. Use this display to set the Regeneration Cycle Step Times. The different regeneration cycles are listed in sequence based on the valve type selected for the system, and are identified by an abbreviation in the upper left corner of the screen. The abbreviations used are listed below.

| Abbreviation | Cycle Step  |
|--------------|-------------|
| BD           | Brine Draw  |
| BF           | Brine Fill  |
| AD           | Air Draw    |
| BW           | Backwash    |
| RR           | Rapid Rinse |
| SV           | Service     |

If the system has been configured with the "Other" valve type, the regeneration cycles will be identified as C1, C2, ..., C20. Cycle steps can be programmed in any order using the Up or Down buttons with the following selections. Up to 20 individual cycles can be set. Time for each cycle can be set from 0 to 199 minutes. Setting a cycle step time to 0 will cause the control to skip that step during regeneration, but keeps the following steps available. Use the Up and Down buttons to adjust the value as needed. Press the Extra Cycle button to accept the current setting and move to the next parameter. Program the last cycle step as LC which forces the valve back to the service position.

| Abbreviation | Cycle Step       |
|--------------|------------------|
| RR           | Rapid Rinse      |
| BD           | Brine Draw       |
| SR           | Slow Rinse       |
| BW           | Backwash         |
| RF           | Refill           |
| SP           | Service Position |
| LC           | Last Cycle       |

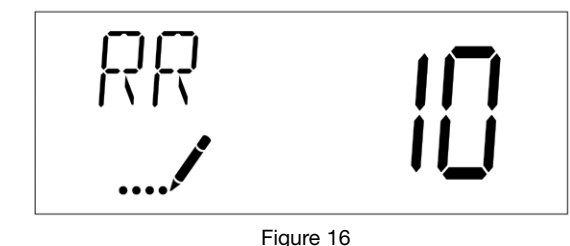

Figi

### Range: 0-199 minutes

# 14. Day of Week Settings

Press the Extra Cycle button. Use this display to set the regeneration schedule for a system configured as Day of Week control. The different days of the week are identified as D1, D2, D3, D4, D5, D6, and D7 in the upper left corner of the display. Set the value to "ON" to schedule a regeneration or "OFF" to skip regeneration for each day. Use the Up and Down buttons to adjust the setting as needed. Press the Extra Cycle button to accept the setting and move to the next day. Note that the control requires at least one day to be set to "ON" If all 7 days are set to "Off", the unit will return to Day 1 until one or more days are set to "ON".

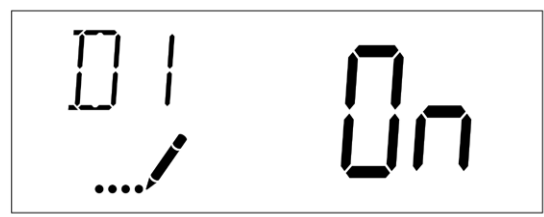

# SXT Master Programming Mode - Cont'd

## 15. Current Day (Display Code CD)

Press the Extra Cycle button. Use this display to set the current day on systems that have been configured as Day of Week controls. This setting is identified by "CD" in the upper left corner of the screen. Use the Up and Down buttons to select from Day 1 through Day 7.

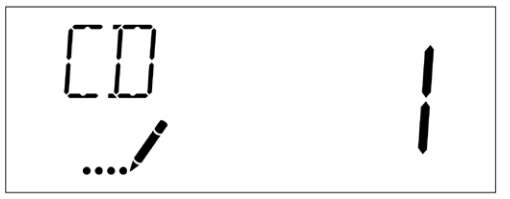

Figure 18

## 16. Flow Meter Type (Display Code FM)

Press the Extra Cycle button. Use this display to set the type of flow meter connected to the control. This option setting is identified by "FM" in the upper left corner of the screen. Use the Up and Down buttons to select one of the eight available settings. All PWS15 systems use a  $1\frac{1}{2}$ " Plastic Turbine Meter.

| Abbreviation | Description                      |
|--------------|----------------------------------|
| P0.7         | 3/4" Paddle Wheel Meter          |
| t0.7         | 3/4" Turbine Meter               |
| P1.0         | 1" Paddle Wheel Meter            |
| t1.0         | 1" Turbine Meter                 |
| P1.5         | 1.5" Paddle Wheel Meter          |
| t1.5         | 1.5" Turbine Meter               |
| P2.0         | 2" Paddle Wheel Meter            |
| Gen          | Generic or Other non-Fleck Meter |
| t1.2         | 1.25" Turbine Meter              |

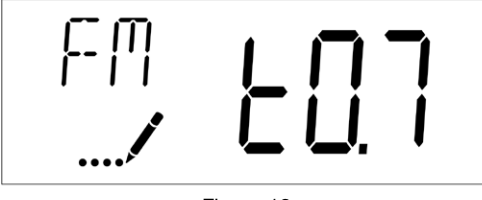

Figure 19

## 17. Meter Pulse Setting (Display Code K)

Press the Extra Cycle button. Use this display to specify the meter pulse setting for a non-standard flow meter. This option setting is identified by "K" in the upper left corner of the screen. Use the Up and Down buttons to enter the meter constant in pulses per unit volume.

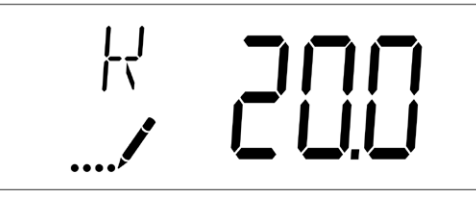

Figure 20

K Range: 0.1 to 999.9 pulses per gallon.

# 18. Relay Setting (Display Code RE)

Press the Extra Cycle button. Use this display to enable the relay output. This option setting is identified by "RE" in the upper left corner of the screen. Use the Up and Down buttons to enable the relay using **either** time based (tb) or flow based (Fb). **Only one method can be used at a time.**  For time based, set the desired Start Time (ST) and End Time (ET). Time ranges available are determined by the Regen Cycle Step Times. For flow based, set the desired Volume Interval (VO) and Time On (TO).

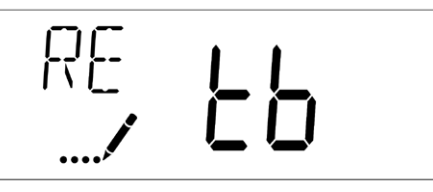

Figure 21

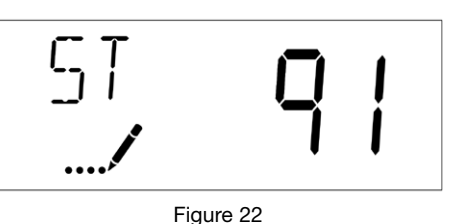

ST Range: 0 to total number of cycles minus 1

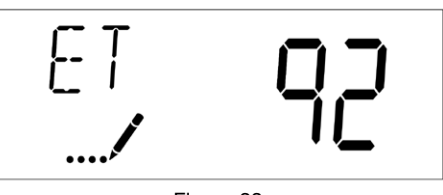

Figure 23

ET Range: Start time to total of all cycles

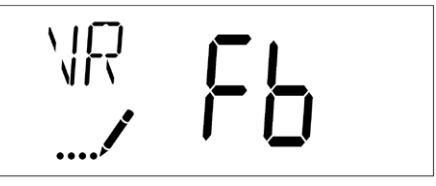

Figure 24

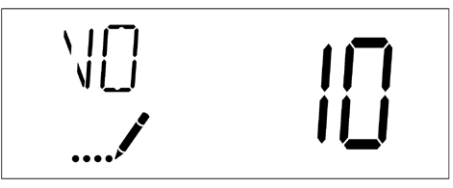

Figure 25

VO Range: 1 to Total Gallon Capacity

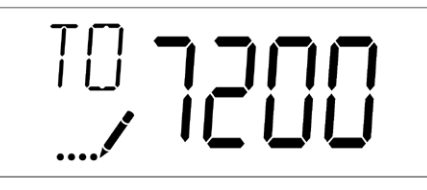

Figure 26

TO Range: 1 to 7200 (minutes)

## 19. End of Master Programming Mode

Press the Extra Cycle button to save all settings and exit Master Programming Mode.

# Viewing Diagnostic Data

The SXT controller records and maintains diagnostic data to assist with servicing and troubleshooting the water treatment system.

| Abbreviation | Parameter           | Description                                                                                                    |
|--------------|---------------------|----------------------------------------------------------------------------------------------------|
| FR           | Flow Rate           | Displays the current outlet flow rate.                                                                                         |
| PF           | Peak Flow<br>Rate   | Displays the highest flow rate measured since last regeneration.                                                               |
| HR           | Hours in<br>Service | Displays the total hours that the<br>unit has been in service since<br>last regeneration.                                      |
| VU           | Volume<br>Used      | Displays the total volume of water treated by the unit since last regeneration.                                                |
| RC           | Reserve<br>Capacity | Displays the system's reserve<br>capacity calculated from the<br>system capacity, feed water hard-<br>ness, and safety factor. |
| TV           | Totalizer<br>Volume | Displays the total volume of water used by the unit since last installation or last reset.                                     |
| SV           | Software<br>Version | Displays the software version<br>installed on the controller.                                                                  |

NOTE: Some items may not be shown depending on control configuration. The control will discard any changes and exit the Diagnostics View if a button is not pressed for 60 seconds.

# **Diagnostics View Steps**

- 1. Press the Up and Extra Cycle buttons for five seconds while in service.
- Use this display to view the current Flow Rate. This option setting is identified by "FR" in the upper left corner of the screen.

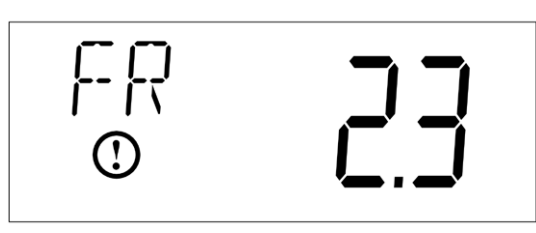

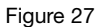

3. Press the Up button. Use this display to view the Peak Flow Rate since the last regeneration cycle. This option setting is identified by "PF" in the upper left corner of the screen.

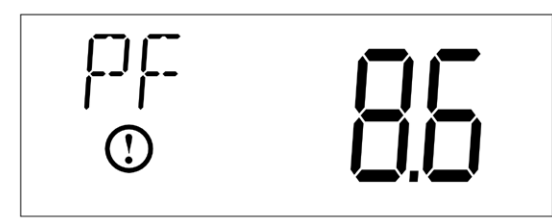

Figure 28

4. Press the Up button. Use this display to view the Hours in Service since the last regeneration cycle. This option setting is identified by "HR" in the upper left corner of the screen.

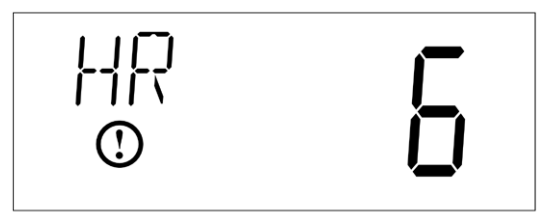

Figure 29

# SXT Diagnostics - Cont'd

5. Press the Up button. Use this display to view the Volume Used since the last regeneration cycle. This option setting is identified by "VU" in the upper left corner of the screen.

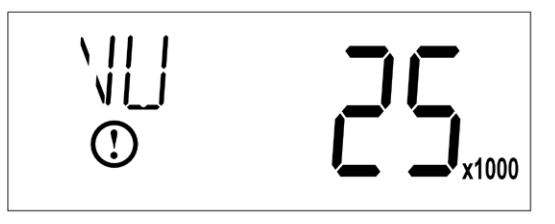

Figure 30

6. Press the Up button. Use this display to view the Reserve Capacity. This option setting is identified by "RC" in the upper left corner of the screen.

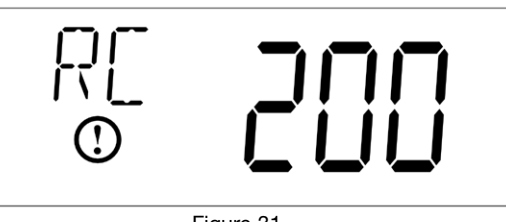

Figure 31

7. Press the Up button. Use this display to view the Total Volume data. This option is identified by "TV" in the upper left corner of the screen.

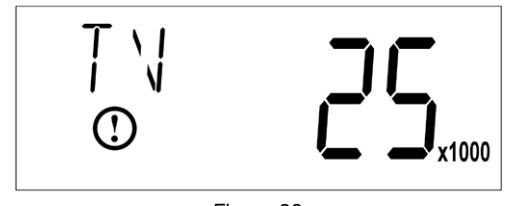

Figure 32

8. Press the Up button. Use this display to view the Software Version. This option setting is identified by "SV" in the upper left corner of the screen.

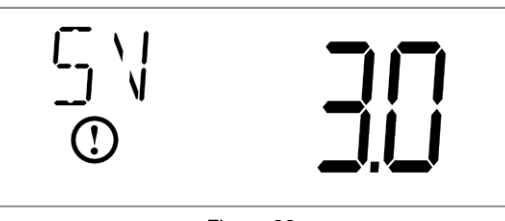

Figure 33

9. Press the Extra Cycle button to end Diagnostic Programming Mode.

# Replacing the Media

#### NOTICE

Ion exchange resin may need to be replaced periodically due to physical breakdown caused by chlorine/chloramine disinfectants, or fouling caused by certain metals such as iron and manganese.

- Mark the location of the mineral tanks on the floor incase they need to be moved once all water, resin and gravel has been removed. This will help with realignment of the plumbing after media replacement. DO NOT attempt to move a mineral tank that contains media and or water.
- 2. Open the bypass valve.
- 3. Close the inlet and outlet isolation valves for the mineral tank needing media replacement
- 4. Locate "Manually Initiating a Regeneration" on page 17 for NXT2 and page 26 for SXT controllers and follow the steps to place the system in the backwash position. This relieves any pressure inside the mineral tank. Once the system cycles into the backwash position, unplug the control valve from the power outlet to keep the system in the backwash position.
- 5. Disconnect the inlet, outlet, and drain union plumbing fittings. Then, if necessary for the removal of the control valve from the mineral tank, remove the remaining plumbing from the inlet, outlet and drain ports of the control valve.
- 6. Disconnect the meter cable from the from the from the meter dome and from the NXT2 P5 port or SXT P1 port located on the back of the control valve controller. Store the meter cable in a safe location.
- 7. Disconnect the brine tubing from the control valve's brine connection port.
- 8. Disconnect the power supply cable from NXT2 P14 port or SXT P2PWR port located on the back of the control valve controller.
- 9. If this is an NXT2 multi-tank system that uses the communication cable ports, disconnect any interconnecting communication cables from the P1 and P3 ports located on the back of the control valve NXT2 controllers.
- 10. Remove the control valve from the mineral tank by turning the control valve counter-clockwise when viewed from above. Keeping a firm grip on the control valve, continue to rotate until it can be lifted off of the top of the mineral tank. Store the control valve in a safe location.
- 11. Note the top of the distributor tube. It must be flush with the top of the tank. If it is above the top of the tank by more than ½" the distributor tube may have become disconnected from the distributor screen in the bottom of the mineral and must be reconnected.
- 12. Obtain a length of <sup>3</sup>/<sub>4</sub>" sch. 40 PVC that is the same height as the mineral tank and a length of 1" clear braided poly-vinyl hose. The hose must be long enough to reach the nearest floor drain. (Both of these can be acquired at a local hardware store).
- 13. Insert one end of the pipe inside the hose and the other end of the pipe into the top of the mineral tank and down into the resin media. Put the other end of the hose inside a water permeable bag and locate the bag over the floor drain.
- 14. Insert a garden hose into the bag side of the poly-vinyl hose to fill the hose and PVC pipe with water. Air will bubble out of the tank. Once all the air is out of the hose and pipe, remove the garden hose from the polyvinyl hose to establish a siphon. The resin can then be siphoned into the bag. Use the garden hose to maintain a full water level in the mineral tank to. The bag end of the poly-vinyl hose must remain lower in elevation then the end of the PVC pipe in the mineral tank to maintain the siphon. The bag will retain the resin while the water flows down the drain. Use caution not to allow resin to enter the floor drain.

- 15. Continue to siphon resin until it is completely evacuated from the mineral tank. Gravel will clogged the siphon hose and, if it must be removed due to fouling, or to repair or replace a damaged distributor tube and screen, must be evacuated by other means.
- If replacing gravel, inspect lower distributor screens for damage and replace if necessary.
- 17. To add new media and reconnect control valve to mineral tank follow General Installation steps 3-4K located on page 9 of this manual.
- 18. Reconnect inlet, outlet, and drain plumbing to the control valve and tighten the plumbing union fittings on each of these plumbing lines.
- 19. Reconnect brine tubing to brine connection port of control valve.
- 20. Reconnect meter cable to meter dome. Then reconnect the other end of the meter cable to the NXT2 P5 port or SXT P1 port located on the back of the control valve controller.
- 21. If this is an NXT2 multi-tank system that uses the communication cable ports, reconnect any interconnecting communication cables to the P1 and P3 ports located on the back of the control valve NXT2 controllers.
- 22. Open the inlet isolation valve slightly, until water can be heard flowing through the isolation valve and allow the mineral tank to fill with water. Air will come out of the drain line until the mineral tank is full of water. Once water flow at the drain line is observed, fully open the inlet valve and allow water flow to drain for 10 minutes to flush the resin bed of any color. If water at the drain shows any discoloration, continue to flush the resin bed until water at the drain is clear.
- 23. After resin bed flushing is complete, reconnect the power supply cable to the NXT2 P14 port or SXT P2PWR port located on the back of the control valve controller. Plug the system back in to the power outlet so that it will return to the service position.
- 24. Fully open inlet and outlet isolation valves and close bypass valve.
- 25. Check for leaks and repair as required.
- 26. Open hot and cold side of a treated water faucet to flush any air from the plumbing system.

If this is a multi-tank system replace media in each mineral tank according to this media replacement procedure.

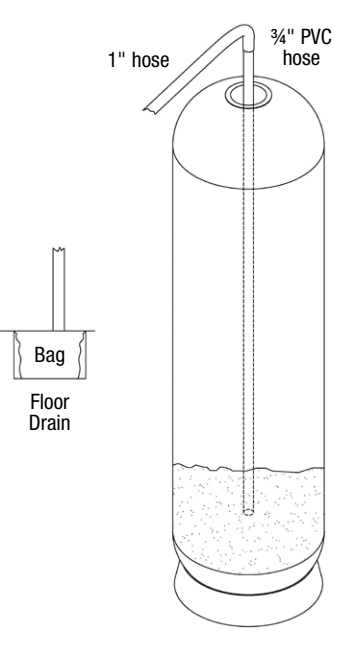

**Replacement Parts - Major System Components** 

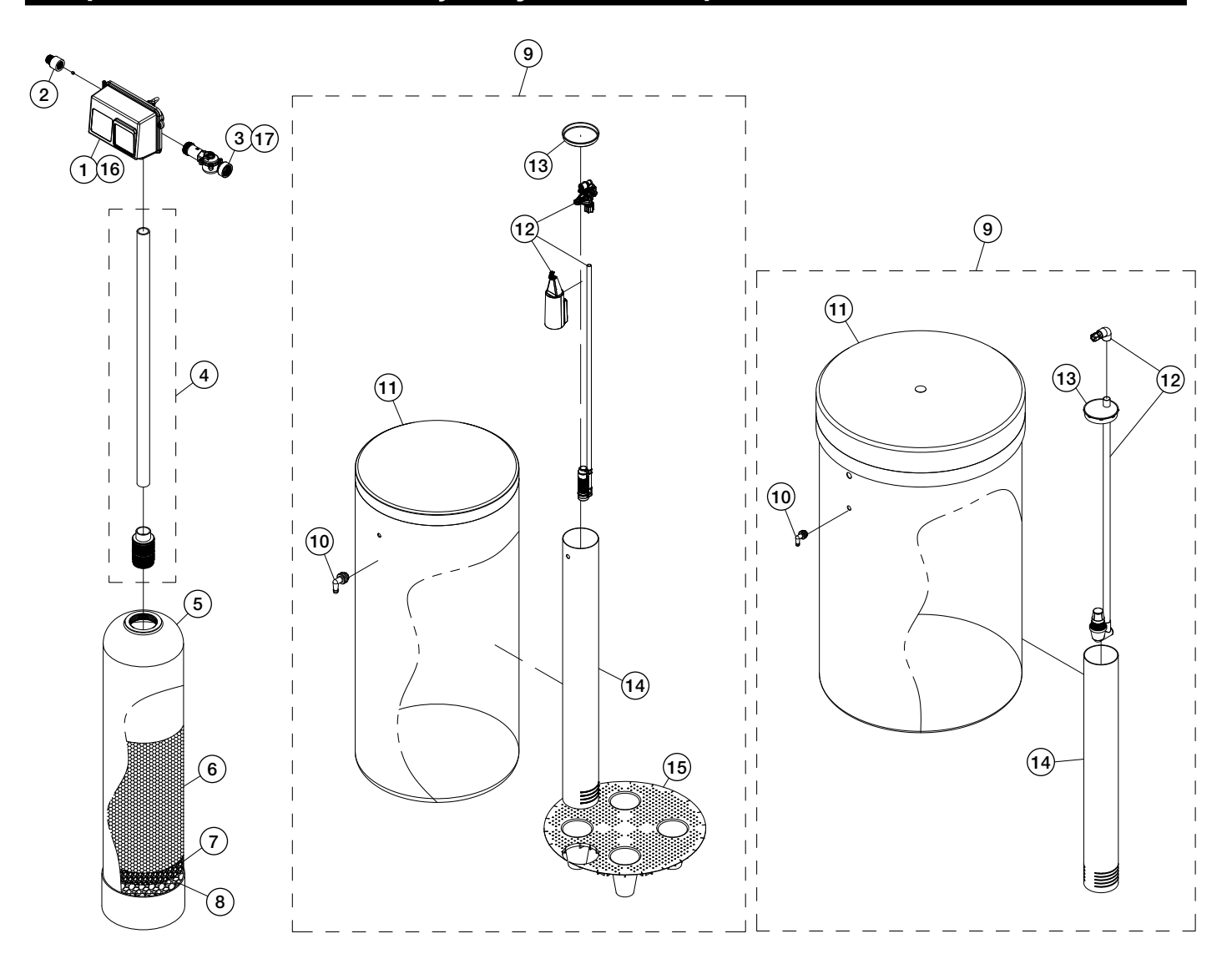

# **Replacement Parts - Major System Components**

| ITEM NO. | QTY | ORDERING CODES | DESCRIPTION                                                                             |
|----------|-----|----------------|-----------------------------------------------------------------------------------------|
|          | 1   | 68104017       | K4051-ESNIH VALVE 2850/1650 120V NX12 HWBP FOR SIMPLEX MODELS WIMETER & CABLE NO COVER  |
|          | 1   | 68103987       | K4050-SE VALVE 2850/1650 1200 SXT HWBP FOR SIMPLEX MODELS W/METER & CABLE NO COVER      |
| 1        | 1   | 68103984       | K4050-ESNTH VALVE 2850/1710 120V NX12 HWBP FOR SIMPLEX MODELS W/ COVER, METER & CABLE   |
| 1        | 1   | 68103988       | K4050-SE1 VALVE 2850/1710S 120V SXT HWBP FOR SIMPLEX MODELS W/METER & CABLE NO COVER    |
| 2        | 1   | 68108489       | V2003-C-MCH-02 PVC DRAIN FLOW CONTROL PVC 1" HOUSING F/ .25-3.5 GPM BUTTONS             |
| 2        | 1   | 68108492       | V2003-MCH-02 PVC DRAIN FLOW CONTROL PVC 1" HOUSING F/ 5-10 GPM BUTTONS                  |
| 2        | 1   | 68108488       | V2003-A-MCH-02 PVC DRAIN FLOW CONTROL PVC 1" HOUSING F/ 12-20 GPM BUTTONS               |
| 2        | 1   | 68108568       | V7102-3.5 FC BUTTON 3.5 GPM F/ 12" SOFTENER                                             |
| 2        | 1   | 68108569       | V7103-05 FC BUTTON 5.0 GPM F/ 14" SOFTENER                                              |
| 2        | 1   | 68108571       | V7103-07 FC BUTTON 7.0 GPM F/ 16" SOFTENER                                              |
| 2        | 1   | 68108574       | V7103-10 FC BUTTON 10.0 GPM F/ 18" SOFTENER                                             |
| 2        | 1   | 68108575       | V7103-12 FC BUTTON 12.0 GPM F/ 21" SOFTENER                                             |
| 2        | 1   | 68108576       | V7103-15 FC BUTTON 15.0 GPM F/ 24" SOFTENER                                             |
| 3        | 1   | 7300949        | K4561933-10 METER ASSEMBLY 11/2" STAINLESS STEEL ELECTRONIC/MECHANICAL                  |
| 3        | 1   | 68104737       | K4561560-13 METER ASSEMBLY 11/2" PLASTIC ELECTRONIC                                     |
| 4        | 1   | 7330953        | D5007 R2A DIST TUBE ASSEMBLY FOR 12"-24" SOFTENERS                                      |
| 5        | 1   | 68100748       | C1094-4N FIBERGLASS MINERAL TANK 12X52 ALMOND W/ 4" #8 TOP                              |
| 5        | 1   | 7300143        | C9098 FIBERGLASS MINERAL TANK 14X65 ALMOND W/ 4" #8 TOP                                 |
| 5        | 1   | 7300144        | C9099-4 FIBERGLASS MINERAL TANK 16X65 ALMOND W/ 4" #8 TOP                               |
| 5        | 1   | 7300112        | C1029 FIBERGLASS MINERAL TANK 18X65 ALMOND W/ 4" #8 TOP                                 |
| 5        | 1   | 7300113        | C1030 FIBERGLASS MINERAL TANK 21X62 ALMOND W/ 4" #8 TOP                                 |
| 5        | 1   | 7300114        | C1031 FIBERGLASS MINERAL TANK 24X72 ALMOND W/ 4" #8 TOP                                 |
| 6        | *   | 7300100        | A4000 SOFTENING RESIN MEDIA WATTS BRAND HIGH CAPACITY SAC NA FORM 1 FT3 BAG             |
| 7        | *   | 7300101        | A7005A MEDIA GRAVEL #20 FLINT .06"X.125" 50 LB BAG                                      |
| 8        | *   | 7300102        | A7006A MEDIA GRAVEL .25"X.125" 50 LB BAG                                                |
| 9        | 1   | 7300207        | G2002BS BRINE TANK ASSY 18X40 BLK W/ GRID, SAFETY FLOAT & AIR CHECK FOR 3/8" BRINE HOSE |
| 9        | 1   | 68110284       | G2003E BRINE TANK ASSY 24X41 BLK W/ GRID & AIR CHECK FOR 1/2" BRINE HOSE                |
| 9        | 1   | 7300211        | G2004B BRINE TANK ASSY 24X50 BLK W/ GRID & AIR CHECK FOR ½" BRINE HOSE                  |
| 9        | 1   | 7300217        | G2009A BRINE TANK ASSY 30X50 BLK W AIR CHECK FOR 1/2" BRINE HOSE                        |
| 10       | 1   | 68102593       | H1018 BRINE OVERFLOW SET                                                                |
| 11       | 1   | 68102491       | G2002B BRINE TANK 18X40 BLK EMPTY                                                       |
| 11       | 1   | 68102494       | G2003 BRINE TANK 24X41 BLK EMPTY                                                        |
| 11       | 1   | 68102500       | G2004 BRINE TANK 24X50 BLK EMPTY                                                        |
| 11       | 1   | 68102511       | G2009 BRINE TANK 30X50 BLK EMPTY                                                        |
| 12       | 1   | 68102634       | H7007 BRINE SAFETY FLOAT BRINE VALVE AND AIR CHECK ASSY 2310 FOR 3/4" BRINE HOSE        |
| 12       | 1   | 68110335       | K4560009-KIT AIR CHECK 900 & FITTING FOR 1/2 BRINE HOSE                                 |
| 13       | 1   | 68102591       | H1016 BRINE WELL CAP 4"                                                                 |
| 13       | 1   | 68102592       | H1017 BRINE WELL CAP 5"                                                                 |
| 14       | 1   | 68102598       | H1030-36S BRINE WELL 4"X36" SLOTTED                                                     |
| 14       | 1   | 68102606       | H1071 BRINE WELL 5"X60" SLOTTED                                                         |
| 15       | 1   | 68102607       | H1072 BRINE GRID FOR 18" DIAMETER BRINE TANKS                                           |
| 15       | 1   | 68102608       | H1075 BRINE GRID SET FOR 24" DIAMETER BRINE TANKS INCLUDES 5" PVC LEGS                  |
| 16       | 1   | 68104575       | K4560219-02 COVER ENVIRO F/2850 VALVE                                                   |
| 17       | 1   | 68104397       | K4519791-02 METER CABLE 35" FOR SXT AND NXT2                                            |
| -        | 1   |                |                                                                                         |

# Replacement Parts - 2850 Powerhead

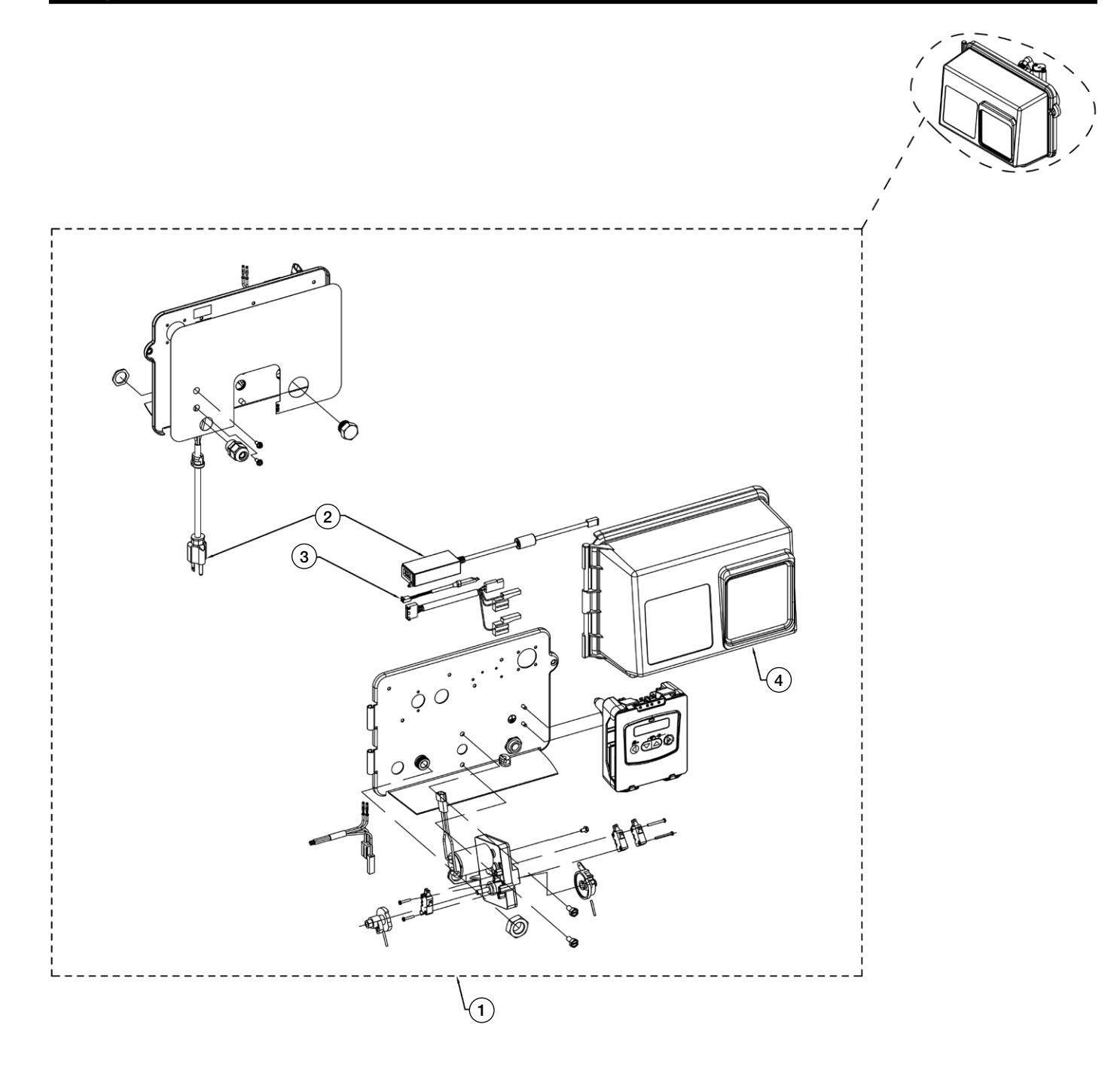

| 2850 POWERHEAD |     |               |                                                                                                |  |
|----------------|-----|---------------|------------------------------------------------------------------------------------------------|--|
| ITEM NO.       | QTY | ORDERING CODE | DESCRIPTION                                                                                    |  |
| 1              | 1   | 68109678      | K4562103-08 POWERHEAD ASSEMBLY F/2850 24V FITS NXT2 OR SXT, NO TIMER, COVER, PLUG, METER CABLE |  |
| 2              | 1   | 68104471      | K4544164 POWER SUPPLY, INTL, 120V/24V/40VA                                                     |  |
| 3              | 1   | 68104396      | K4519791-01 ELECTRONIC METER CABLE FOR ELECTRONIC METER 16.85" LONG                            |  |
| 3              | 1   | 68104397      | K4519791-02 ELECTRONIC METER CABLE FOR ELECTRONIC METER 35" LONG                               |  |
| 3              | 1   | 68104398      | K4519791-04-EVT ELECTRONIC METER CABLE FOR ELECTRONIC METER 100.00" LONG                       |  |
| 3              | 1   | 68104399      | K4519791-05 ELECTRONIC METER CABLE FOR ELECTRONIC METER 304.00" LONG                           |  |
| 4              | 1   | 68104575      | K4560219-02 ENVIRONMENTAL COVER F/ 2850                                                        |  |

# NXT2 Controller Assembly

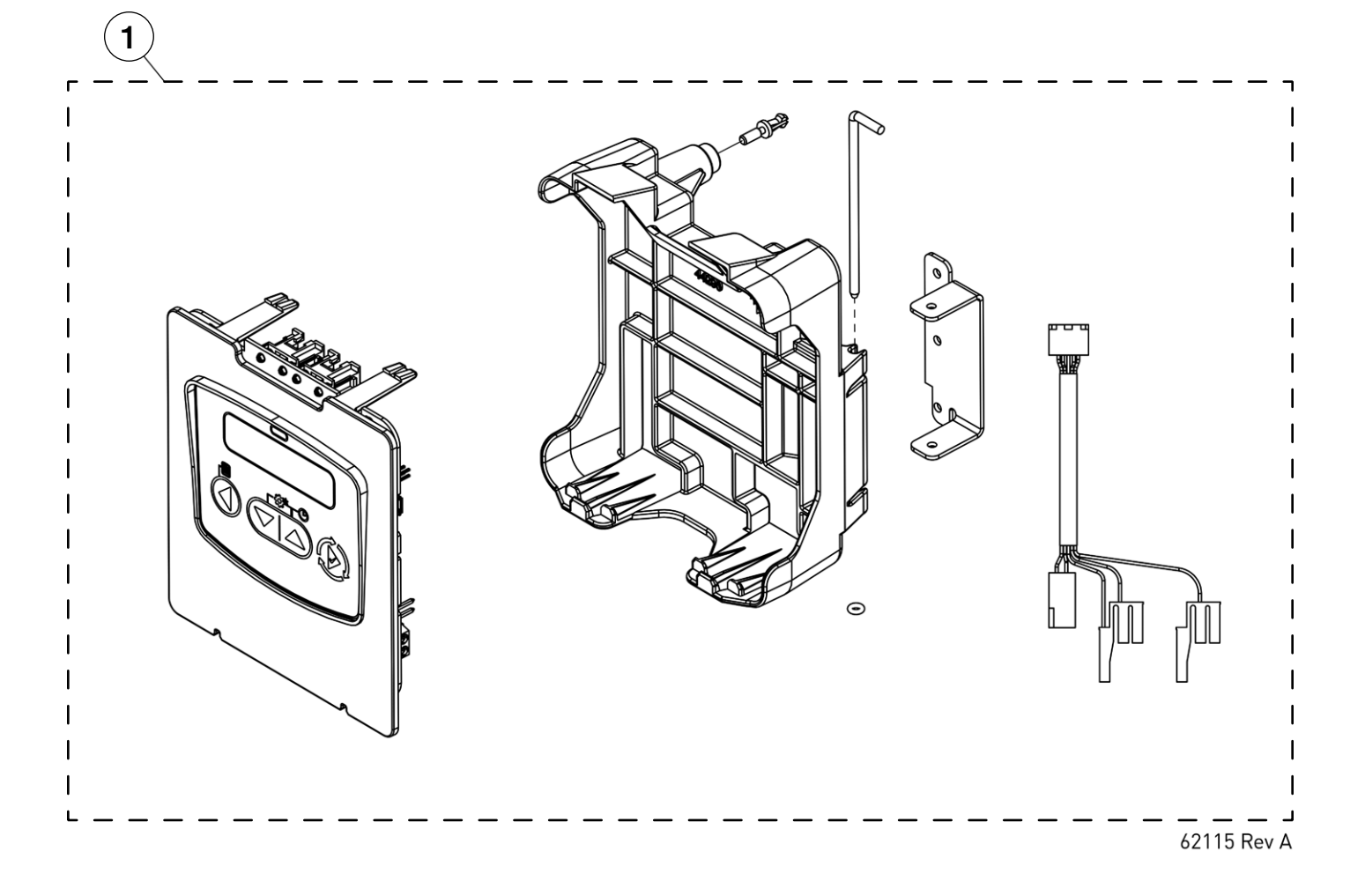

| NXT2 CONTROLLER ASSEMBLY |     |               |                                   |  |
|--------------------------|-----|---------------|-----------------------------------|--|
| ITEM NO.                 | QTY | ORDERING CODE | DESCRIPTION                       |  |
| 1                        | 1   | 7300804       | K4562115 CONTROLLER ASSEMBLY NXT2 |  |

# NXT to NXT2 Conversion Kit

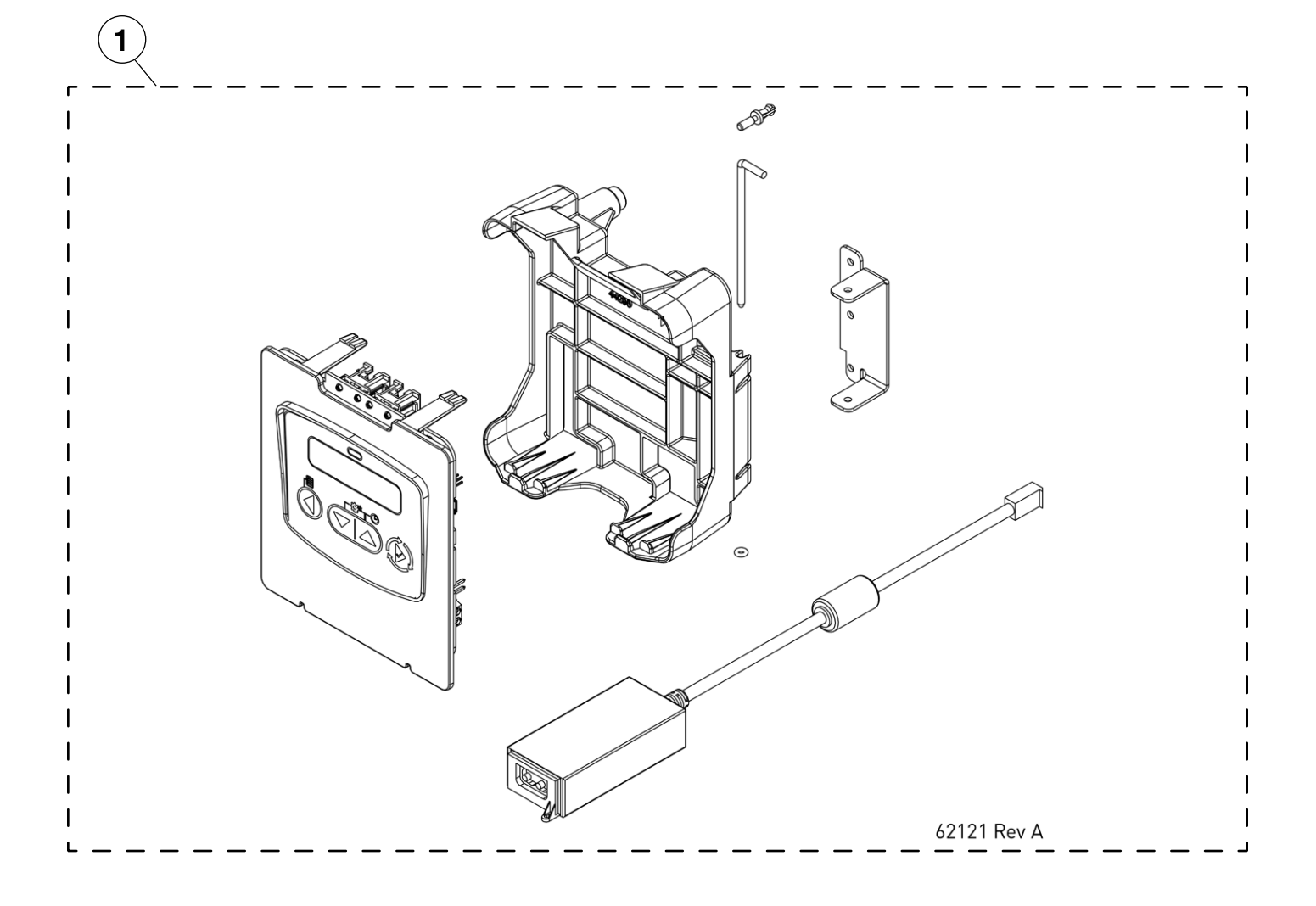

| NXT TO NXT2 CONVERSION KIT |     |               |                                                                         |
|----------------------------|-----|---------------|-------------------------------------------------------------------------|
| ITEM NO.                   | QTY | ORDERING CODE | DESCRIPTION                                                             |
| 1                          | 1   | 68104778      | K4562121-01 CONTROLLER ASSY CONV KIT NXT TO NXT2 W/ 24V US POWER SUPPLY |

# Replacement Parts - SXT Controller Assembly

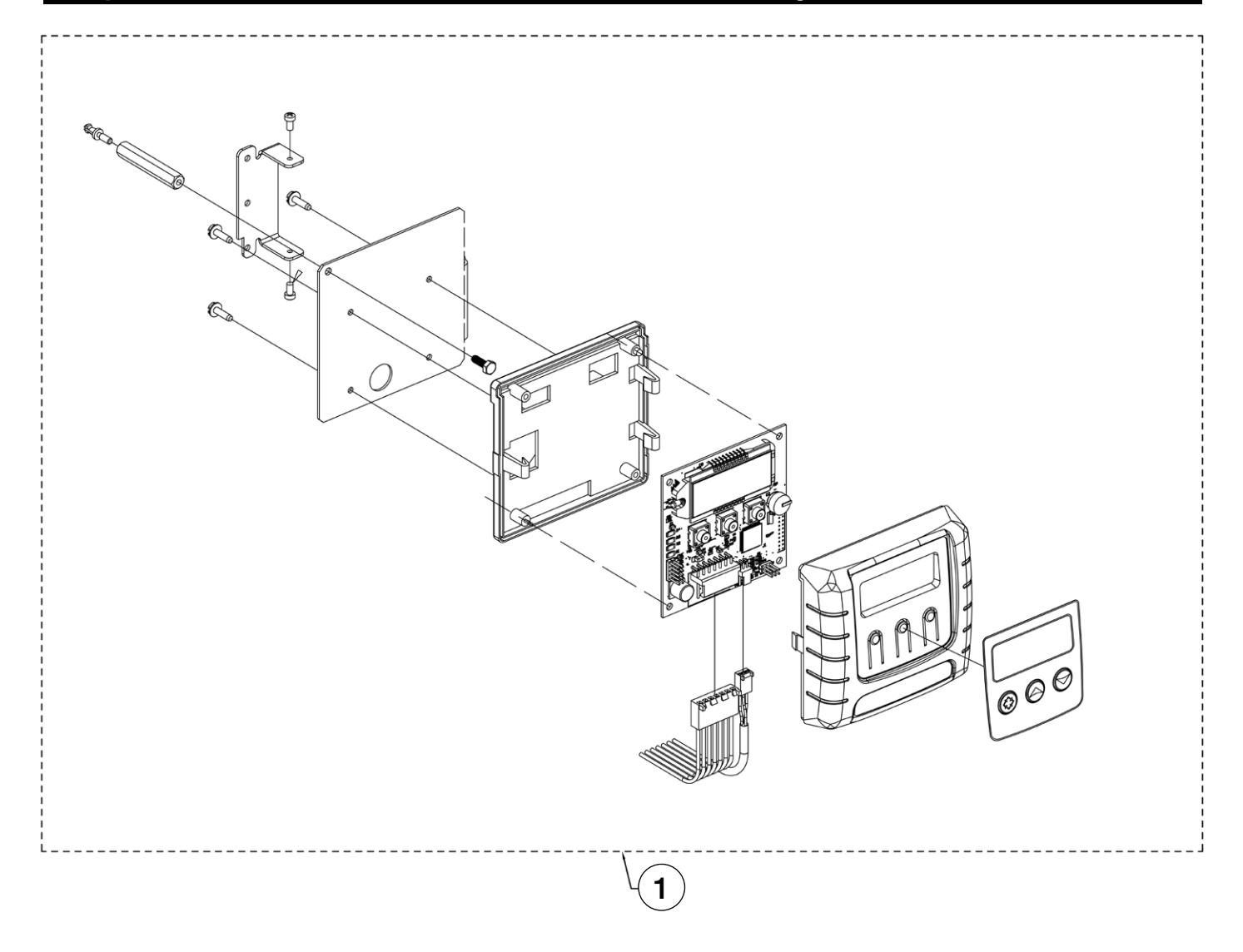

| SXT CONTROLLER ASSEMBLY |     |               |                                      |  |
|-------------------------|-----|---------------|--------------------------------------|--|
| ITEM NO.                | QTY | ORDERING CODE | DESCRIPTION                          |  |
| 1                       | 1   | 7300938       | K4542778 SXT CONTROLLER F/ 2750/2850 |  |

# Replacement Parts - 2850 Control Valve Body

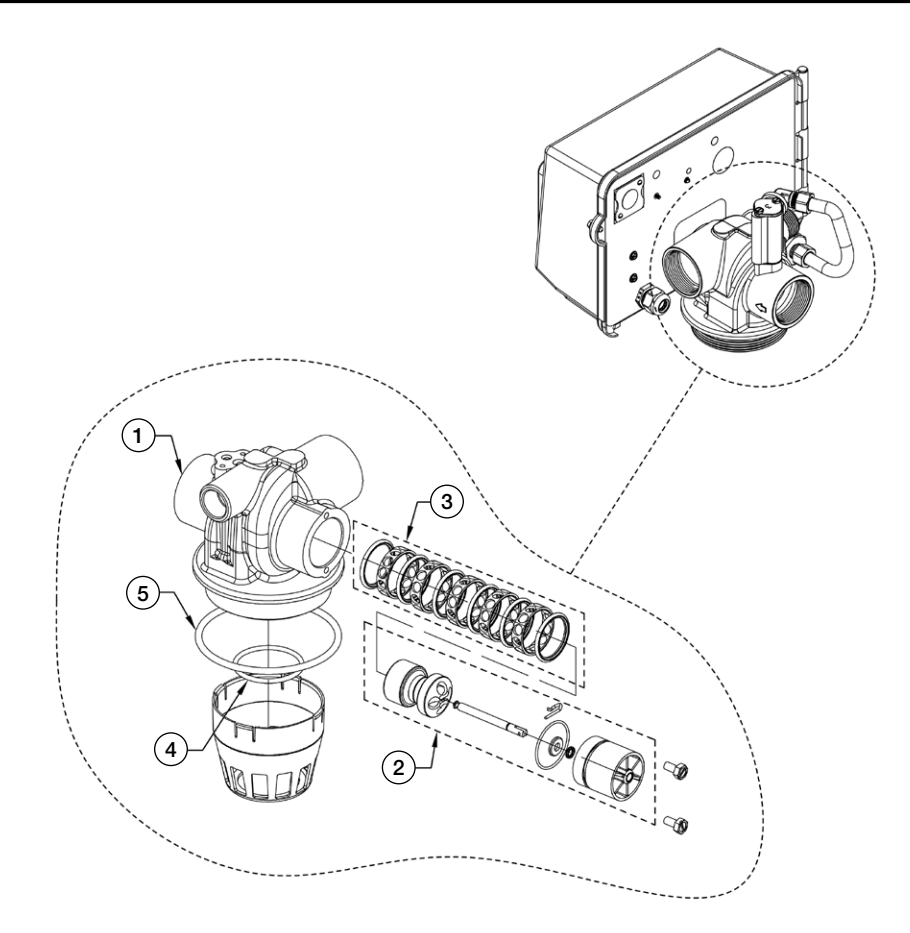

| 2850 DOWNFLOW CONTROL VALVE BODY ASSEMBLY |     |                |                                                           |  |
|-------------------------------------------|-----|----------------|-----------------------------------------------------------|--|
| ITEM NO.                                  | QTY | ORDERING CODES | DESCRIPTION                                               |  |
| 1                                         | 1   | -              | VALVE BODY 2850 MACHINED, NPT U.S. TAP                    |  |
| 2                                         | 1   | 7300756        | K4560105 PISTON ASSEMBLY HWBP F/ 2850                     |  |
| 3                                         | 1   | 7300757        | K4560129 SEAL & SPACER KIT F/2850                         |  |
| 3                                         | 1   | 68104558       | K4560129-20 SEAL & SPACER KIT NATURAL F/2850              |  |
| 4                                         | 1   | 68104172       | K4513577 ORING #226 F/2900S, 9500, 2850 DISTRIBUTOR PILOT |  |
| 5                                         | 1   | 68104315       | K4516455 ORING #347 TANK TO VALVE F/2850                  |  |

# Replacement Parts - 1600 Brine System

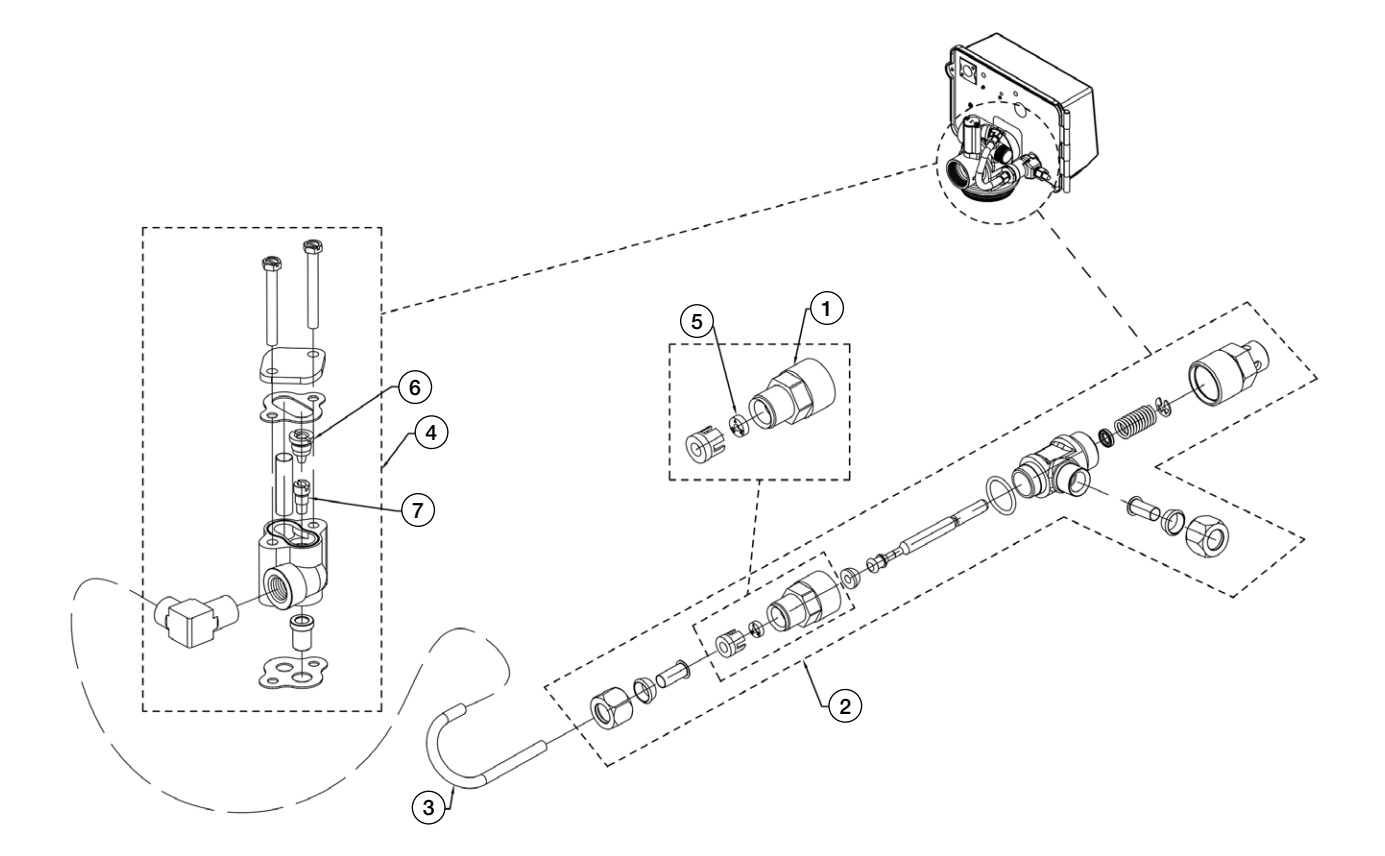

| 1600 INJECTOR & BRINE VALVE ASSEMBLY |     |               |                                                                     |  |
|--------------------------------------|-----|---------------|---------------------------------------------------------------------|--|
| ITEM NO.                             | QTY | ORDERING CODE | DESCRIPTION                                                         |  |
| 1                                    | 1   | 68104482      | K4560020-25 BRINE FLOW CONTROL ASSEMBLY .25 GPM F/1600/3600         |  |
| 1                                    | 1   | 68104483      | K4560020-50 BRINE FLOW CONTROL ASSEMBLY .50 GPM F/1600/3600         |  |
| 1                                    | 1   | 68104481      | K4560022-100 BRINE FLOW CONTROL ASSEMBLY 1.0 GPM F/5600/9000        |  |
| 2                                    | 1   | 68104490      | K4560029 BRINE VALVE SHORT STEM 1600/ NO FLOW CONTROLLER            |  |
| 2                                    | 1   | 68104493      | K4560029-100 BRINE VALVE SHORT STEM 1600 W/ 1.0 GPM FLOW CONTROLLER |  |
| 2                                    | 1   | 68104494      | K4560029-50 BRINE VALVE SHORT STEM 1600 W/ .50 GPM FLOW CONTROLLER  |  |
| 3                                    | 1   | 68104321      | K4516508 BRINE TUBE 1600 F/2850 2900S                               |  |
| *4                                   | 1   | 68104654      | K4560480-03 INJECTOR ASSEMBLY 1600 COMPLETE W/ #3 YELLOW INJECTORS  |  |
| 5                                    | 1   | 68104117      | K4512094 BRINE FLOW WASHER .25 GPM                                  |  |
| 5                                    | 1   | 68104118      | K4512095 BRINE FLOW WASHER .50 GPM                                  |  |
| 5                                    | 1   | 68104119      | K4512097 BRINE FLOW WASHER 1.0 GPM                                  |  |
| 6                                    | 1   | 68104079      | K4510913-00 INJECTOR NOZZLE #00 VIOLET                              |  |
| 6                                    | 1   | 68104080      | K4510913-000 INJECTOR NOZZLE #000 BROWN                             |  |
| 6                                    | 1   | 68104081      | K4510913-BL INJECTOR NOZZLE #2 BLUE                                 |  |
| 6                                    | 1   | 68104082      | K4510913-G INJECTOR NOZZLE #4 GREEN                                 |  |
| 6                                    | 1   | 68104083      | K4510913-R INJECTOR NOZZLE #0 RED                                   |  |
| 6                                    | 1   | 68104084      | K4510913-W INJECTOR NOZZLE #1 WHITE                                 |  |
| 6                                    | 1   | 68104085      | K4510913-Y INJECTOR NOZZLE #3 YELLOW                                |  |
| 7                                    | 1   | 68104086      | K4510914-00 INJECTOR THROAT #00 VIOLET                              |  |
| 7                                    | 1   | 68104087      | K4510914-000 INJECTOR THROAT #000 BROWN                             |  |
| 7                                    | 1   | 68104088      | K4510914-BL INJECTOR THROAT #2 BLUE                                 |  |
| 7                                    | 1   | 68104089      | K4510914-G INJECTOR THROAT #4 GREEN                                 |  |
| 7                                    | 1   | 68104090      | K4510914-R INJECTOR THROAT #0 RED                                   |  |
| 7                                    | 1   | 68104091      | K4510914-W INJECTOR THROAT #1 WHITE                                 |  |
| 7                                    | 1   | 68104092      | K4510914-Y INJECTOR THROAT #3 YELLOW                                |  |

\*68104654 INJECTOR ASSEMBLY COMES WITH YELLOW INJECTOR NOZZLE & THROAT. PLEASE SPECIFY TO ONE OF OUR SPECIALISTS IF YOU REQUIRE A DIFFERENT NOZZLE & THROAT.

# Replacement Parts - 1650 Brine System

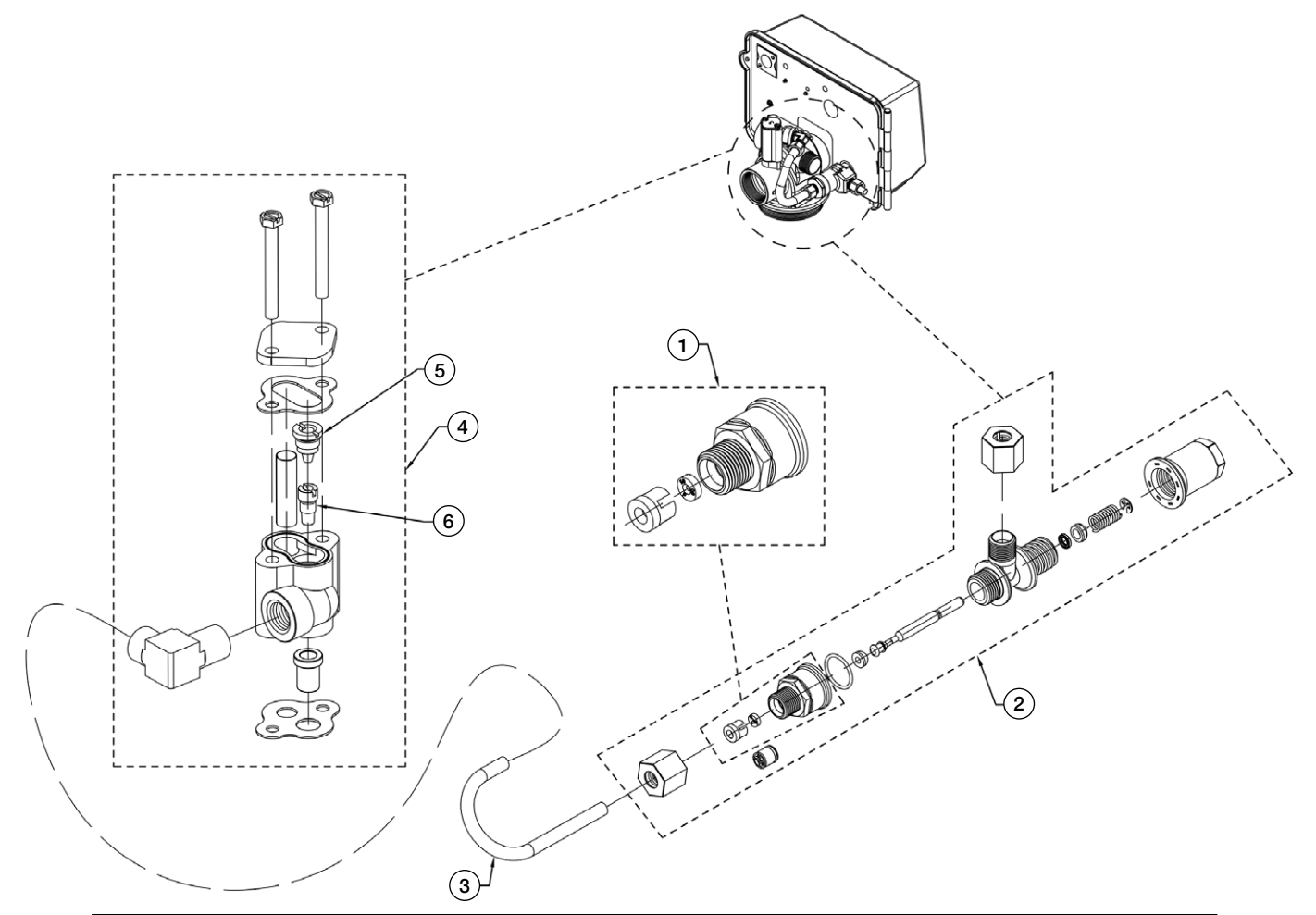

| 1650 INJECTOR & BRINE VALVE ASSEMBLY |     |               |                                                                     |  |  |  |
|--------------------------------------|-----|---------------|---------------------------------------------------------------------|--|--|--|
| ITEM NO.                             | QTY | ORDERING CODE | DESCRIPTION                                                         |  |  |  |
| 1                                    | 1   | 68104474      | K4560010-100 BRINE FLOW CONTROL ASSEMBLY 1.0 GPM F/1650             |  |  |  |
| 1                                    | 1   | 68104475      | K4560010-50 BRINE FLOW CONTROL ASSEMBLY .50 GPM F/1650              |  |  |  |
| 2                                    | 1   | 68104476      | K4560011 BRINE VALVE PLASTIC 1650 / NO FLOW CONTROLLER              |  |  |  |
| 2                                    | 1   | 68104477      | K4560011-020 BRINE VALVE 1650 SHORT STEM W/ .50 GPM FLOW CONTROLLER |  |  |  |
| 2                                    | 1   | 68104478      | K4560011-030 BRINE VALVE 1650 SHORT STEM W/ 1.0 GPM FLOW CONTROLLER |  |  |  |
| 3                                    | 1   | 68104321      | K4516508 BRINE TUBE 1600 F/2900S 2850                               |  |  |  |
| *4                                   | 1   | 68104654      | K4560480-03 INJECTOR ASSEMBLY 1600 COMPLETE W/ #3 YELLOW INJECTORS  |  |  |  |
| 5                                    | 1   | 68104079      | K4510913-00 INJECTOR NOZZLE #00 VIOLET                              |  |  |  |
| 5                                    | 1   | 68104080      | K4510913-000 INJECTOR NOZZLE #000 BROWN                             |  |  |  |
| 5                                    | 1   | 68104081      | K4510913-BL INJECTOR NOZZLE #2 BLUE                                 |  |  |  |
| 5                                    | 1   | 68104082      | K4510913-G INJECTOR NOZZLE #4 GREEN                                 |  |  |  |
| 5                                    | 1   | 68104083      | K4510913-R INJECTOR NOZZLE #0 RED                                   |  |  |  |
| 5                                    | 1   | 68104084      | K4510913-W INJECTOR NOZZLE #1 WHITE                                 |  |  |  |
| 5                                    | 1   | 68104085      | K4510913-Y INJECTOR NOZZLE #3 YELLOW                                |  |  |  |
| 6                                    | 1   | 68104086      | K4510914-00 INJECTOR THROAT #00 VIOLET                              |  |  |  |
| 6                                    | 1   | 68104087      | K4510914-000 INJECTOR THROAT #000 BROWN                             |  |  |  |
| 6                                    | 1   | 68104088      | K4510914-BL INJECTOR THROAT #2 BLUE                                 |  |  |  |
| 6                                    | 1   | 68104089      | K4510914-G INJECTOR THROAT #4 GREEN                                 |  |  |  |
| 6                                    | 1   | 68104090      | K4510914-R INJECTOR THROAT #0 RED                                   |  |  |  |
| 6                                    | 1   | 68104091      | K4510914-W INJECTOR THROAT #1 WHITE                                 |  |  |  |
| 6                                    | 1   | 68104092      | K4510914-Y INJECTOR THROAT #3 YELLOW                                |  |  |  |

\* 68104654 INJECTOR ASSEMBLY COMES WITH YELLOW INJECTOR NOZZLE & THROAT. PLEASE SPECIFY TO ONE OF OUR SPECIALISTS IF YOU REQUIRE A DIFFERENT NOZZLE & THROAT.

# **Replacement Parts - 1700 Brine System**

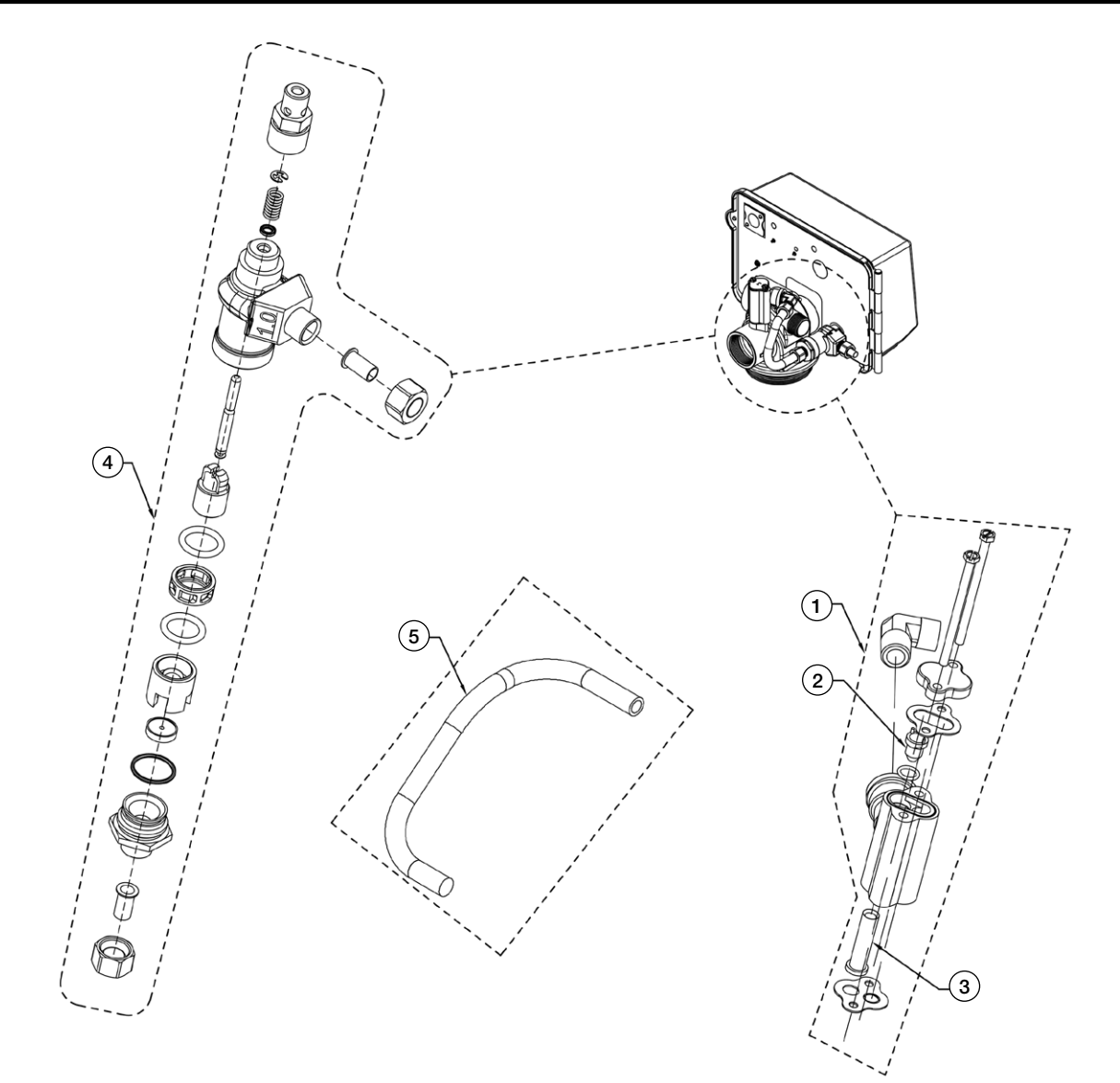

| 1600 INJECTOR & BRINE VALVE ASSEMBLY |     |               |                                                         |  |  |  |
|--------------------------------------|-----|---------------|---------------------------------------------------------|--|--|--|
| ITEM NO.                             | QTY | ORDERING CODE | DESCRIPTION                                             |  |  |  |
| *1                                   | 1   | 68104614      | K4560381 PART 1700 INJECTOR ASSEMBLY SPECIFY INJECTOR   |  |  |  |
| 2                                    | 1   | 68104209      | K4514801-3CY INJECTOR NOZZLE #3C YELLOW                 |  |  |  |
| 2                                    | 1   | 68104210      | K4514801-4CG INJECTOR NOZZLE #4C GREEN                  |  |  |  |
| 2                                    | 1   | 68104211      | K4514801-5CW INJECTOR NOZZLE #5C WHITE                  |  |  |  |
| 2                                    | 1   | 68104212      | K4514801-6R INJECTOR NOZZLE #6C RED                     |  |  |  |
| 2                                    | 1   | 68104213      | K4514801-7CB INJECTOR NOZZLE #7C BLACK                  |  |  |  |
| 3                                    | 1   | 68104214      | K4514802-3Y INJECTOR THROAT #3C YELLOW                  |  |  |  |
| 3                                    | 1   | 68104215      | K4514802-4G INJECTOR THROAT #4C GREEN                   |  |  |  |
| 3                                    | 1   | 68104216      | K4514802-5W INJECTOR THROAT #5C WHITE                   |  |  |  |
| 3                                    | 1   | 68104217      | K4514802-6R INJECTOR THROAT #6C RED                     |  |  |  |
| 3                                    | 1   | 68104218      | K4514802-7C INJECTOR THROAT #7C BLACK                   |  |  |  |
| 4                                    | 1   | 68104499      | K4560034 BRINE VALVE 1700 W/ 2.0 GPM FLOW CONTROLLER    |  |  |  |
| 4                                    | 1   | 68104500      | K4560034-30 BRINE VALVE 1700 W/ 3.0 GPM FLOW CONTROLLER |  |  |  |
| 5                                    | 1   | 68104272      | K4515416 BRINE TUBE 1700 F/ 2850 2900S                  |  |  |  |
| 5                                    | 1   | 68104317      | K4516460 BRINE TUBE ANNEALED 1700 F/ 2850 2900S         |  |  |  |
|                                      |     |               |                                                         |  |  |  |

\*68104614 INJECTOR ASSEMBLY COMES WITHOUT INJECTOR NOZZLE & THROAT. PLEASE SPECIFY TO ONE OF OUR SPECIALISTS IF YOU REQUIRE A NOZZLE & THROAT.

# Replacement Parts - 1710 Brine System

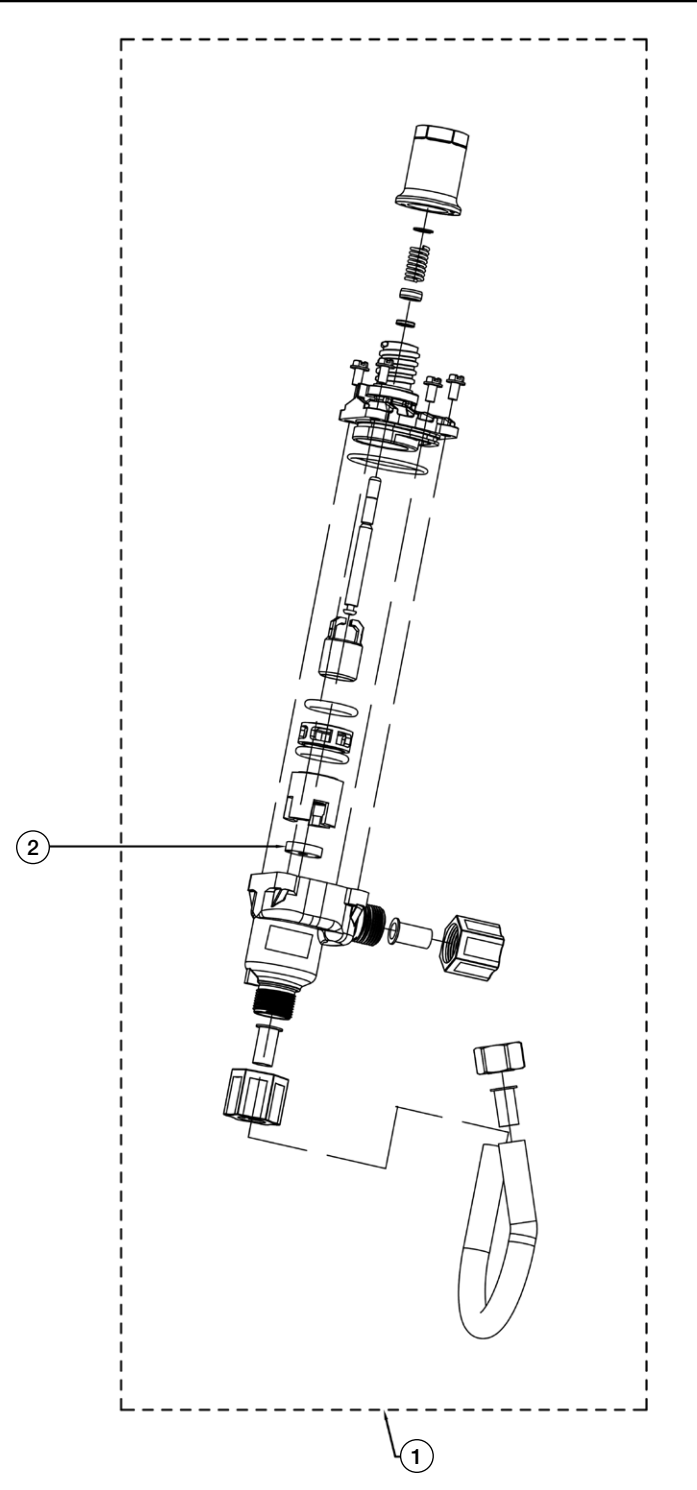

|          | 1710 BRINE VALVE ASSEMBLY |               |                                                                              |  |  |
|----------|---------------------------|---------------|------------------------------------------------------------------------------|--|--|
| ITEM NO. | QTY                       | ORDERING CODE | DESCRIPTION                                                                  |  |  |
| 1        | 1                         | 68104658      | K4560605-20 BRINE VALVE 1710 F/2750 2900SS VALVES W/ 2.0 GPM FLOW CONTROLLER |  |  |
| 2        | 1                         | 68104109      | K4512085 FLOW CONTROL WASHER 1.2 GPM                                         |  |  |
| 2        | 1                         | 68104110      | K4512086 FLOW CONTROL WASHER 1.5 GPM                                         |  |  |
| 2        | 1                         | 68104111      | K4512087 FLOW CONTROL WASHER 2.0 GPM                                         |  |  |
| 2        | 1                         | 68104112      | K4512088 FLOW CONTROL WASHER 2.4 GPM                                         |  |  |
| 2        | 1                         | 68104113      | K4512089 FLOW CONTROL WASHER 3.0 GPM                                         |  |  |
| 2        | 1                         | 68104114      | K4512090 FLOW CONTROL WASHER 3.5 GPM                                         |  |  |
| 2        | 1                         | 68104115      | K4512091 FLOW CONTROL WASHER 4.0 GPM                                         |  |  |
| 2        | 1                         | 68104116      | K4512092 FLOW CONTROL WASHER 5.0 GPM                                         |  |  |

# Replacement Parts - 11/2" Plastic Electronic Turbine Meter Assembly

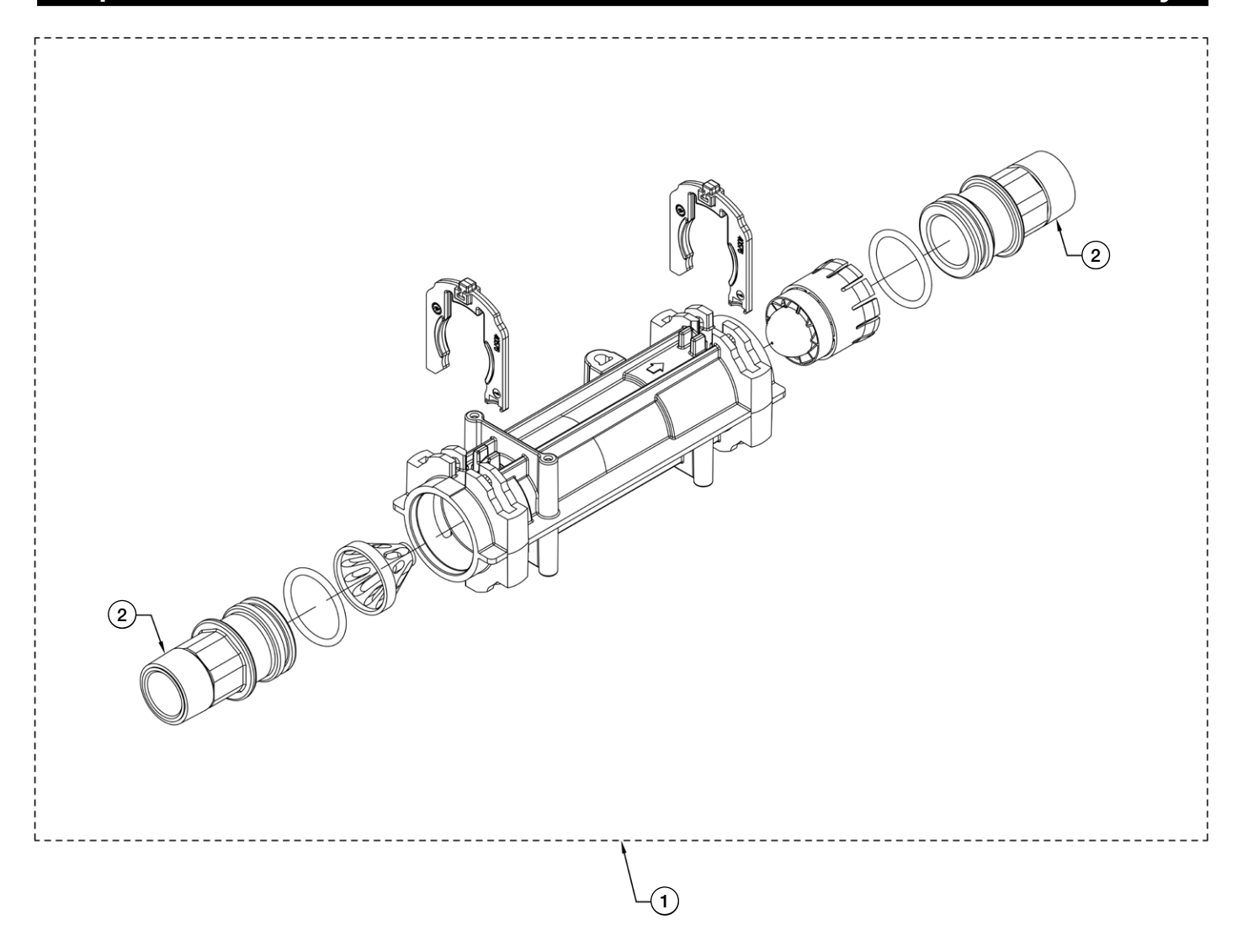

| 1½ INCH PLASTIC ELECTRONIC TURBINE METER ASSEMBLY |     |               |                                                                            |  |
|---------------------------------------------------|-----|---------------|----------------------------------------------------------------------------|--|
| ITEM NO.                                          | QTY | ORDERING CODE | DESCRIPTION                                                                |  |
| 1                                                 | 1   | 68104737      | K4561560-13 METER ASSEMBLY ELECTRONIC TURBINE COMPLETE WITH 1½" MNPT BRASS |  |
| 2                                                 | 2   | 68110410      | K4541597 PLUMBING ADAPTOR BRASS 1.5" MNPT                                  |  |

# Replacement Parts - 11/2" Stainless Steel Mech/Electronic Meter

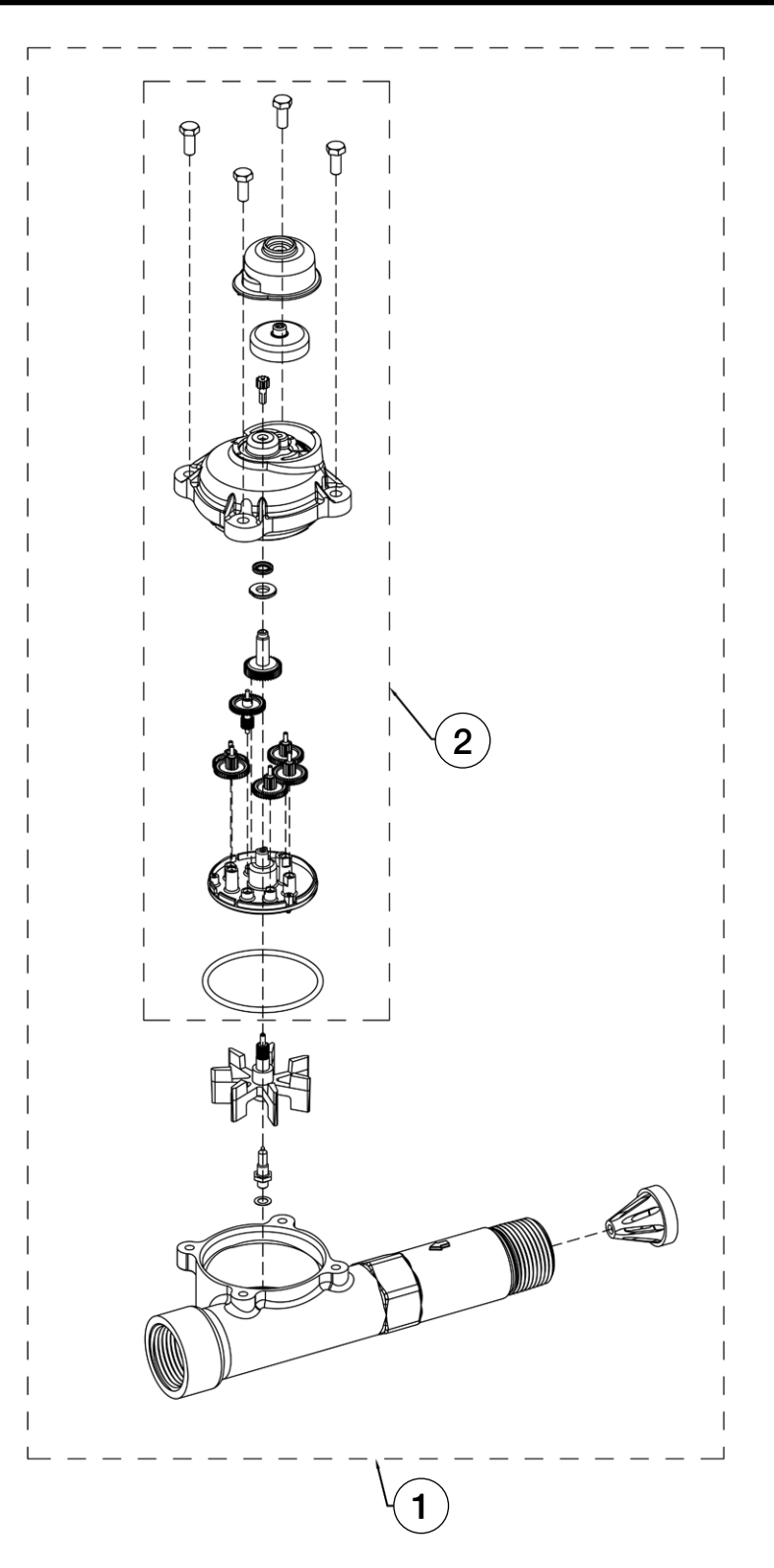

| 1½ INCH STAINLESS STEEL METER ASSEMBLY |                                         |          |                                                                      |  |  |
|----------------------------------------|-----------------------------------------|----------|----------------------------------------------------------------------|--|--|
| ITEM NO.                               | ITEM NO. QTY ORDERING CODES DESCRIPTION |          |                                                                      |  |  |
| 1                                      | 1                                       | 7300949  | K4561933-10 METER ASSEMBLY 1½" STAINLESS STEEL ELECTRONIC/MECHANICAL |  |  |
| 2                                      | 1                                       | 68110068 | K4561936 METER DOME ASSEMBLY W/ 0-RING MECH/ELEC                     |  |  |

# Troubleshooting

| Problem                               | Cause                                                                                                    | Correction                                                                                                    |  |
|---------------------------------------|----------------------------------------------------------------------------------------------------|----------------------------------------------------------------------------------------------------|--|
| Water conditioner fails to regenerate | Electrical service to unit has been interrupted                                                                       | Assure permanent electrical service (check circuit breaker, GFCI, fuse, plug, pull chain, or switch)            |  |
|                                       | Controller is defective                                                                                               | Replace controller                                                                                              |  |
|                                       | Power failure                                                                                                    | Reset time of day                                                                                               |  |
| Softener delivers                     | By-pass valve is open                                                                                                 | Close by-pass valve                                                                                             |  |
| hard water                            | No salt is in brine tank                                                                                              | Add salt to brine tank and maintain salt level above water level                                                |  |
|                                       | Injector screen plugged                                                                                               | Clean injector screen                                                                                           |  |
|                                       | Insufficient water flowing into brine tank                                                                            | Check brine tank fill time and clean brine line flow control if plugged                                         |  |
|                                       | Hot water tank hardness                                                                                               | Repeated flushings of the hot water tank is required                                                            |  |
|                                       | Leak at distributor tube                                                                                              | Make sure distributor tube is not cracked. Check O-ring and tube pilot                                          |  |
|                                       | Internal valve leak                                                                                                   | Replace seals and spacers and/or piston                                                                         |  |
|                                       | Reserve capacity has been exceeded                                                                                    | Check salt dosage requirements and adjust program to provide additional reserve                                 |  |
|                                       | Meter is not measuring flow                                                                                           | Clean meter of foreign debris. Replace meter dome                                                               |  |
| Unit used too                         | Improper salt setting                                                                                                 | Check salt usage and salt setting                                                                               |  |
| much salt                             | Excessive water in brine tank                                                                                         | See- Problem "Excessive water in brine tank"                                                                    |  |
| Loss of water                         | Iron buildup in line to water conditioner                                                                             | Clean line to water conditioner                                                                                 |  |
| pressure                              | Iron buildup in water conditioner                                                                                     | Clean control and add mineral cleaner to mineral bed. Increase frequency of regeneration                        |  |
|                                       | Inlet of control plugged due to foreign<br>material broken loose from pipes by<br>recent work done on plumbing system | Remove piston and clean control valve                                                                           |  |
| Loss of mineral through drain line    | Air in water system                                                                                                   | Assure that well system has proper air eliminator control. Check for dry well condition                         |  |
|                                       | Improperly sized drain line flow control                                                                              | Check for proper drain rate                                                                                     |  |
| Iron in conditioned water             | Fouled mineral bed                                                                                                    | Check backwash, brine draw, and brine tank fill.<br>Increase frequency of regeneration. Increase backwash time. |  |
| Excessive water in                    | Plugged drain line flow control                                                                                       | Clean flow control                                                                                              |  |
| brine tank                            | Plugged injector system                                                                                               | Clean injector and screen                                                                                       |  |
|                                       | Controller not cycling                                                                                                | Replace controller                                                                                              |  |
|                                       | Foreign material in brine valve                                                                                       | Replace brine valve seat and clean valve                                                                        |  |
|                                       | Foreign material in brine line flow control                                                                           | Clean brine line flow control                                                                                   |  |
| Softener fails to                     | Drain line flow control is plugged                                                                                    | Clean drain line flow control                                                                                   |  |
| draw brine                            | Injector is plugged                                                                                                   | Clean injector                                                                                                  |  |
|                                       | Injector screen plugged                                                                                               | Clean screen                                                                                                    |  |
|                                       | Line pressure is too low                                                                                              | Increase line pressure to 20psi                                                                                 |  |
|                                       | Internal control leak                                                                                                 | Change seals, spacers, and piston assembly                                                                      |  |
|                                       | Service adapter did not cycle                                                                                         | Check drive motor and switches                                                                                  |  |
| Control cycles continuously           | Misadjusted, broken, or shorted switch                                                                                | Determine if switch or controller is faulty and replace it, or replace complete power head                      |  |
| Resin and gravel<br>in outlet water   | Damaged lower distributor screen                                                                                      | Replace distributor screen                                                                                      |  |
| High service flow                     | Resin damaged by chlorine/chloramine                                                                                  | Replace resin                                                                                                   |  |
| rate pressure drop                    | Foreign material in distributor screen                                                                                | Replace all media and distributor screens                                                                       |  |

### Error Codes and Troubleshooting

### **Detected Errors**

If a communication error is detected, an Error Screen will appear.

- All units In Service remain in the In Service position.
- All units in Standby go to In Service.
- Any unit in Regeneration when the error occurs completes Regeneration and goes to In Service.
- No units are allowed to start a Regeneration Cycle while the error condition exists, unless they are manually forced into Regeneration.
- When an error is corrected and the error no longer displays (it may take several seconds for all of the units in a system to stop displaying the error message), the system returns to normal operation.

NOTE: During the error condition, the control continues to monitor the flow meter and update the volume remaining. Once the error condition is corrected, all units return to the operating status they were in prior to the error. Regeneration queue is rebuilt according to the normal system operation. Or, if more than one unit has been queued for regeneration, then the queue is rebuilt according to which one communicates first.

| Message Displayed                                                         | Causes for Error                                                                                        | Correction                                                         |
|---------------------------------------------------------------------------|----------------------------------------------------------------------------------------------------|--------------------------------------------------------------------|
| Error Valve Count Mismatch                                                | Number of NXT2 detected does not match selected system type in Master Programming                       | Push correct valve settings in Master Settings                     |
| Motor Stall<br>No Changes Detected in the<br>Optical Sensor for 6 Seconds | The motor is on but no encoder pulses are detected within a given duration while homing                 | Check the P11 connection and trigger a manual regeneration         |
| Motor Run-On<br>No CAM Switch Change<br>Detected                          | The motor is on but no encoder pulses are detected or CAM Switches change state within a given duration | Verify correct valve type is chosen. Trigger a manual regeneration |
| Optical Sensor<br>Undesired change detected<br>by the Optical Sensor      | The motor is off but additional encoder pulses are detected                                             | Trigger a manual regeneration                                      |
| Over-Current Motor<br>Over-Current is Detected                            | Motor current exceeds thresholds                                                                        | Trigger a manual regeneration                                      |
| Flow Meter Error Continuous<br>Flow Detected                              | Flow exceeded specified threshold for a specific duration                                               | Trigger a manual regeneration                                      |
| Error<br>Send/Receive Failure                                             | During a setting push, a packet was missing                                                             | Reconnect communication cables and push setting in Master Settings |
| Error<br>System Type Mismatch<br>on Network                               | The system type among connected units does not match                                                    | Push correct system settings in Master Settings                    |
| Microcontroller Error                                                     | Calibration or manufacturing test was not performed                                                     | Contact your Watts representative                                  |
| 100 Days Without Regen                                                    | 100 Days have expired without a regeneration                                                            | Trigger a manual regeneration                                      |

# Troubleshooting - SXT Controller Error Codes

| Error Code | Error Type          | Cause                                                                                                  | Reset and Recovery                                                                                                    |
|------------|---------------------|----------------------------------------------------------------------------------------------------|----------------------------------------------------------------------------------------------------|
| 0          | Cam Sense<br>Error  | The valve drive<br>took longer than<br>6 minutes to<br>advance to the<br>next regeneration<br>position | Unplug the unit and examine the powerhead. Verify that all cam switches are connected to the circuit board and functioning properly. Verify that the motor and drive train components are in good condition and assembled properly. Check the valve and verify that the piston travels freely. Replace/reassemble the various components as necessary.<br>Plug the unit back in and observe its behavior. The unit should cycle to the next valve position and stop. If the error re-occurs, unplug the unit and contact technical support. |
| 1          | Cycle Step<br>Error | The control<br>experienced an<br>unexpected<br>cycle input                                             | Unplug the unit and examine the powerhead. Verify that all cam switches are connected to the circuit board and functioning properly. Enter Master Programming mode and verify that the valve type and system type are set correctly with regard to the unit itself.                                                                                                    |
|            |                     |                                                                                                    | Step the unit through a manual regeneration and verify that it functions correctly. If the error re-occurs unplug the unit and contact technical support.                                                                                                    |
| 2          | Regen<br>Failure    | the system has<br>not regenerated<br>for more than 99<br>days (or 7 days if                            | Perform a Manual Regeneration to reset the error code. If the system is metered, verify that it is measuring flow by running service water and watching for the flow indicator on the display. If the unit does not measure flow, verify that the meter cable is connected properly and that the meter is functioning properly.                                                                                                    |
|            |                     | the Control Type<br>has been set to<br>Day-of- Week)                                                   | Enter a Master Programming Mode and verify that the unit is configured properly. As appropriate for the valve configuration, check that the correct system capacity has been selected, that the day override is set properly, and that meter is identified correctly. If the unit is configured as a Day-of-Week system, verify that at least one day is set ON. Correct the settings as necessary.                                                                                                    |
| 3          | Memory<br>Error     | Control board<br>memory failure                                                                        | Perform a Master Reset and reconfigure the system via Master Programming<br>Mode. After reconfiguring the system, step the valve through a manual regeneration.<br>If the error re-occurs unplug the unit and contact technical support.                                                                                                    |
| UD         | Upper Drive<br>Sync | Power failure install<br>programming<br>change                                                         | Valve will automatically recover.                                                                                                    |

# Water Softener Flow Diagrams

### **1** Service Position

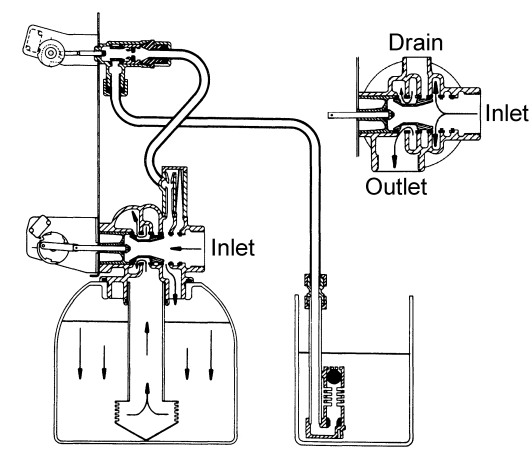

Hard water enters unit at valve inlet and flows down through the mineral in the mineral tank. Conditioned water enters center tube through the bottom distributor, then flows up through the center tube, around the piston, and out the outlet of the valve.

### 2 Backwash Position

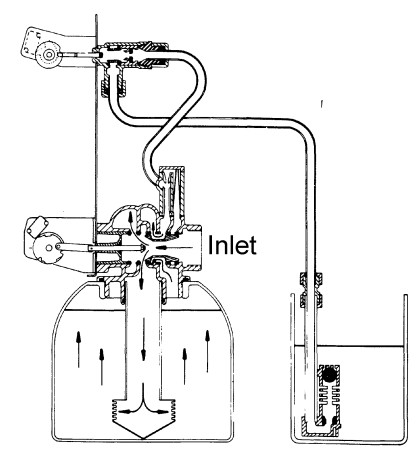

Hard water enters unit at valve inlet, flows through piston, down center tube, through bottom distributor, and up through the mineral, around the piston and out the drain line.

### **3 Brine Position**

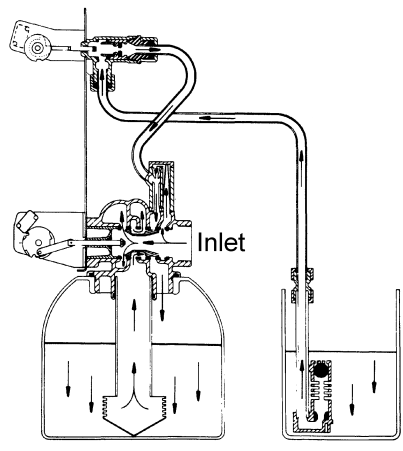

Hard water enters unit at valve inlet, flows up into injector housing and down through nozzle and throat to draw brine from the brine tank, brine flows down through mineral and enters the center tube through bottom distributor and out through the drain line. **4 Slow Rinse Position** 

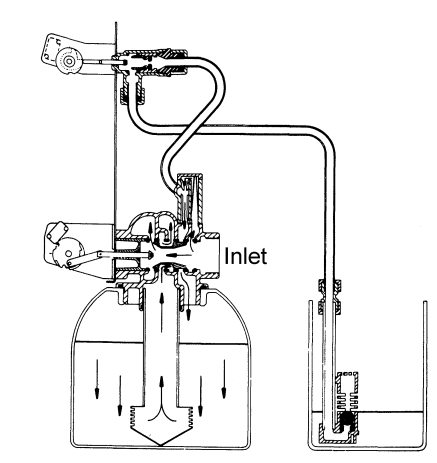

Hard water enters unit at valve inlet, flows up into injector housing and down through nozzle and throat, around the piston, down through mineral, enters center tube through bottom distributor, flows up through center tube, around piston and out through drain line.

### **5 Rapid Rinse Position**

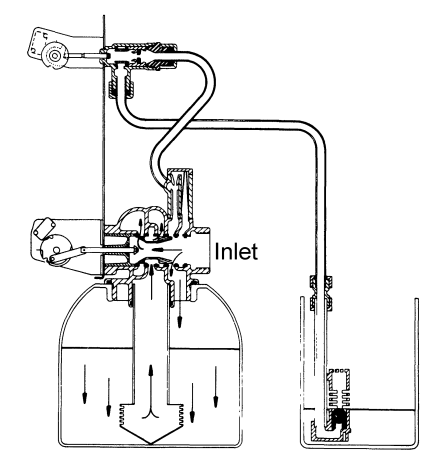

Hard water enters unit at valve inlet, flows directly from inlet down through mineral into center tube bottom distributor and up through center tube, around piston and out through the drain line.

### 6 Brine Tank Fill Position

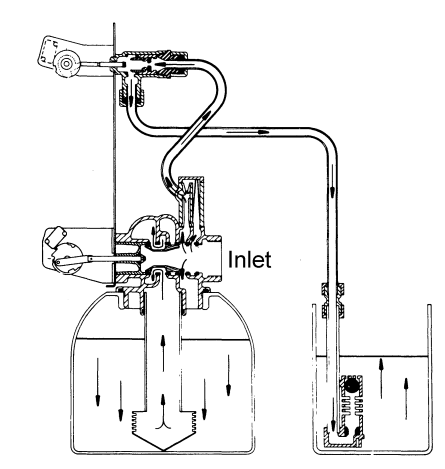

Hard water enters unit at valve inlet, flows up through the injector housing, through the brine valve to refill the brine tank.

# Injector Flow Data and Draw Rates - Down Flow

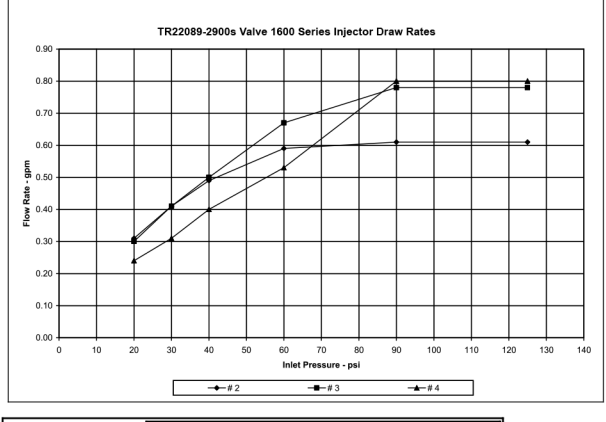

| 1600 series injectors                                 | Draw Rate - gpm |      |      |  |
|-------------------------------------------------------|-----------------|------|------|--|
| pressure                                              | # 2             | # 3  | # 4  |  |
| 20                                                    | 0.31            | 0.30 | 0.24 |  |
| 30                                                    | 0.41            | 0.41 | 0.31 |  |
| 40                                                    | 0.49            | 0.50 | 0.40 |  |
| 60                                                    | 0.59            | 0.67 | 0.53 |  |
| 90                                                    | 0.61            | 0.78 | 0.80 |  |
| 125                                                   | 0.61            | 0.78 | 0.80 |  |
| all injectors used the steel cap and an air disperser |                 |      |      |  |

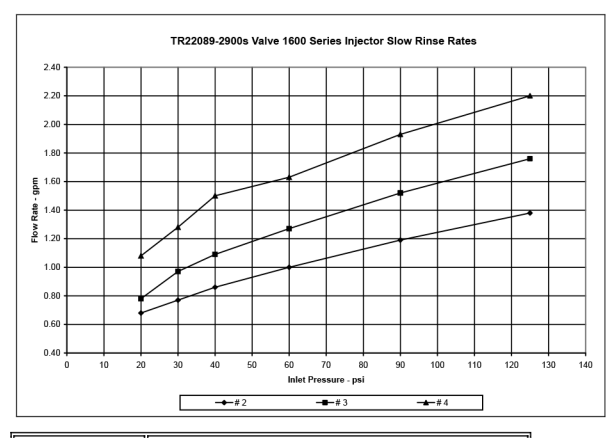

| 1600<br>series injectors                              | Slow Rinse Rates - gpm |      |      |  |
|-------------------------------------------------------|------------------------|------|------|--|
| pressure                                              | #2                     | #3   | #4   |  |
| 20                                                    | 0.68                   | 0.78 | 1.08 |  |
| 30                                                    | 0.77                   | 0.97 | 1.28 |  |
| 40                                                    | 0.86                   | 1.09 | 1.50 |  |
| 60                                                    | 1.00                   | 1.27 | 1.63 |  |
| 90                                                    | 1.19                   | 1.52 | 1.93 |  |
| 125                                                   | 1.38 1.76 2.20         |      | 2.20 |  |
| all injectors used the steel cap and an air disperser |                        |      |      |  |

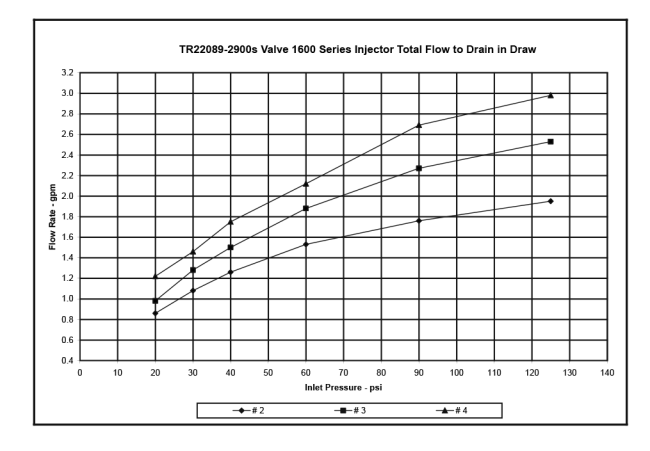

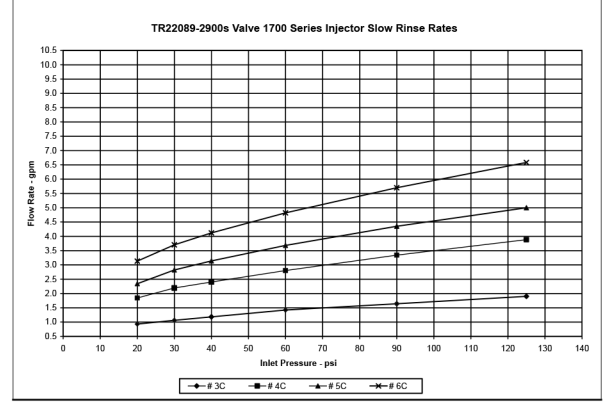

| 1700 series injectors                                                           | Slow Rinse - gpm                                       |                          |      |      |
|---------------------------------------------------------------------------------|--------------------------------------------------------|--------------------------|------|------|
| pressure                                                                        | # 3C                                                   | # 4C                     | # 5C | # 6C |
| 20                                                                              | 0.93                                                   | 1.84                     | 2.34 | 3.13 |
| 30                                                                              | 1.06                                                   | 2.19                     | 2.82 | 3.70 |
| 40                                                                              | 1.18                                                   | 2.40                     | 3.14 | 4.12 |
| 60                                                                              | 1.42                                                   | 2.80                     | 3.68 | 4.82 |
| 90                                                                              | 1.64                                                   | 3.34                     | 4.35 | 5.70 |
| 125                                                                             | 1.90                                                   | 3.88                     | 5.00 | 6.58 |
| # 3C - steel cap, no o-ri<br># 4C & 5C - steel cap, o<br># 6C & 7C - brass cap, | ng, air dispers<br>-ring, air dispe<br>o -ring, no air | er<br>ərser<br>disperser |      |      |

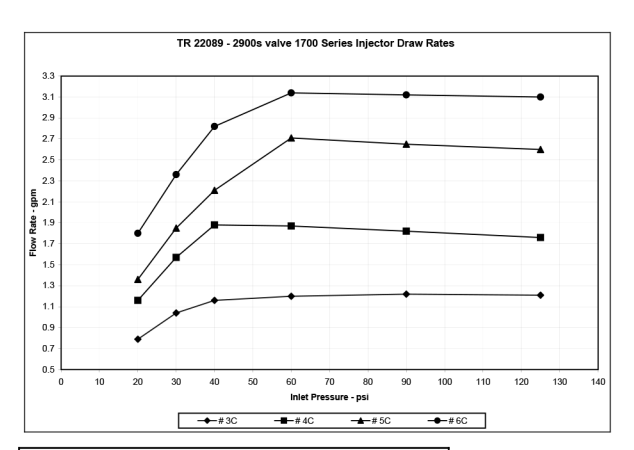

| 1700 series injectors                                                                                                    | Draw Rate - gpm |      |      |      |  |
|----------------------------------------------------------------------------------------------------|-----------------|------|------|------|--|
| pressure                                                                                                    | # 3C            | # 4C | # 5C | # 6C |  |
| 20                                                                                                    | 0.79            | 1.16 | 1.36 | 1.80 |  |
| 30                                                                                                    | 1.04            | 1.57 | 1.85 | 2.36 |  |
| 40                                                                                                    | 1.16            | 1.88 | 2.21 | 2.82 |  |
| 60                                                                                                    | 1.20            | 1.87 | 2.71 | 3.14 |  |
| 90                                                                                                    | 1.22            | 1.82 | 2.65 | 3.12 |  |
| 125                                                                                                    | 1.21            | 1.76 | 2.60 | 3.10 |  |
| # 3C - steel cap, no o-ring, air disperser<br># 4C & 5C - steel cap, o-ring, air disperser<br># 6C - brass cap, o -ring, no air disperser |                 |      |      |      |  |

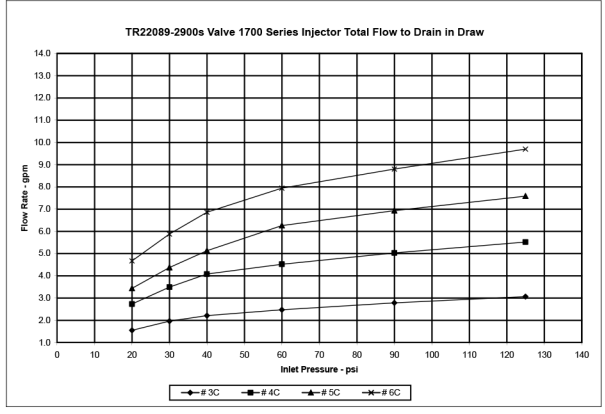

TR22089 Rev A

# Injector Nozzle and Throat Chart for 1600/1700 Brine Systems

## 1600 Brine System

### Standard

| Size | Color  |
|------|--------|
| #O   | Red    |
| #1   | White  |
| #2   | Blue   |
| #3   | Yellow |
| #4   | Green  |

## 1700 Brine System

Standard

| Size | Color  |
|------|--------|
| #3C  | Yellow |
| #4C  | Green  |
| #5C  | White  |
| #6C  | Red    |

| Notes: |
|--------|
|        |
|        |
|        |
|        |
|        |
|        |
|        |
|        |
|        |
|        |
|        |
|        |
|        |
|        |
|        |
|        |
|        |
|        |
|        |
|        |
|        |

Notes:

#### WATER SOFTENERS/FILTERS Limited Warranty:

The Company warrants each fiberglass tank 13 inches in diameter and smaller to be free from defects in material and workmanship under normal usage for a period of ten years from the date of original shipment.

The Company warrants each fiberglass tank 14 inches in diameter and larger to be free from defects in material and workmanship under normal usage for a period of five years from the date of original shipment.

The Company warrants any size Salt Tank (Brine Tank) to be free from defects in material and workmanship under normal usage for a period of five years from the date of original shipment. The Company warrants each Control valve to be free from defects in material and workmanship under normal usage for a period of five years from the date of original shipment. The Company warrants diaphragm valve nests and related controls to be free from defects in material and workmanship under normal usage for a period of one year from the date of original shipment.

The Company warrants all other components to be free from defects in material and workmanship under normal usage for a period of one year from the date of original shipment.

Water softener resins subjected to iron, manganese and chlorine levels greater than 1ppm are expressly not covered by this warranty. Manganese greensand media and expendable media such as activated carbon, Filox<sup>®</sup>, Micro-Z<sup>®</sup> and neutralizing media are also not covered by this warranty. In the event of a covered defect within the warranty period, the Company will, at its option, replace or

recondition the product without charge. Disclaimer of Warranty. THE WARRANTY SET FORTH HEREIN IS GIVEN EXPRESSLY AND IS THE ONLY WARRANTY GIVEN BY THE COMPANY WITH RESPECT TO THE PRODUCT. THE COMPANY MAKES NO OTHER WARRANTIES, EXPRESS OR IMPLIED. THE COMPANY HEREBY SPECIFICALLY DISCLAIMS ALL OTHER WARRANTIES, EXPRESS OR IMPLIED, INCLUDING BUT NOT LIMITED TO THE IMPLIED WARRANTIES OF MERCHANTABILITY AND FITNESS FOR A PARTICULAR PURPOSE.

Limitation of Liability. The remedy described in the first paragraph of this warranty shall constitute the sole and exclusive remedy for breach of warranty, and the Company shall not be responsible for any incidental, special or consequential damages, including without limitation, lost profits or the cost of repairing or replacing other property which is damaged if this product does not work properly,

any includental, special of consequential damages, including without initiation, los profils on the cost of repaining on replacing one property which is damaged in an product some very being, other costs resulting from labor charges, delays, vandalism, negligence, fouling caused by foreign material, damage from adverse water conditions, chemical, or any other circumstances over which the Company has no control. This warranty shall be invalidated by any abuse, misapplication, improper installation or improper maintenance or alteration of the product Some States do not allow limitations on how long an implied warranty lasts, and some States do not allow the exclusion or limitation of incidental or consequential damages. Therefore the above limitations may not apply to you. This Limited Warranty gives you specific legal rights, and you may have other rights that vary from State to State. You should consult applicable state laws to determine your rights. SO FAR AS IS CONSISTENT WITH APPLICABLE STATE LAW, ANY IMPLIED WARRANTIES THAT MAY NOT BE DISCLAIMED, INCLUDING THE IMPLIED WARRANTIES OF MERCHANTABILITY APPLICABLE STATE LAW, ANY IMPLIED WARRANTIES THAT MAY NOT BE DISCLAIMED. AND FITNESS FOR A PARTICULAR PURPOSE, ARE LIMITED IN DURATION TO ONE YEAR FROM THE DATE OF ORIGINAL SHIPMENT.

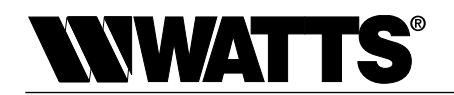